# Betriebsanleitung Fermentation Monitor QWX43

Kontinuierliche Überwachung von Schlüsselparametern wie Alkoholgehalt, Extraktgehalt und Stammwürze in Bier

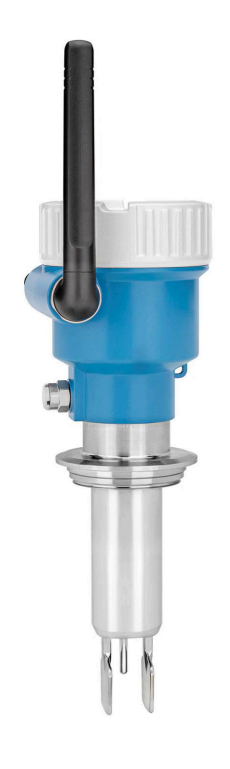

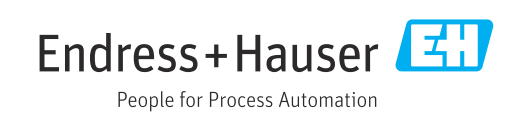

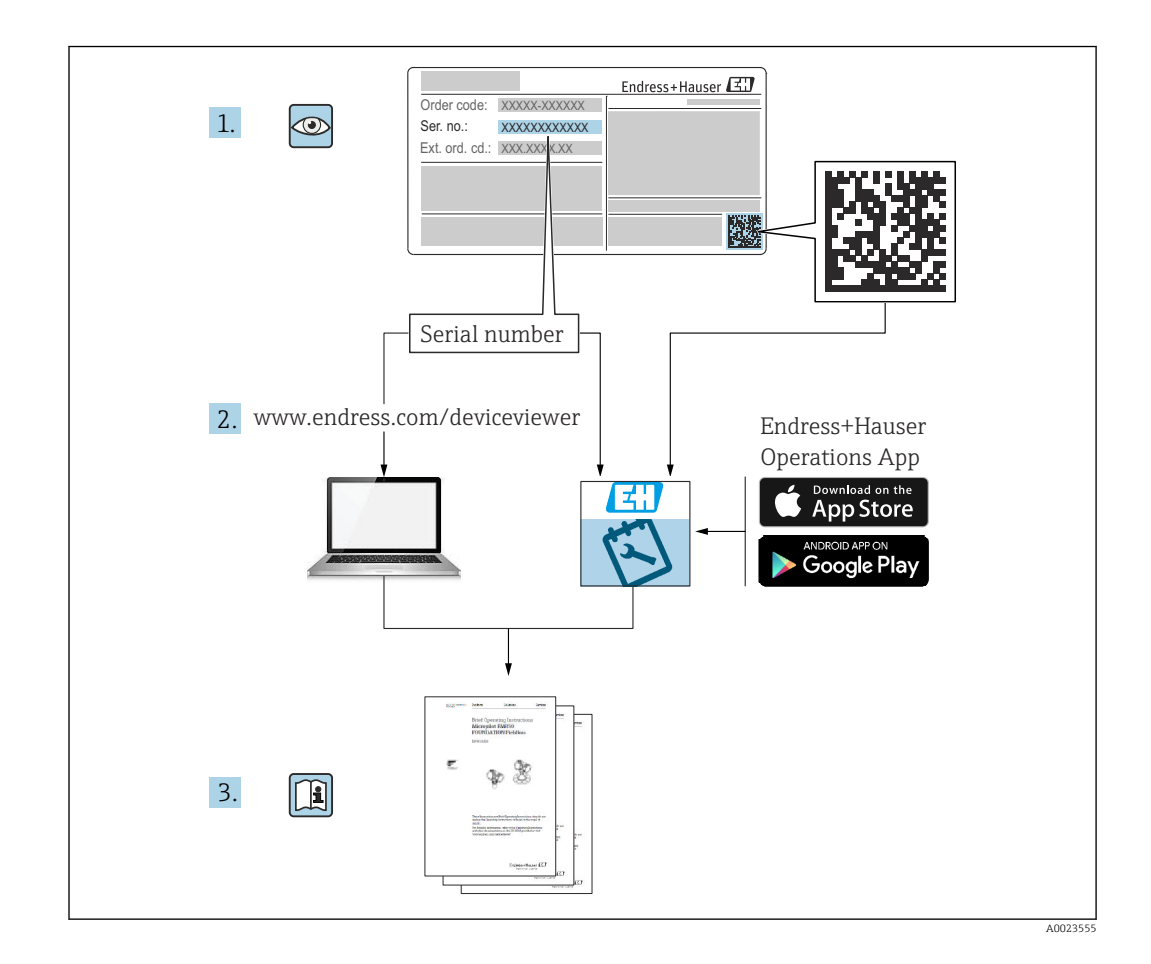

- Dokument so aufbewahren, dass das Dokument bei Arbeiten am und mit dem Gerät jederzeit verfügbar ist.
- Um eine Gefährdung für Personen oder die Anlage zu vermeiden: Kapitel "Grundlegende Sicherheitshinweise" sowie alle anderen, arbeitsspezifischen Sicherheitshinweise im Dokument sorgfältig lesen.
- Der Hersteller behält sich vor, technische Daten ohne spezielle Ankündigung dem entwicklungstechnischen Fortschritt anzupassen. Über die Aktualität und eventuelle Erweiterungen dieser Anleitung gibt Ihre Endress+Hauser Vertriebsstelle Auskunft.

# Inhaltsverzeichnis

| 1                                                                                                    | Hinweise zum Dokument 5                                                                                                    |
|----------------------------------------------------------------------------------------------------|----------------------------------------------------------------------------------------------------|
| 1.1<br>1.2<br>1.3                                                                                                    | Dokumentfunktion5Symbole51.2.1Sicherheitssymbole51.2.2Elektrische Symbole51.2.3Symbole für Informationstypen51.2.4Symbole in Grafiken6Abkürzungsverzeichnis6                                                                                                    |
| 1.4                                                                                                    | Dokumentation61.4.1Geräteabhängige Zusatzdokumentationtion6                                                                                                    |
| 1.5                                                                                                    | Eingetragene Marken 6                                                                                                    |
| 2                                                                                                    | Grundlegende Sicherheitshin-                                                                                                    |
| 2.1<br>2.2<br>2.3                                                                                                    | weise8Anforderungen an das Personal8Bestimmungsgemäße Verwendung82.2.1Fehlgebrauch8Sicherheitshinweise8                                                                                                    |
| 2.4<br>2.5<br>2.6<br>2.7                                                                                                    | Arbeitssicherheit9Betriebssicherheit9Produktsicherheit9IT-Sicherheit9                                                                                                    |
| 3                                                                                                    | Produktbeschreibung 10                                                                                                    |
|                                                                                                    |                                                                                                    |
| 3.1<br>3.2<br>3.3                                                                                                    | Messprinzip103.1.1Variante Direktintegration103.1.2Variante Netilion Serverplattform10Systemaufbau Variante Direktintegration10Systemaufbau Variante Netilion Serverplatt-                                                                                                    |
| 3.1<br>3.2<br>3.3<br>3.4<br>3.5                                                                                                    | Messprinzip103.1.1Variante Direktintegration103.1.2Variante Netilion Serverplattform10Systemaufbau Variante Direktintegration10Systemaufbau Variante Netilion Serverplatt-<br>form11Produktaufbau12Kommunikationsprotokoll zwischen Leitsys-<br>tem und Fermentation Monitor12                                                                                                    |
| <ol> <li>3.1</li> <li>3.2</li> <li>3.3</li> <li>3.4</li> <li>3.5</li> </ol>                                                                | Messprinzip103.1.1Variante Direktintegration103.1.2Variante Netilion Serverplattform10Systemaufbau Variante Direktintegration10Systemaufbau Variante Netilion Serverplatt-<br>form11Produktaufbau12Kommunikationsprotokoll zwischen Leitsys-<br>tem und Fermentation Monitor123.5.1Protokollaufbau123.5.2Beispiele für Frames143.5.3Nutzdaten: Bytestream-Format und                                                                                                    |
| <ol> <li>3.1</li> <li>3.2</li> <li>3.3</li> <li>3.4</li> <li>3.5</li> </ol>                                                                | Messprinzip103.1.1Variante Direktintegration103.1.2Variante Netilion Serverplattform10Systemaufbau Variante Direktintegration10Systemaufbau Variante Netilion Serverplatt-<br>form11Produktaufbau12Kommunikationsprotokoll zwischen Leitsys-<br>tem und Fermentation Monitor123.5.1Protokollaufbau123.5.2Beispiele für Frames143.5.3Nutzdaten: Bytestream-Format und<br>Parameter15                                                                                                    |
| <ul> <li>3.1</li> <li>3.2</li> <li>3.3</li> <li>3.4</li> <li>3.5</li> </ul>                                                                | Messprinzip103.1.1Variante Direktintegration103.1.2Variante Netilion Serverplattform10Systemaufbau Variante Direktintegration10Systemaufbau Variante Netilion Serverplattform11form11Produktaufbau12Kommunikationsprotokoll zwischen Leitsystem und Fermentation Monitor123.5.1Protokollaufbau123.5.2Beispiele für Frames143.5.3Nutzdaten: Bytestream-Format und<br>Parameter15Warenannahme und Produktidenti-                                                                                                    |
| <ul> <li>3.1</li> <li>3.2</li> <li>3.3</li> <li>3.4</li> <li>3.5</li> </ul> <b>4</b>                                                       | Messprinzip103.1.1Variante Direktintegration103.1.2Variante Netilion Serverplattform10Systemaufbau Variante Direktintegration10Systemaufbau Variante Netilion Serverplatt-<br>form11Produktaufbau12Kommunikationsprotokoll zwischen Leitsys-<br>tem und Fermentation Monitor123.5.1Protokollaufbau123.5.2Beispiele für Frames143.5.3Nutzdaten: Bytestream-Format und<br>Parameter15Warenannahme und Produktidenti-<br>fizierung18                                                                                                    |
| <ul> <li>3.1</li> <li>3.2</li> <li>3.3</li> <li>3.4</li> <li>3.5</li> <li>4</li> <li>4.1</li> <li>4.2</li> </ul>                           | Messprinzip103.1.1Variante Direktintegration103.1.2Variante Netilion Serverplattform10Systemaufbau Variante Direktintegration10Systemaufbau Variante Netilion Serverplattform11form11Produktaufbau12Kommunikationsprotokoll zwischen Leitsystem und Fermentation Monitor123.5.1Protokollaufbau123.5.2Beispiele für Frames143.5.3Nutzdaten: Bytestream-Format und<br>Parameter15Warenannahme und Produktidenti-<br>fizierung18Produktidentifizierung184.2.1Typenschild18                                                                                                    |
| <ul> <li>3.1</li> <li>3.2</li> <li>3.3</li> <li>3.4</li> <li>3.5</li> <li>4</li> <li>4.1</li> <li>4.2</li> <li>4.3</li> <li>4.4</li> </ul> | Messprinzip103.1.1Variante Direktintegration103.1.2Variante Netilion Serverplattform10Systemaufbau Variante Direktintegration10Systemaufbau Variante Netilion Serverplattform11form11Produktaufbau12Kommunikationsprotokoll zwischen Leitsystem und Fermentation Monitor123.5.1Protokollaufbau123.5.2Beispiele für Frames143.5.3Nutzdaten: Bytestream-Format und<br>Parameter15Warenannahme und Produktidenti-<br>fizierung18Warenannahme18Produktidentifizierung184.2.1Typenschild18Herstelleradresse18Lagerung und Transport194.4.1Lagerungstemperatur194.4.2Gerätetransport19                                                                                                    |
| 3.1<br>3.2<br>3.3<br>3.4<br>3.5<br>4<br>4.1<br>4.2<br>4.3<br>4.4<br>5                                                                      | Messprinzip       10         3.1.1       Variante Direktintegration       10         3.1.2       Variante Netilion Serverplattform       10         Systemaufbau Variante Direktintegration       10         Systemaufbau Variante Netilion Serverplatt-       10         form       11         Produktaufbau       12         Kommunikationsprotokoll zwischen Leitsys-       12         tem und Fermentation Monitor       12         3.5.1       Protokollaufbau       12         3.5.2       Beispiele für Frames       14         3.5.3       Nutzdaten: Bytestream-Format und<br>Parameter       15         Warenannahme und Produktidenti-       18         Fizierung       18         Warenannahme       18         Produktidentifizierung       18         Herstelleradresse       18         Lagerung und Transport       19         4.4.1       Lagerungstemperatur       19         4.4.2       Gerätetransport       19         Montage       19 |

| 5.2                                                       | Einbau                                                                                                    | hinweise                                                                                                    | 20                                                                                                    |
|-----------------------------------------------------------|----------------------------------------------------------------------------------------------------|----------------------------------------------------------------------------------------------------|----------------------------------------------------------------------------------------------------|
|                                                           | 5.2.1                                                                                                    | Abstand berücksichtigen                                                                                                    | 20                                                                                                    |
|                                                           | 5.2.2                                                                                                    | M12-Stecker                                                                                                    | 21                                                                                                    |
|                                                           | 5.2.3                                                                                                    | Gehäuse ausrichten                                                                                                    | 21                                                                                                    |
|                                                           | 5.2.4                                                                                                    | Antenne ausrichten                                                                                                    | 21                                                                                                    |
|                                                           | 5.2.5                                                                                                    | Wireless Access Point für Variante                                                                                                    |                                                                                                    |
|                                                           |                                                                                                    | Direktintegration                                                                                                    | 22                                                                                                    |
| 5.3                                                       | Messge                                                                                                    | erät montieren                                                                                                    | 23                                                                                                    |
| 5.4                                                       | Monta                                                                                                    | gekontrolle                                                                                                    | 24                                                                                                    |
| 6                                                         | Flekt                                                                                                    | rischer Anschluss                                                                                                    | 25                                                                                                    |
| 6 1                                                       | Verser                                                                                                    |                                                                                                    |                                                                                                    |
| 0.1                                                       | versor                                                                                                    |                                                                                                    | 25                                                                                                    |
| 6.Z                                                       | Leistur                                                                                                    |                                                                                                    | 25                                                                                                    |
| 0.5                                                       | Stroma                                                                                                    |                                                                                                    | 20<br>25                                                                                                    |
| 0.4<br>6 E                                                | Ühoren                                                                                                    |                                                                                                    | 20<br>26                                                                                                    |
| 0.0                                                       | Anachi                                                                                                    |                                                                                                    | 20                                                                                                    |
| 0.0                                                       | Alischi                                                                                                    |                                                                                                    | 20                                                                                                    |
| 7                                                         | Bedie                                                                                                    | nunasmöalichkeiten                                                                                                    | 27                                                                                                    |
| 7 1                                                       | Divolti                                                                                                    | ntogration                                                                                                    | 27                                                                                                    |
| 7.1<br>7.2                                                | Notilio                                                                                                    | n Somernlattform                                                                                                    | 27                                                                                                    |
| 7.2<br>7.2                                                | I EDa a                                                                                                    |                                                                                                    | 27                                                                                                    |
| 7.7                                                       | LEDS a                                                                                                    | taston am Corët                                                                                                    | 27                                                                                                    |
| 7.4                                                       | Deulen                                                                                                    |                                                                                                    | 20                                                                                                    |
| 8                                                         | Inbet                                                                                                    | riebnahme Variante Direktin-                                                                                                    |                                                                                                    |
|                                                           |                                                                                                    |                                                                                                    |                                                                                                    |
|                                                           | tegra                                                                                                    | tion                                                                                                    | 29                                                                                                    |
| 8.1                                                       | <b>tegra</b><br>Netzwe                                                                                                    | tion                                                                                                    | <b>29</b><br>29                                                                                                    |
| 8.1                                                       | tegra<br>Netzwe<br>8.1.1                                                                                                    | tion<br>erkintegration planen<br>Wireless Access Point konfigurieren                                                                                                    | <b>29</b><br>29                                                                                                    |
| 8.1                                                       | <b>tegra</b><br>Netzwe<br>8.1.1                                                                                                    | tion<br>erkintegration planen<br>Wireless Access Point konfigurieren<br>und montieren                                                                                                    | <b>29</b><br>29<br>29                                                                                                    |
| 8.1                                                       | <b>tegra</b><br>Netzwe<br>8.1.1<br>8.1.2                                                                                                    | tion<br>erkintegration planen<br>Wireless Access Point konfigurieren<br>und montieren<br>IP-Adressen planen, konfigurieren                                                                                                    | <b>29</b><br>29<br>29                                                                                                    |
| 8.1                                                       | <b>tegra</b><br>Netzwe<br>8.1.1<br>8.1.2                                                                                                    | tion<br>erkintegration planen<br>Wireless Access Point konfigurieren<br>und montieren<br>IP-Adressen planen, konfigurieren<br>und dokumentieren                                                                                                    | <b>29</b><br>29<br>29<br>30                                                                                                    |
| 8.1                                                       | tegra<br>Netzwe<br>8.1.1<br>8.1.2<br>8.1.3                                                                                                    | tion<br>erkintegration planen<br>Wireless Access Point konfigurieren<br>und montieren<br>IP-Adressen planen, konfigurieren<br>und dokumentieren<br>Port für Kommunikation freischal-                                                                                                    | <b>29</b><br>29<br>29<br>30                                                                                                    |
| 8.1                                                       | tegra<br>Netzwe<br>8.1.1<br>8.1.2<br>8.1.3                                                                                                    | tion<br>erkintegration planen<br>Wireless Access Point konfigurieren<br>und montieren<br>IP-Adressen planen, konfigurieren<br>und dokumentieren<br>Port für Kommunikation freischal-<br>ten                                                                                                    | <ul> <li><b>29</b></li> <li>29</li> <li>30</li> <li>30</li> </ul>                                                                                                    |
| 8.1                                                       | tegra:<br>Netzwe<br>8.1.1<br>8.1.2<br>8.1.3<br>8.1.4                                                                                                    | tion<br>erkintegration planen<br>Wireless Access Point konfigurieren<br>und montieren<br>IP-Adressen planen, konfigurieren<br>und dokumentieren<br>Port für Kommunikation freischal-<br>ten<br>Netzwerkrouting bei Netzwerkseg-                                                                                                    | <ol> <li>29</li> <li>29</li> <li>30</li> <li>30</li> </ol>                                                                                                    |
| 8.1                                                       | tegra:<br>Netzwe<br>8.1.1<br>8.1.2<br>8.1.3<br>8.1.4                                                                                                    | tion<br>erkintegration planen<br>Wireless Access Point konfigurieren<br>und montieren<br>IP-Adressen planen, konfigurieren<br>und dokumentieren<br>Port für Kommunikation freischal-<br>ten<br>Netzwerkrouting bei Netzwerkseg-<br>mentierung (VLANs) konfigurieren                                                                                                    | <ul> <li><b>29</b></li> <li>29</li> <li>30</li> <li>30</li> <li>30</li> </ul>                                                                                                    |
| 8.1                                                       | tegra<br>Netzwe<br>8.1.1<br>8.1.2<br>8.1.3<br>8.1.4<br>WLAN                                                                                                    | tion<br>erkintegration planen<br>Wireless Access Point konfigurieren<br>und montieren<br>IP-Adressen planen, konfigurieren<br>und dokumentieren<br>Port für Kommunikation freischal-<br>ten<br>Netzwerkrouting bei Netzwerkseg-<br>mentierung (VLANs) konfigurieren<br>für Fermentation Monitor konfigurie-                                                                                       | <ol> <li>29</li> <li>29</li> <li>30</li> <li>30</li> <li>30</li> </ol>                                                                                                    |
| 8.1                                                       | tegra<br>Netzwe<br>8.1.1<br>8.1.2<br>8.1.3<br>8.1.4<br>WLAN<br>ren                                                                                                    | tion<br>erkintegration planen<br>Wireless Access Point konfigurieren<br>und montieren<br>IP-Adressen planen, konfigurieren<br>und dokumentieren<br>Port für Kommunikation freischal-<br>ten<br>Netzwerkrouting bei Netzwerkseg-<br>mentierung (VLANs) konfigurieren<br>für Fermentation Monitor konfigurie-                                                                                       | <ul> <li><b>29</b></li> <li>29</li> <li>30</li> <li>30</li> <li>30</li> <li>30</li> </ul>                                                                                          |
| 8.1                                                       | tegra<br>Netzwe<br>8.1.1<br>8.1.2<br>8.1.3<br>8.1.4<br>WLAN<br>ren<br>8.2.1                                                                                                 | tion<br>erkintegration planen<br>Wireless Access Point konfigurieren<br>und montieren<br>IP-Adressen planen, konfigurieren<br>und dokumentieren<br>Port für Kommunikation freischal-<br>ten<br>Netzwerkrouting bei Netzwerkseg-<br>mentierung (VLANs) konfigurieren<br>für Fermentation Monitor konfigurie-<br>Hinweise zur Firewallkonfiguration                                                 | <ul> <li>29</li> <li>29</li> <li>30</li> <li>30</li> <li>30</li> <li>30</li> <li>31</li> </ul>                                                                                     |
| 8.1                                                       | tegra:<br>Netzwe<br>8.1.1<br>8.1.2<br>8.1.3<br>8.1.4<br>WLAN<br>ren<br>8.2.1<br>8.2.2                                                                                       | tion<br>erkintegration planen<br>Wireless Access Point konfigurieren<br>und montieren<br>IP-Adressen planen, konfigurieren<br>und dokumentieren<br>Port für Kommunikation freischal-<br>ten<br>Netzwerkrouting bei Netzwerkseg-<br>mentierung (VLANs) konfigurieren<br>für Fermentation Monitor konfigurie-<br>Hinweise zur Firewallkonfiguration<br>Beschreibung Qualität der Signal-            | <ol> <li>29</li> <li>29</li> <li>30</li> <li>30</li> <li>30</li> <li>30</li> <li>31</li> </ol>                                                                                     |
| 8.1                                                       | tegra:<br>Netzwe<br>8.1.1<br>8.1.2<br>8.1.3<br>8.1.4<br>WLAN<br>ren<br>8.2.1<br>8.2.2                                                                                       | tion<br>erkintegration planen<br>Wireless Access Point konfigurieren<br>und montieren<br>IP-Adressen planen, konfigurieren<br>und dokumentieren<br>Port für Kommunikation freischal-<br>ten<br>Netzwerkrouting bei Netzwerkseg-<br>mentierung (VLANs) konfigurieren<br>für Fermentation Monitor konfigurie-<br>Hinweise zur Firewallkonfiguration<br>Beschreibung Qualität der Signal-<br>stärken | <ul> <li>29</li> <li>29</li> <li>30</li> <li>30</li> <li>30</li> <li>30</li> <li>31</li> <li>32</li> </ul>                                                                         |
| 8.1<br>8.2<br>8.3                                         | tegra<br>Netzwe<br>8.1.1<br>8.1.2<br>8.1.3<br>8.1.4<br>WLAN<br>ren<br>8.2.1<br>8.2.2<br>Funktio                                                                             | tion<br>erkintegration planen<br>Wireless Access Point konfigurieren<br>und montieren<br>IP-Adressen planen, konfigurieren<br>und dokumentieren<br>Port für Kommunikation freischal-<br>ten<br>Netzwerkrouting bei Netzwerkseg-<br>mentierung (VLANs) konfigurieren<br>für Fermentation Monitor konfigurie-<br>Hinweise zur Firewallkonfiguration<br>Beschreibung Qualität der Signal-<br>stärken | <ul> <li>29</li> <li>29</li> <li>30</li> <li>30</li> <li>30</li> <li>31</li> <li>32</li> </ul>                                                                                     |
| 8.1<br>8.2<br>8.3                                         | tegra<br>Netzwe<br>8.1.1<br>8.1.2<br>8.1.3<br>8.1.4<br>WLAN<br>ren<br>8.2.1<br>8.2.2<br>Funktic<br>das Lei                                                                  | tion<br>erkintegration planen                                                                                                    | <ul> <li>29</li> <li>29</li> <li>30</li> <li>30</li> <li>30</li> <li>31</li> <li>32</li> <li>32</li> </ul>                                                                         |
| 8.1<br>8.2<br>8.3                                         | tegra<br>Netzwe<br>8.1.1<br>8.1.2<br>8.1.3<br>8.1.4<br>WLAN<br>ren<br>8.2.1<br>8.2.2<br>Funktio<br>das Lei<br>8.3.1                                                         | tion<br>erkintegration planen                                                                                                    | <ul> <li>29</li> <li>29</li> <li>30</li> <li>30</li> <li>30</li> <li>31</li> <li>32</li> <li>32</li> </ul>                                                                         |
| 8.1<br>8.2<br>8.3                                         | tegra<br>Netzwe<br>8.1.1<br>8.1.2<br>8.1.3<br>8.1.4<br>WLAN<br>ren<br>8.2.1<br>8.2.2<br>Funktio<br>das Lei<br>8.3.1                                                         | tion<br>erkintegration planen                                                                                                    | <ul> <li>29</li> <li>29</li> <li>30</li> <li>30</li> <li>30</li> <li>30</li> <li>31</li> <li>32</li> <li>32</li> <li>32</li> <li>32</li> </ul>                                     |
| 8.1<br>8.2<br>8.3                                         | tegra<br>Netzwe<br>8.1.1<br>8.1.2<br>8.1.3<br>8.1.4<br>WLAN<br>ren<br>8.2.1<br>8.2.2<br>Funktio<br>das Lei<br>8.3.1<br>8.3.2                                                | tion<br>erkintegration planen                                                                                                    | <ul> <li>29</li> <li>29</li> <li>30</li> <li>30</li> <li>30</li> <li>31</li> <li>32</li> <li>32</li> <li>32</li> <li>33</li> </ul>                                                 |
| 8.1<br>8.2<br>8.3                                         | tegra<br>Netzwe<br>8.1.1<br>8.1.2<br>8.1.3<br>8.1.4<br>WLAN<br>ren<br>8.2.1<br>8.2.2<br>Funktio<br>das Lei<br>8.3.1<br>8.3.2<br>8.3.3                                       | tion<br>erkintegration planen                                                                                                    | <ul> <li>29</li> <li>29</li> <li>30</li> <li>30</li> <li>30</li> <li>31</li> <li>32</li> <li>32</li> <li>32</li> <li>33</li> </ul>                                                 |
| 8.1<br>8.2<br>8.3                                         | tegra<br>Netzwe<br>8.1.1<br>8.1.2<br>8.1.3<br>8.1.4<br>WLAN<br>ren<br>8.2.1<br>8.2.2<br>Funktic<br>das Lei<br>8.3.1<br>8.3.2<br>8.3.3                                       | tion<br>erkintegration planen                                                                                                    | <ul> <li>29</li> <li>29</li> <li>30</li> <li>30</li> <li>30</li> <li>31</li> <li>32</li> <li>32</li> <li>32</li> <li>32</li> <li>33</li> <li>33</li> </ul>                         |
| <ul><li>8.1</li><li>8.2</li><li>8.3</li><li>8.4</li></ul> | tegra<br>Netzwe<br>8.1.1<br>8.1.2<br>8.1.3<br>8.1.4<br>WLAN<br>ren<br>8.2.1<br>8.2.2<br>Funktio<br>das Lei<br>8.3.1<br>8.3.2<br>8.3.3<br>Beschr                             | tion                                                                                                    | <ul> <li>29</li> <li>29</li> <li>30</li> <li>30</li> <li>30</li> <li>31</li> <li>32</li> <li>32</li> <li>32</li> <li>33</li> <li>33</li> </ul>                                     |
| 8.1<br>8.2<br>8.3                                         | tegra<br>Netzwe<br>8.1.1<br>8.1.2<br>8.1.3<br>8.1.4<br>WLAN<br>ren<br>8.2.1<br>8.2.2<br>Funktio<br>das Lei<br>8.3.1<br>8.3.2<br>8.3.3<br>Beschry<br>Monito                  | tion                                                                                                    | <ul> <li>29</li> <li>29</li> <li>30</li> <li>30</li> <li>30</li> <li>31</li> <li>32</li> <li>32</li> <li>32</li> <li>33</li> <li>34</li> </ul>                                     |
| <ul><li>8.1</li><li>8.2</li><li>8.3</li><li>8.4</li></ul> | tegra<br>Netzwe<br>8.1.1<br>8.1.2<br>8.1.3<br>8.1.4<br>WLAN<br>ren<br>8.2.1<br>8.2.2<br>Funktio<br>das Lei<br>8.3.1<br>8.3.2<br>8.3.3<br>Beschru<br>Monito<br>8.4.1         | tion<br>erkintegration planen                                                                                                    | <ul> <li>29</li> <li>29</li> <li>30</li> <li>30</li> <li>30</li> <li>30</li> <li>31</li> <li>32</li> <li>32</li> <li>32</li> <li>33</li> <li>34</li> <li>34</li> </ul>             |
| <ul><li>8.1</li><li>8.2</li><li>8.3</li><li>8.4</li></ul> | tegra<br>Netzwa<br>8.1.1<br>8.1.2<br>8.1.3<br>8.1.4<br>WLAN<br>ren<br>8.2.1<br>8.2.2<br>Funktia<br>das Lei<br>8.3.1<br>8.3.2<br>8.3.3<br>Beschr<br>Monito<br>8.4.1<br>8.4.2 | tion                                                                                                    | <ul> <li>29</li> <li>29</li> <li>30</li> <li>30</li> <li>30</li> <li>30</li> <li>31</li> <li>32</li> <li>32</li> <li>32</li> <li>33</li> <li>34</li> <li>34</li> <li>35</li> </ul> |

| 8.5        | Add-On Instruction (AOI) Fermentation<br>Monitor für das Leitsystem einrichten (Rock-                            |
|------------|----------------------------------------------------------------------------------------------------|
|            | well PLCs)       39         8.5.1       Einführung und Überblick Add-On         Instruction (AOI) OWX43       39 |
|            | 8.5.2 Voraussetzungen für die Integration (10                                                                    |
|            | 8.5.3 Add-On Instruction (AOI) für das                                                                           |
| 8.6        | Beschreibung Add-On Instruction (AOI) Fer-                                                                       |
|            | mentation Monitor (Rockwell PLCs)                                                                                |
|            | 8.6.1 Input Parameter                                                                                            |
|            | 8.6.2 Output Parameter 42                                                                                        |
|            | 8.6.3 Parameterblock sensorData 43                                                                               |
| 8.7        | Grenzverhalten des Fermentation Monitor 46                                                                       |
| 8.8        | Funktionskontrolle    46                                                                                         |
| 9          | Inbetriebnahme Variante Netilion                                                                                 |
|            | Serverplattform 47                                                                                               |
| 9.1        | Voraussetzungen für die Inbetriebnahme 47                                                                        |
| 9.2        | Netilion Account anlegen 47                                                                                      |
| 9.3        | Digitalen Service Fermentation Monitor                                                                           |
| 94         | buchen                                                                                                    |
| 7.4        | und parametrieren                                                                                                |
| 9.5        | WLAN für Fermentation Monitor konfigurie-                                                                        |
|            | ren                                                                                                    |
|            | <ul><li>9.5.1 Hinweise zur Firewallkonfiguration 49</li><li>9.5.2 Beschreibung Qualität der Signal-</li></ul>    |
| 0.6        | stärken                                                                                                    |
| 9.6        | lank anlegen                                                                                                    |
| 9.7<br>9.8 | Charge anlegen                                                                                                   |
| 10         | Detrick (Netilier Formerstetion) 52                                                                              |
| 10         | Betrieb (Nethion Fermentation) 52                                                                                |
| 10.1       | Beschreibung Netilion Fermentation 52                                                                            |
|            | 10.1.1 Seite "Dashboard"                                                                                         |
|            | 10.1.2 Selleri Chargeri unu Chargeri-                                                                            |
|            | 10.1.3 Seiten "Tanks" und "Tank-Details" 53                                                                      |
|            | 10.1.4 Seite "Assets" und "Asset-Details" 56                                                                     |
|            | 10.1.5 Seite "Rezepte" und "Rezept-Details" 56                                                                   |
| 10.2       | Automatische Chargen Start/Stopp-Erken-                                                                          |
| 10.2       | nung                                                                                                    |
| 10.3       | stellen                                                                                                    |
|            |                                                                                                    |
| 11         | Diagnose und Störungsbehebung 58                                                                                 |
| 11.1       | Allgemeine Störungsbehebungen 58                                                                                 |
| 11.2       | Diagnoseinformation via LEDs 58                                                                                  |
| 11.3       | Diagnosecodes 58                                                                                                 |
| 11.4       | Alkoholgehalt – Verhalten bei tiefen Tempe-                                                                      |
| 115        | Geräteverhalten nach Ausfall der Versor-                                                                         |
|            | gungsspannung                                                                                                    |
| 11.6       | Diagnoseinformationen                                                                                            |
| 11.7       | Hotspot-Modus wiederherstellen 61                                                                                |
|            | 11.7.1 Variante Netilion Serverplattform 61                                                                      |

| 11.8<br>11.9<br>11.10 | 11.7.2Variante DirektintegrationGerätepasswort zurücksetzenGeräteneustart durchführenFirmware-Historie | 61<br>61<br>62<br>62 |
|-----------------------|----------------------------------------------------------------------------------------------------|----------------------|
| <b>12</b><br>12 1     | Wartung                                                                                                | <b>63</b>            |
| 12.2                  | Firmware-Update durchführen<br>12.2.1 Firmware-Update via Netilion Ser-                                | 63                   |
|                       | 12.2.2 Firmware-Update ohne Netilion Serverplattform durchführen                                       | 64                   |
| 13                    | Reparatur                                                                                              | 65                   |
| 13.1                  | Allgemeine Hinweise                                                                                    | 65                   |
| 10.0                  | 13.1.1 Reparaturkonzept                                                                                | 65                   |
| 13.2<br>13.3          | Entsorgung                                                                                             | 65<br>65             |
| 14                    | Technische Daten                                                                                       | 66                   |
| 14.1                  | Eingang                                                                                                | 66                   |
|                       | 14.1.1 Messgröße                                                                                       | 66                   |
| 14.0                  | 14.1.2 Messbereich                                                                                     | 68                   |
| 14.2                  | Ausgalig   14.2.1     Ausgalig   Ausgalig                                                              | 69                   |
|                       | 14.2.2 Ausfallsignal                                                                                   | 69                   |
|                       | 14.2.3 Protokollspezifische Daten                                                                      | 69                   |
|                       | 14.2.4 Informationen zur Drahtlosverbin-                                                               |                      |
| 14.5                  | dung                                                                                                   | 70                   |
| 14.5                  | 14.3.1 IImgebungstemperaturbereich                                                                     | /1<br>71             |
|                       | 14.3.2 Lagerungstemperatur                                                                             | 71                   |
|                       | 14.3.3 Betriebshöhe                                                                                    | 71                   |
|                       | 14.3.4 Relative Luftfeuchte                                                                            | 71                   |
|                       | 14.3.5 Klimaklasse                                                                                     | 71                   |
|                       | 14.3.6 Schutzart                                                                                       | 71                   |
|                       | 14.3.7 VIDPations- und Schocklestigkeit                                                                | /1<br>71             |
|                       | 14.3.9 Innenreinigung                                                                                  | 72                   |
|                       | 14.3.10 Elektromagnetische Verträglichkeit                                                             | 70                   |
| 1/1/1                 | (EMV)                                                                                                  | / Z<br>73            |
| 14.4                  | 14.4.1 Prozesstemperaturbereich                                                                        | 73                   |
|                       | 14.4.2 Prozessdruckbereich                                                                             | , <i>)</i><br>73     |
| Stich                 | wortverzeichnis                                                                                        | 74                   |

# 1 Hinweise zum Dokument

# 1.1 Dokumentfunktion

Diese Anleitung liefert alle Informationen, die in den verschiedenen Phasen des Lebenszyklus des Geräts benötigt werden: Von der Produktidentifizierung, Warenannahme und Lagerung über Montage, Anschluss, Bedienungsgrundlagen und Inbetriebnahme bis hin zur Störungsbeseitigung, Wartung und Entsorgung.

# 1.2 Symbole

## 1.2.1 Sicherheitssymbole

#### GEFAHR

Dieser Hinweis macht auf eine gefährliche Situation aufmerksam, die, wenn sie nicht vermieden wird, zu Tod oder schwerer Körperverletzung führen wird.

#### **WARNUNG**

Dieser Hinweis macht auf eine gefährliche Situation aufmerksam, die, wenn sie nicht vermieden wird, zu Tod oder schwerer Körperverletzung führen kann.

#### A VORSICHT

Dieser Hinweis macht auf eine gefährliche Situation aufmerksam, die, wenn sie nicht vermieden wird, zu leichter oder mittelschwerer Körperverletzung führen kann.

#### HINWEIS

Dieser Hinweis enthält Informationen zu Vorgehensweisen und weiterführenden Sachverhalten, die keine Körperverletzung nach sich ziehen.

## 1.2.2 Elektrische Symbole

#### \_\_\_\_

Gleichstrom

#### $\sim$

Wechselstrom

## $\sim$

Gleich- und Wechselstrom

#### $\pm$ Erdanschluss

Geerdete Klemme, die über ein Erdungssystem geerdet ist.

Schutzerde (PE Protective earth)

Erdungsklemmen, die geerdet sein müssen, bevor andere Anschlüsse hergestellt werden dürfen. Die Erdungsklemmen befinden sich innen und außen am Gerät.

## 1.2.3 Symbole für Informationstypen

#### 🖌 Erlaubt

Abläufe, Prozesse oder Handlungen, die erlaubt sind

#### **V** Zu bevorzugen

Abläufe, Prozesse oder Handlungen, die zu bevorzugen sind

## 🔀 Verboten

Abläufe, Prozesse oder Handlungen, die verboten sind

#### 🚹 Tipp

Kennzeichnet zusätzliche Informationen

## 

Verweis auf Dokumentation

Verweis auf Seite

## 

Verweis auf Abbildung

Sichtkontrolle

## 1.2.4 Symbole in Grafiken

**1, 2, 3, ...** Positionsnummern

1., 2., 3. Handlungsschritte

**A, B, C, ...** Ansichten

**A-A, B-B, C-C, ...** Schnitte

**Explosionsgefährdeter Bereich** Kennzeichnet den explosionsgefährdeten Bereich

X Sicherer Bereich (nicht explosionsgefährdeter Bereich) Kennzeichnet den nicht explosionsgefährdeten Bereich

# 1.3 Abkürzungsverzeichnis

| Abkürzung | Beschreibung                                                                                                    |  |  |  |
|-----------|----------------------------------------------------------------------------------------------------|--|--|--|
| AOI       | Add-On Instruction (Rockwell Steuerungen)                                                                                                 |  |  |  |
| IT        | Information Technology, z.B. Unternehmensnetzwerk zur Informationsverarbei-<br>tung und mit Internetanbindung                             |  |  |  |
| ОТ        | Operational Technology, z.B. Netzwerk zur Prozessautomatisierung                                                                          |  |  |  |
| OUC       | Open User Communication: Open User Communication ist eine Methode zur Datenübertragung über Ethernet (TCP/IP) in Siemens SIMATIC-Systemen |  |  |  |

# 1.4 Dokumentation

Download aller verfügbaren Dokumente über:

- Seriennummer des Geräts (Beschreibung siehe Umschlagseite) oder
- Data-Matrix-Codes des Geräts (Beschreibung siehe Umschlagseite) oder
- Bereich "Download" der Internetseite www.endress.com

## 1.4.1 Geräteabhängige Zusatzdokumentation

Je nach bestellter Geräteausführung werden weitere Dokumente mitgeliefert: Anweisungen der entsprechenden Zusatzdokumentation konsequent beachten. Die Zusatzdokumentation ist fester Bestandteil der Dokumentation zum Gerät.

# 1.5 Eingetragene Marken

#### TRI-CLAMP®

Eingetragene Marke der Firma Ladish & Co., Inc., Kenosha, USA

#### VARIVENT® N

Eingetragene Marke der Firma GEA Group Aktiengesellschaft, Düsseldorf, Deutschland

# 2 Grundlegende Sicherheitshinweise

# 2.1 Anforderungen an das Personal

Das Personal für Installation, Inbetriebnahme, Diagnose und Wartung muss folgende Bedingungen erfüllen:

- Ausgebildetes Fachpersonal: Verfügt über Qualifikation, die dieser Funktion und Tätigkeit entspricht
- ► Vom Anlagenbetreiber autorisiert
- Mit den nationalen Vorschriften vertraut
- Vor Arbeitsbeginn: Anweisungen in Anleitung und Zusatzdokumentation sowie Zertifikate (je nach Anwendung) lesen und verstehen
- ► Anweisungen und Rahmenbedingungen befolgen

Das Bedienpersonal muss folgende Bedingungen erfüllen:

- Entsprechend den Aufgabenanforderungen vom Anlagenbetreiber eingewiesen und autorisiert
- Anweisungen in dieser Anleitung befolgen

# 2.2 Bestimmungsgemäße Verwendung

Der Fermentation Monitor QWX43 ist ein Messgerät zur Überwachung von Temperatur, Dichte, Viskosität und Schallgeschwindigkeit. Das Messgerät ist speziell zur Konzentrationsüberwachung von bierspezifischen Werten wie z. B. Extrakt und Alkohol bestimmt.

- Gerät nur für Flüssigkeiten verwenden
- Unsachgemäßer Einsatz führt zu Gefahren
- Einwandfreier Zustand des Geräts für die Betriebszeit muss gewährleistet sein
- Gerät nur für Messstoffe einsetzen, gegen die die prozessberührenden Materialien hinreichend beständig sind
- Entsprechende Grenzwerte des Geräts nicht über- und unterschreiten
- Gerät nicht in explosionsgefährdet Bereich einsetzen

## 2.2.1 Fehlgebrauch

Der Hersteller haftet nicht für Schäden, die aus unsachgemäßer oder nicht bestimmungsgemäßer Verwendung entstehen.

Wird der Fermentation Monitor in einer vom Hersteller nicht festgelegten Weise verwendet, kann der vom Fermentation Monitor unterstützte Schutz beeinträchtig sein.

# 2.3 Sicherheitshinweise

## **WARNUNG**

Fehlerhafte Inbetriebnahme führt zu verfälschten Messergebnissen oder Verletzungsgefahr durch fehlerhafte Montage!

- Gerät nur durch autorisiertes Fachpersonal in Betrieb nehmen.
- Wenn die beiliegende grafische Anleitung nicht verstanden wird, dann die Betriebsanleitung herunterladen.

## **WARNUNG**

#### Verbrennungsgefahr durch heiße Oberflächen!

 Wenn das Gerät in Betrieb ist, können prozessbedingt Temperaturen von bis zu 80 °C (176 °F) am Prozessanschluss anliegen. Geeignete Handschuhe verwenden oder Gerät auskühlen lassen.

#### **WARNUNG**

#### Bei anliegender Spannung, Gefahr eines elektrischen Schlages!

 Wenn das Gerät unter Spannung steht, Deckel des Geräts nicht öffnen und Stromkontakte nicht berühren.

Für die Verbindung mit dem Internet wird kundenseitig ein gesichertes WLAN empfohlen.

## 2.4 Arbeitssicherheit

Bei Arbeiten am und mit dem Gerät:

• Erforderliche Schutzausrüstung gemäß nationalen Vorschriften tragen.

# 2.5 Betriebssicherheit

Verletzungsgefahr!

- Gerät nur in technisch einwandfreiem und betriebssicherem Zustand betreiben.
- Betreiber ist für den störungsfreien Betrieb des Geräts verantwortlich.

#### Umbauten am Gerät

Eigenmächtige Umbauten am Gerät sind nicht zulässig und können zu unvorhersehbaren Gefahren führen.

▶ Wenn Umbauten trotzdem erforderlich sind: Rücksprache mit Endress+Hauser halten.

#### Reparatur

Um die Betriebssicherheit weiterhin zu gewährleisten:

- ► Nur ausdrücklich erlaubte Reparaturen am Gerät ausführen.
- ▶ Nationale Vorschriften bezüglich Reparatur eines elektrischen Geräts beachten.
- ► Nur Original-Ersatzteile und Zubehör von Endress+Hauser verwenden.

# 2.6 Produktsicherheit

Dieses Messgerät ist nach dem Stand der Technik und guter Ingenieurspraxis betriebssicher gebaut und geprüft und hat das Werk in sicherheitstechnisch einwandfreiem Zustand verlassen.

Das Messgerät erfüllt die allgemeinen Sicherheitsanforderungen und gesetzlichen Anforderungen. Zudem ist es konform zu den EU-/EG-Richtlinien, die in der gerätespezifischen EG-Konformitätserklärung aufgelistet sind. Mit der Anbringung des CE-Zeichens bestätigt Endress+Hauser diesen Sachverhalt.

# 2.7 IT-Sicherheit

Eine Gewährleistung unsererseits ist nur gegeben, wenn das Gerät gemäß der Betriebsanleitung installiert und eingesetzt wird. Das Gerät verfügt über Sicherheitsmechanismen, um es gegen versehentliche Veränderung der Einstellungen zu schützen.

IT-Sicherheitsmaßnahmen gemäß dem Sicherheitsstandard des Betreibers, die das Gerät und dessen Datentransfer zusätzlich schützen, sind vom Betreiber selbst zu implementieren.

# 3 Produktbeschreibung

# 3.1 Messprinzip

Der Fermentation Monitor QWX43 ist ein Messgerät zur Überwachung von Temperatur, Dichte, Viskosität und Schallgeschwindigkeit. Das Gerät wird speziell zur Konzentrationsüberwachung von bierspezifischen Werten wie z.B. Extrakt und Alkohol eingesetzt.

Das Messprinzip basiert auf einer Kombination aus Vibronik mit einer integrierten Temperaturmessung und einer Schallgeschwindigkeitsmessung mittels Ultraschall. Das Gerät ist kompakt direkt in den Tank einzubauen und wird über eine separate Versorgungsspannung gespeist. Im IP66/67 geschützten Gehäuse befindet sich ein Webserver, über den die Sensormesswerte abhängig von der Variante entweder an eine PLC oder an die Netilion Serverplattform gesendet werden.

Den Fermentation Monitor QWX43 gibt es in den Varianten "Direktintegration" und "Netilion Serverplattform" .

## 3.1.1 Variante Direktintegration

Der im Gehäuse integrierte Webserver sendet die Sensormesswerte an einen Wireless Access Point außerhalb des Internets. Von dort werden die Sensormesswerte über TCP/IP drahtgebunden an das kundenseitige Automatisierungssystem weitergeleitet.

## 3.1.2 Variante Netilion Serverplattform

Der im Gehäuse integrierte Webserver wird mit dem Internet verbunden und sendet die Messwerte über die Internetschnittstelle des Nutzers direkt an die Endress+Hauser Netilion Serverplattform. Die Werte können über die von Endress+Hauser gehostete Serverplattform Netilion mittels der Netilion Fermentation App abgerufen und abgespeichert werden.

# 3.2 Systemaufbau Variante Direktintegration

Der Fermentation Monitor QWX43 kann über den Webserver verbunden und mittels eines Funktionsblocks im Leitsystem in Betrieb genommen werden.

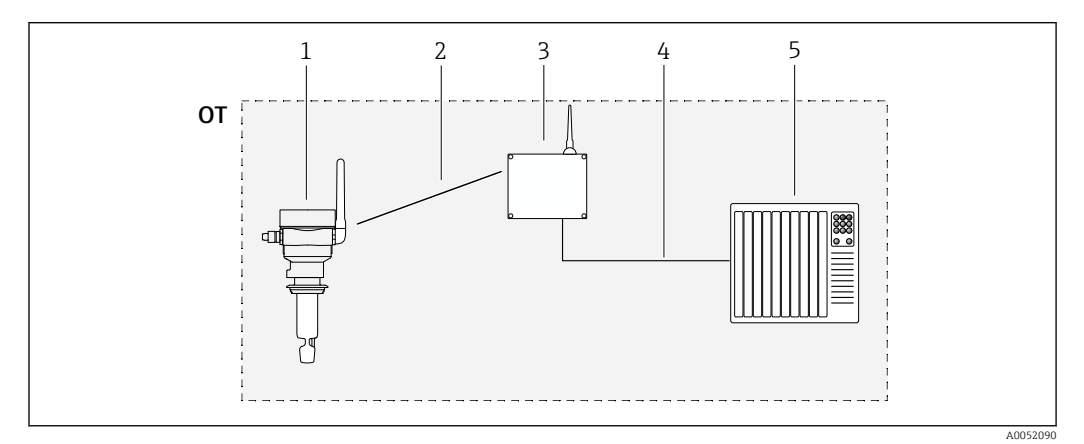

I Systemaufbau Fermentation Monitor QWX43 – Direktintegration

OT Operational Technology, hier Feldbusnetzwerk außerhalb des Internets

1 Fermentation Monitor QWX43

- 2 WLAN-Verbindung (drahtlose Verbindung)
- 3 Wireless Access Point (drahtloser Zugangspunkt)
- 4 Drahtgebundene Verbindung: Leitsystem (TCP/IP)
- 5 Automatisierungssystem

# 3.3 Systemaufbau Variante Netilion Serverplattform

Der Fermentation Monitor QWX43 kann mit folgender digitaler Applikation in Betrieb genommen werden:

Netilion Fermentation: https://Netilion.endress.com/app/fermentation

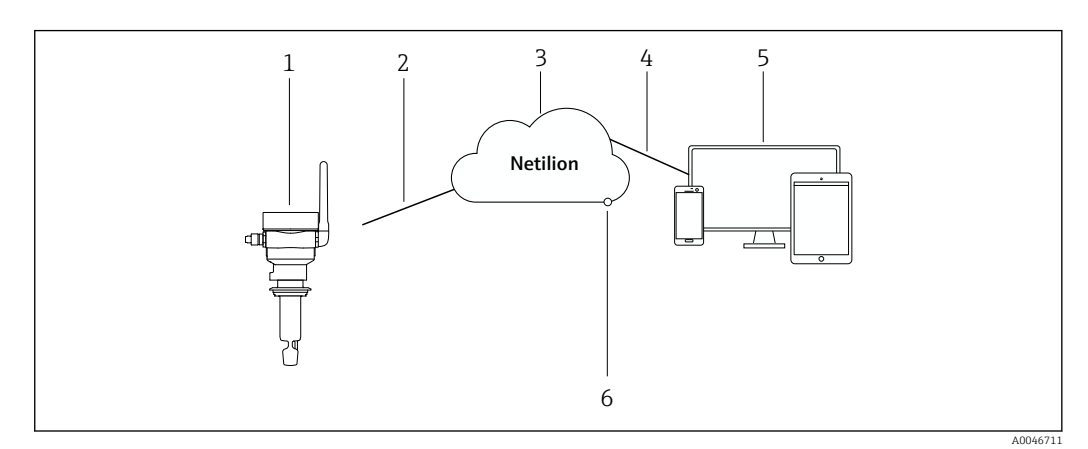

- Systemaufbau Fermentation Monitor QWX43
- 1 Fermentation Monitor QWX43
- 2 WLAN-Internetverbindung HTTPS (mTLS 1.2)
- 3 Netilion Serverplattform
- 4 Internetverbindung https
- 5 Netilion Services: Internetbrowser basierte Netilion Service App
- 6 Netilion Connect: Application Programming Interface (API)

Detaillierte Informationen zur Netilion Serverplattform: https://netilion.endress.com

# 3.4 Produktaufbau

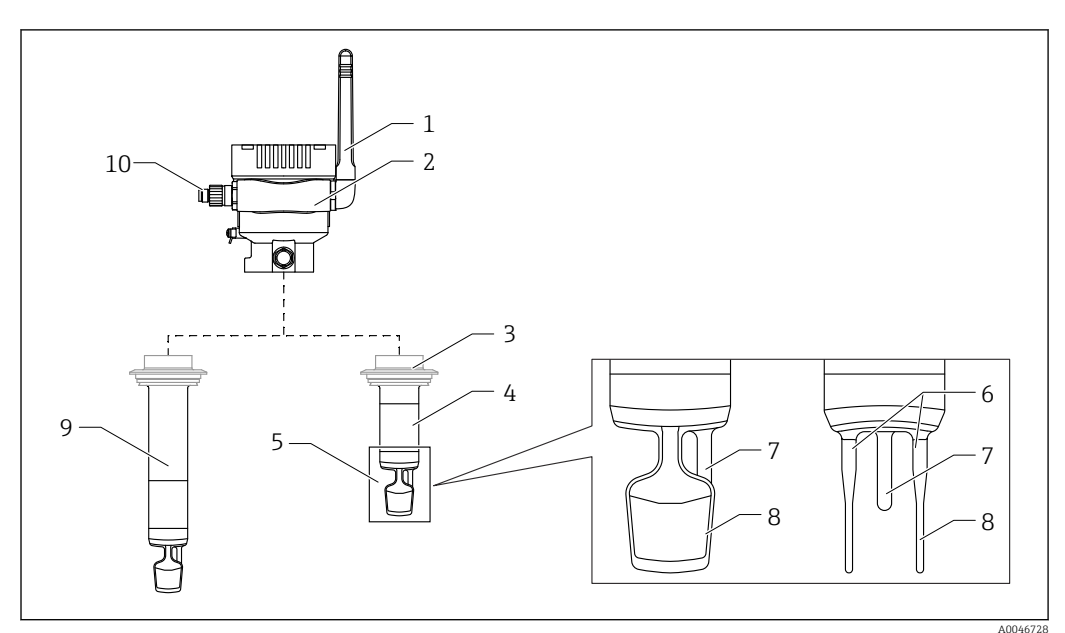

Image: Book Strange Strange

- 1 Antenne
- 2 Einkammer-Gehäuse mit Typenschild
- 3 Prozessanschluss
- 4 Sondenbauart: Kompaktversion, Standardlänge: 142 mm (5,59 inch)
- 5 Messelemente
- 6 Ultraschallsensor
- 7 Temperatursensor8 Schwinagabel (Vibronik
- 8 Schwinggabel (Vibronik)9 Sondenbauart: Rohrverlängerung
- 10 M12-Stecker zum Anschluss der Versorgungsspannung

# 3.5 Kommunikationsprotokoll zwischen Leitsystem und Fermentation Monitor

## 3.5.1 Protokollaufbau

Die Kommunikation zwischen dem Leitsystem wie z.B. Siemens oder Rockwell Steuerung und der Firmware des Fermentation Monitor läuft über TCP. Zusätzlich wurde für den Fermentation Monitor ein proprietäres Protokoll definiert, das in der Lage ist, Werte in das Leitsystem zu schreiben und Werte aus dem Leitsystem zu lesen (Open User Communication).

| Aufbau | proprietäres | Protokoll |
|--------|--------------|-----------|
|--------|--------------|-----------|

| Bezeich-<br>nung | Start of<br>Transfer | rt of Protocol Sender ID<br>Nersion |    | Nr of Para-<br>meters | Nr of Bytes | Data | End of<br>Transfer |
|------------------|----------------------|-------------------------------------|----|-----------------------|-------------|------|--------------------|
| Größe<br>[Bytes] | 2                    | 2                                   | 40 | 2                     | 2           | Ν    | 2                  |

| Bezeichnung       | Größe<br>[Bytes] | Beschreibung                                                                                                    |
|-------------------|------------------|----------------------------------------------------------------------------------------------------|
| Start of Transfer | 2                | Kennzeichnet, dass neue Parameter übertragen werden.<br>Die Kennzeichnung hat immer den Wert 0xABCD.                                                                                                    |
| Protocol Version  | 2                | Kennzeichnet die Protokollversion.<br>Die Version wird hochgezählt, wenn es aufgrund einer neuen<br>Softwareversion auch Änderungen für das Protokoll gab.<br>Die Version startet mit 1.                                                                                                    |
| Sender ID         | 40               | <ul> <li>Fermentation Monitor sendet Daten zum Leitsystem: Alpha-<br/>numerische eindeutige Seriennummer des Fermentation<br/>Monitor, der die Daten schreibt (nullterminierte Zeichen-<br/>kette, 12 Bytes)</li> <li>Leitsystem sendet Daten zum Fermentation Monitor:<br/>OrderNr_SerialNr (nullterminierte Zeichenkette, 36 Bytes)</li> </ul> |
|                   |                  | <b>1</b> Die Große der Sender-ID ist beim Senden von Daten und beim Empfangen von Daten unterschiedlich.                                                                                                    |
| Nr of Parameters  | 2                | Gesamtanzahl der übertragenen Parameter pro Übertragung.                                                                                                    |
| Nr of Bytes       | 2                | Gesamtanzahl der Bytes aller übertragenen Parameter.                                                                                                    |
| Data              | N                | Bytes der übertragenen Parameterwerte (Nutzlast).                                                                                                    |
| End of Transfer   | 3                | Kennzeichnet, das Ende der Übertragung der Parameter.<br>Die Kennzeichnung hat immer den Wert 0xFEDC.                                                                                                    |

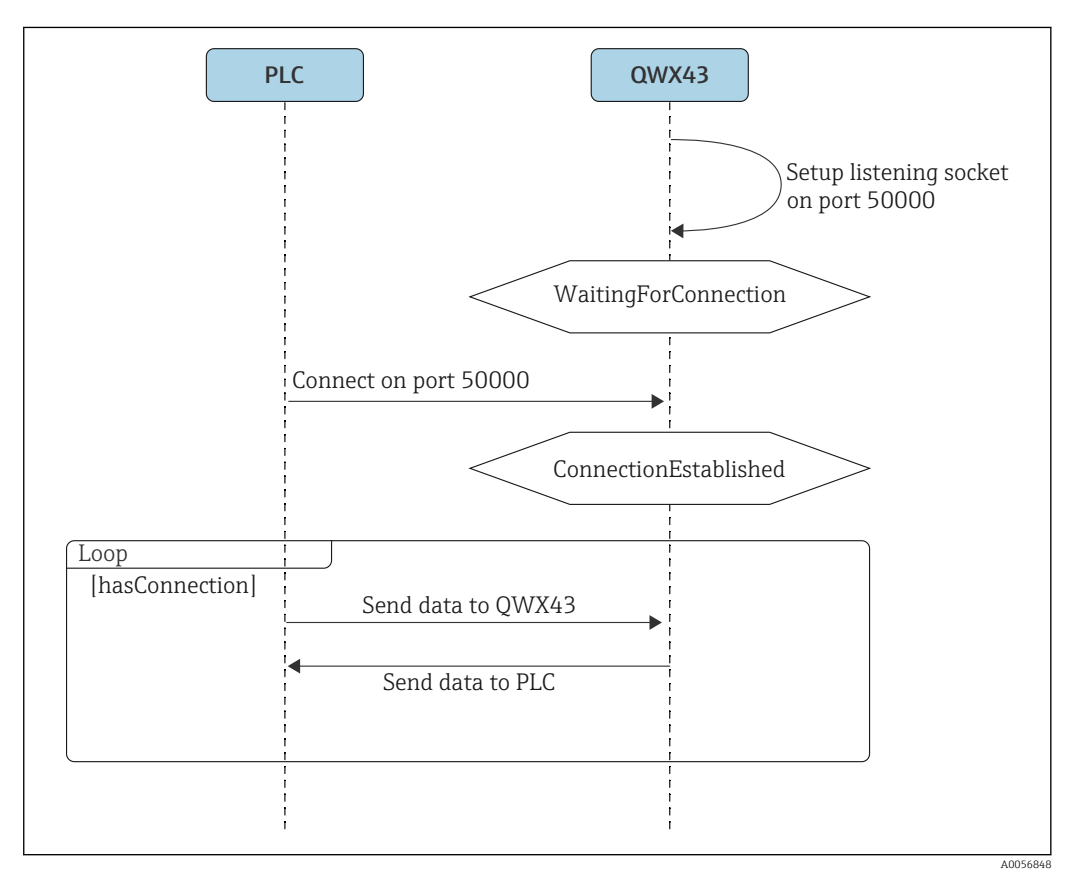

Sequenzdiagramm Kommunikationsprotokoll

#### Hinweise

- Da TCP zuverlässig ist, werden keine Bestätigungsmechanismen oder CRC-Berechnungen hinzugefügt.
- Für die Übertragung von Daten zwischen Leitsystem und Fermentation Monitor ist nur eine Verbindung auf Port 50000 zugelassen.
- Das Leitsystem initiiert die Verbindung zur Firmware des Fermentation Monitor. Somit agiert das Leitsystem als Client und der Fermentation Monitor als Server. Dies hat den Vorteil, dass die statische IP-Adresse des Fermentation Monitor direkt im Leitsystem bzw. dem jeweiligen Clienten hinterlegt werden kann.
- Zwischen dem Leitsystem und dem Fermentation Monitor besteht eine klassische Client/Server- Architektur.
   Immer wenn das Leitsystem neue Daten vom Fermentation Monitor benötigt, sendet es

Immer wenn das Leitsystem neue Daten vom Fermentation Monitor benotigt, sendet es diesem eine Anfrage. Diese Anfrage beinhaltet ebenfalls Telemetriedaten. Der Fermentation Monitor antwortet hierauf sofort mit den Messdaten.

- Die maximale Anzahl der Anfragen von dem Leitsystem ist auf 1 Anfrage pro Sekunde begrenzt.

- Wird eine bestehende Verbindung aus irgendeinem Grund beendet, geht der Fermentation Monitor in den Zustand "WaitingForConnection".
- Alle Parameter und Header werden im Big-Endian-Format gesendet. Da einige ältere Steuerungen (z.B. S7-300 / S7-400) 32-Bit-Systeme sind, verwenden wir den Datentyp FLOAT für Gleitkommazahlen und UINT32 / INT32 für ganze Zahlen.

## 3.5.2 Beispiele für Frames

#### Fermentation Monitor sendet Daten zum Leitsystem

In diesem Beispiel wird nur eine Auswahl der Parameter dargestellt, die tatsächlich pro Anfrage gesendet werden. Die Anzahl der gesendeten Parameter pro Anfrage ist von der jeweiligen Protokollversion abhängig.

| Parametername      | Datentyp       | Einheit           | Wert                                                             |
|--------------------|----------------|-------------------|------------------------------------------------------------------|
| VGw Vergärungsgrad | Float          | %                 | 95.6                                                             |
| VGs Vergärungsgrad | Float          | %                 | 95.07935                                                         |
| Dichte             | Float          | g/cm <sup>3</sup> | 1.02522                                                          |
| ErrorCode[1]       | Enum (2 Bytes) | -                 | 0<br>Aktuell gibt es für den Fermentation Monitor keinen Fehler. |

Beispiel: Folgende Daten sollen zum Leitsystem gesendet werden

Frame für das Beispiel

| Start of<br>Transfer | Protocol<br>Version | Sender ID                                          | Nr of Para-<br>meters | Nr of Bytes | Data                            | End of<br>Transfer |
|----------------------|---------------------|----------------------------------------------------|-----------------------|-------------|---------------------------------|--------------------|
| 43981<br>(0xABCD)    | 1                   | S7035925195<br>(nullterminierte Zeichen-<br>kette) | 4                     | 14          | Siehe fol-<br>gende<br>Tabelle. | 65244<br>(0xFEDC)  |

| Data               |                        |            |   |
|--------------------|------------------------|------------|---|
| 95.6 <sup>1)</sup> | 95.07935 <sup>1)</sup> | 1.02522 1) | 0 |

#### 1) Floats im IEEE754 Standard-Float-Format

#### Leitsystem sendet Daten zum Fermentation Monitor

#### Beispiel: Folgende Daten sollen zum Fermentation Monitor gesendet werden

| Parametername                     | Datentyp       | Einheit | Wert                                                      |
|-----------------------------------|----------------|---------|-----------------------------------------------------------|
| maximumHeadPressureOfTankAbsolute | Float          | bar     | 1.15                                                      |
| ErrorCodePLC                      | Enum (2 Bytes) | -       | 0<br>Aktuell gibt es für das Leitsystem keinen<br>Fehler. |

#### Frame für das Beispiel

| Start of<br>Transfer | Protocol<br>Version | Sender ID                                               | Nr of Para-<br>meters | Nr of Bytes | Data                            | End of<br>Transfer |
|----------------------|---------------------|---------------------------------------------------------|-----------------------|-------------|---------------------------------|--------------------|
| 43981<br>(0xABCD)    | 1                   | OrderNr_SerialNr<br>(nullterminierte Zeichen-<br>kette) | 2                     | 6           | Siehe fol-<br>gende<br>Tabelle. | 65244<br>(0xFEDC)  |

| Data    |   |
|---------|---|
| 1.15 1) | 0 |

1) Floats im IEEE754 Standard-Float-Format

## 3.5.3 Nutzdaten: Bytestream-Format und Parameter

Der Bytestream beginnt mit den Sensormessdaten, gefolgt von den berechneten Prozessgrößen sowie Parametern für Fehlercodes und endet mit den Serviceparametern.

Der Bytestream verwendet folgende Datentypen:

- Float: Für genaue numerische Daten
- UInt16 (16-bit unsigned integers): Für Errorcodes und Statusmeldungen

| ID | Datentyp | Parameter               | Beschreibung                               |
|----|----------|-------------------------|--------------------------------------------|
| 1  | Float    | temperature             | Temperatur des Sensors                     |
| 2  | Float    | temperatureF            | Temperatur des Sensors in °F               |
| 3  | Float    | originalGravity         | Stammwürze                                 |
| 4  | Float    | realExtract             | Ew Extrakt<br>(Wirklicher Extrakt)         |
| 5  | Float    | apparenExtract          | Es Extrakt<br>(Scheinbarer Extrakt)        |
| 6  | Float    | alcoholPercentMass      | Alkohol (%w/w)                             |
| 7  | Float    | alcoholPercentVolume    | Alkohol (%vol)                             |
| 8  | Float    | alcoholPercentVolume15C | Alkohol (%vol) (15 °C)                     |
| 9  | Float    | specificGravityAt20C    | SG (20 °C)<br>(Spezifische Dichte (20 °C)) |
| 10 | Float    | densityAt20Degrees      | Dichte (20 °C)                             |
| 11 | Float    | densityAt15Degrees      | Dichte (15,6 °C)                           |

| ID | Datentyp | Parameter                 | Beschreibung                                                   |
|----|----------|---------------------------|----------------------------------------------------------------|
| 12 | Float    | realFermentationDegree    | VGw Vergärungsgrad<br>(Wirklicher Vergärungsgrad)              |
| 13 | Float    | apparFrementationDeg      | VGs Vergärungsgrad<br>(Scheinbarer Vergärungsgrad)             |
| 14 | Float    | fermentableSugars         | Fermentierbare Zucker                                          |
| 15 | Float    | nonFermentableSugars      | Nicht-fermentierbare Zucker                                    |
| 16 | Float    | fermentationSpeed         | Gärgeschwindigkeit                                             |
| 17 | Float    | viscosityAt20Degrees      | Viskosität (20 °C)                                             |
| 18 | Float    | viscosity                 | Viskosität                                                     |
| 19 | Float    | speedOfSound              | Schallgeschwindigkeit                                          |
| 20 | Float    | originalGravityMebak      | Stammwürze mit MEBAK-Korrek-<br>tur                            |
| 21 | Float    | realExtractMebak          | Ew Extrakt mit MEBAK-Korrektur                                 |
| 22 | Float    | apparenExtractMebak       | Es Extrakt mit MEBAK-Korrektur                                 |
| 23 | Float    | alcoholPercentMassMebak   | Alkohol (%w/w) mit MEBAK-Kor-<br>rektur                        |
| 24 | Float    | alcoholPercentVolMebak    | Alkohol (%vol) mit MEBAK-Korrek-<br>tur                        |
| 25 | Float    | alcoholVolume15CMebak     | Alkohol (%vol) (15 °C) mit MEBAK-<br>Korrektur                 |
| 26 | Float    | specificGravity20CMebak   | SG (20 °C) mit MEBAK-Korrektur                                 |
| 27 | Float    | densityAt20DegreesMebak   | Dichte (20 °C) mit MEBAK-Korrek-<br>tur                        |
| 28 | Float    | densityAt15DegreesMebak   | Dichte (15,6 °C) mit MEBAK-Kor-<br>rektur                      |
| 29 | Float    | realFermentationDegMebak  | VGw Vergärungsgrad mit MEBAK-<br>Korrektur                     |
| 30 | Float    | apparFrementationDegMebak | VGs Vergärungsgrad mit MEBAK-<br>Korrektur                     |
| 31 | Float    | TSOriginalGravity         | TS Stammwürze<br>((Trockensubstanz)                            |
| 32 | Float    | TSRealExtract             | TS Ew Extrakt<br>(Trockensubstanz des wirklichen<br>Extraktes) |
| 33 | UInt16   | errorCode[1]              | Fehlercode 1                                                   |
| 34 | UInt16   | errorCode[2]              | Fehlercode 2                                                   |
| 35 | UInt16   | errorCode[3]              | Fehlercode 3                                                   |
| 36 | UInt16   | errorCode[4]              | Fehlercode 4                                                   |
| 37 | UInt16   | errorCode[5]              | Fehlercode 5                                                   |
| 38 | UInt16   | errorCode[6]              | Fehlercode 6                                                   |
| 39 | UInt16   | errorCode[7]              | Fehlercode 7                                                   |
| 40 | UInt16   | errorCode[8]              | Fehlercode 8                                                   |
| 41 | UInt16   | errorCode[9]              | Fehlercode 9                                                   |
| 42 | UInt16   | errorCode[10]             | Fehlercode 10                                                  |
| 43 | Float    | service_Temperature1      | Service Temperatur 1                                           |
| 44 | Float    | service_Temperature2      | Service Temperatur 2                                           |
| 45 | Float    | service_SSpeed            | Service Schallgeschwindigkeit                                  |

| ID | Datentyp | Parameter                | Beschreibung                                   |
|----|----------|--------------------------|------------------------------------------------|
| 46 | Float    | service_SSpeedH2O        | Service Schallgeschwindigkeit in<br>Wasser     |
| 47 | Float    | service_dSpeedH2O        | Service abgeleitete Schallgeschwin-<br>digkeit |
| 48 | Float    | service_Density45        | Service Dichte bei 45 °C                       |
| 49 | Float    | service_Density          | Service Dichte                                 |
| 50 | Float    | service_DensityH2O       | Service Dichte von Wasser                      |
| 51 | Float    | service_RelDensity       | Service relative Dichte                        |
| 52 | Float    | service_Viscosity        | Service Viskosität                             |
| 53 | Float    | service_TempElectronic   | Service elektronische Temperatur               |
| 54 | Float    | service_TOfRaw           | Service ToF Rohwert                            |
| 55 | Float    | service_TransFrqc        | Service Transmissionsfrequenz                  |
| 56 | UInt16   | service_TDCError         | Service TDC Fehlercode                         |
| 57 | Float    | service_DIVOFrqc         | Service DIVO Frequenz                          |
| 58 | Float    | service_DIVODamping      | Service DIVO Dämpfung                          |
| 59 | Float    | service_DIVOCapacity     | Service DIVO Kapazität                         |
| 60 | Float    | service_DIVOStatus       | Service DIVO Status                            |
| 61 | Float    | service_DIVOAmplitude    | Service DIVO Amplitude                         |
| 62 | UInt16   | service_Uncovered        | Service unbedeckt                              |
| 63 | Float    | service_concentrationCo2 | Konzentration CO <sub>2</sub>                  |

# 4 Warenannahme und Produktidentifizierung

# 4.1 Warenannahme

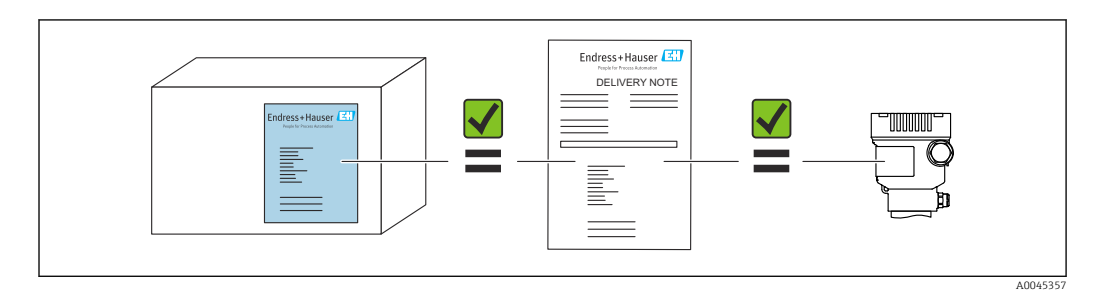

# 4.2 Produktidentifizierung

Folgende Möglichkeiten stehen zur Identifizierung des Messgerätes zur Verfügung:

- Typenschildangabe
- Erweiterter Bestellcode (Extended order code) mit Aufschlüsselung der Gerätemerkmale auf dem Lieferschein
- Seriennummer von Typenschildern in *Device Viewer* eingeben (www.endress.com/deviceviewer): Alle Angaben zum Messgerät und eine Übersicht zum Umfang der mitgelieferten Technischen Dokumentation werden angezeigt.
- Seriennummer vom Typenschild in die *Endress+Hauser Operations App* eingeben oder mit der *Endress+Hauser Operations App* den 2-D-Matrixcode (QR-Code) auf dem Typenschild scannen

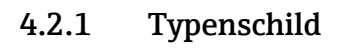

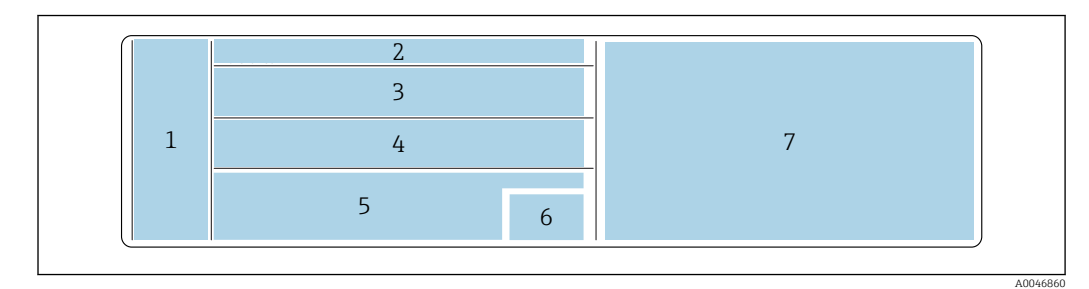

☑ 5 Typenschildangaben

- 1 Herstellername, Gerätename, Herstelleradresse
- 2 Bestellnummer, erweiterte Bestellnummer, Seriennummer
- 3 Technische Daten
- 4 Technische Daten
- 5 CE-Zeichen und Zertifizierungen
- 6 Herstellungsdatum: Jahr-Monat und 2-D-Matrixcode (QR-Code)
- 7 Weitere Zulassungen

# 4.3 Herstelleradresse

Endress+Hauser SE+Co. KG Hauptstraße 1 79689 Maulburg, Deutschland Herstellungsort: Siehe Typenschild.

# 4.4 Lagerung und Transport

## 4.4.1 Lagerungstemperatur

📳 Wenn möglich, in Innenräumen lagern

-20 ... +60 °C (-4 ... +140 °F)

## 4.4.2 Gerätetransport

- Gerät in Originalverpackung oder geeigneter Verpackung zur Messstelle transportieren
- Gerät während des Transports und der Montage nicht an den Messelementen anfassen oder tragen
- Schwinggabel und Temperatursensor nicht verbiegen, nicht kürzen, nicht verlängern und nicht dämpfen z. B. durch zusätzliche angebrachte Masse
- Zusätzlich für Geräte mit Rohrverlängerung: Gerät gleichzeitig am Einkammer-Gehäuse und an der Rohrverlängerung tragen

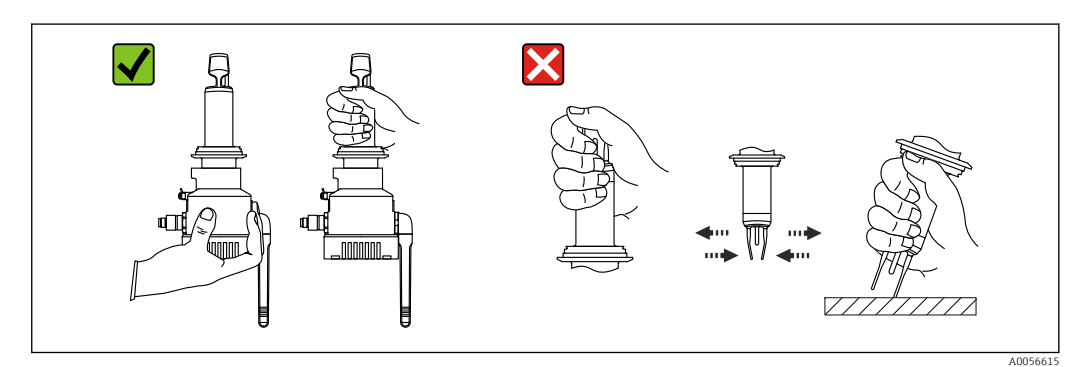

# 5 Montage

Bei einer schwer zugänglichen Messstelle empfehlen wir, die Inbetriebnahme gemäß der Inbetriebnahmeanleitung vor dem Einbau des Geräts im Tank durchzuführen.

# 5.1 Montagebedingungen

#### Empfohlene Montageorte

- Seitlich am Tank (horizontale Einbaulage)
- Mindestabstand der Sensorspitze zur Tankwandung: 10 cm (3,94 inch)
- Die Messelemente müssen vollständig im Medium eingetaucht sein

Für den seitlichen Einbau in konische Tanks empfehlen wir einen Montageort, der folgende Anforderungen erfüllt:

- Ca. 1 m oberhalb des Tankkonus
- Mindestens 2 m Biersäule über den Messelemente

Auf dem Gerätehals ist eine Markierung eingraviert, die für die Montage die korrekte Ausrichtung der Messelemente anzeigt.

#### Folgende Montageorte vermeiden

Montageorte, an denen eine Ansammlung von Hefe oder Gas zu erwarten ist wie z.B. am Tankboden oder nahe der Füllgrenze

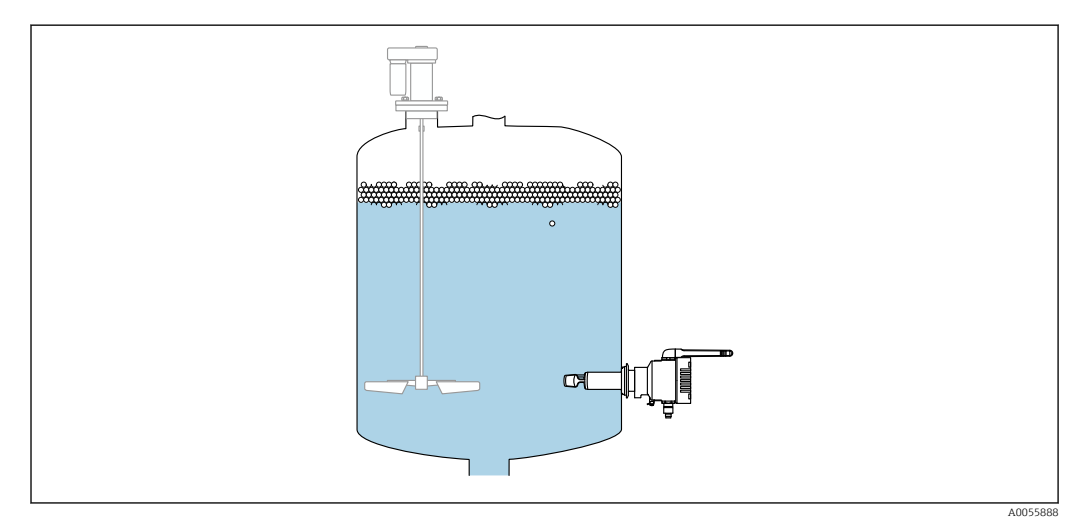

🖻 6 Mögliche Einbaulagen

# 5.2 Einbauhinweise

## 5.2.1 Abstand berücksichtigen

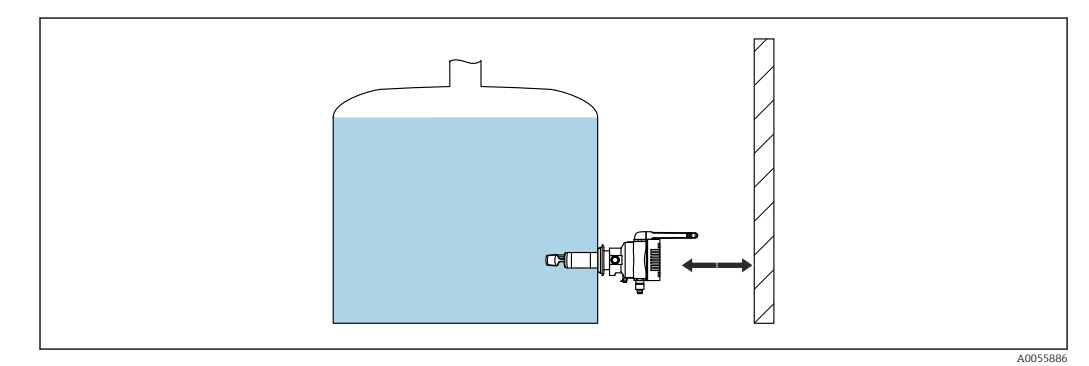

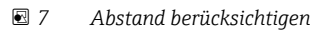

Genügend Abstand für die Montage und den elektrischen Anschluss berücksichtigen.

## 5.2.2 M12-Stecker

Der M12-Stecker wird für die Versorgungsspannung des Geräts verwendet.

Anschlusskabel nach unten ausrichten, damit keine Feuchtigkeit in den Anschlussraum eindringen kann.

Bei Bedarf Abtropfschlaufe formen oder Wetterschutzhaube verwenden.

## 5.2.3 Gehäuse ausrichten

Das Gehäuse ist, nach dem Lösen der Sechskantschraube am Gehäusehals, drehbar. Somit können Sie den Anschluss und die Antenne ausrichten.

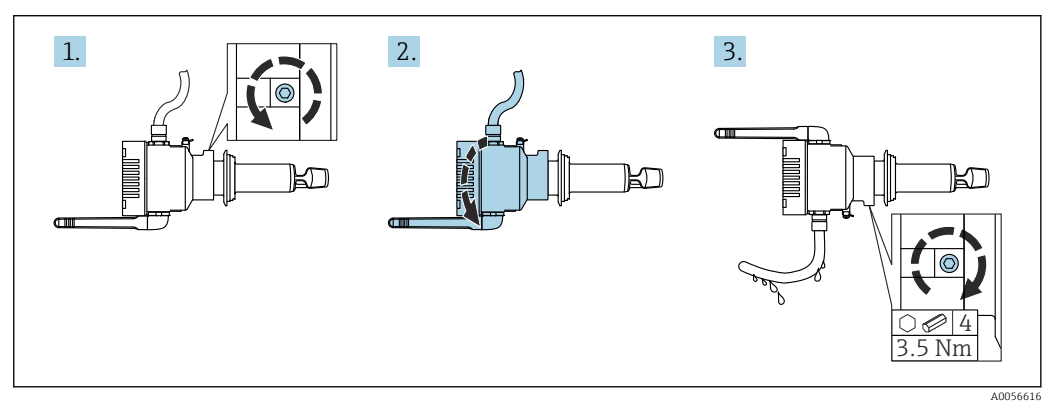

🖻 8 Gehäuse ausrichten

## 5.2.4 Antenne ausrichten

Für eine optimale Sendequalität die Antenne so ausrichten, dass die Antenne nicht direkt auf Metall abstrahlt. Sie können die Antenne innerhalb eines Winkels von 270° drehen.

## HINWEIS

#### Zu großer Drehwinkel der Antenne!

Beschädigung der internen Verdrahtung.

• Antenne maximal innerhalb eines Winkels von 270° drehen.

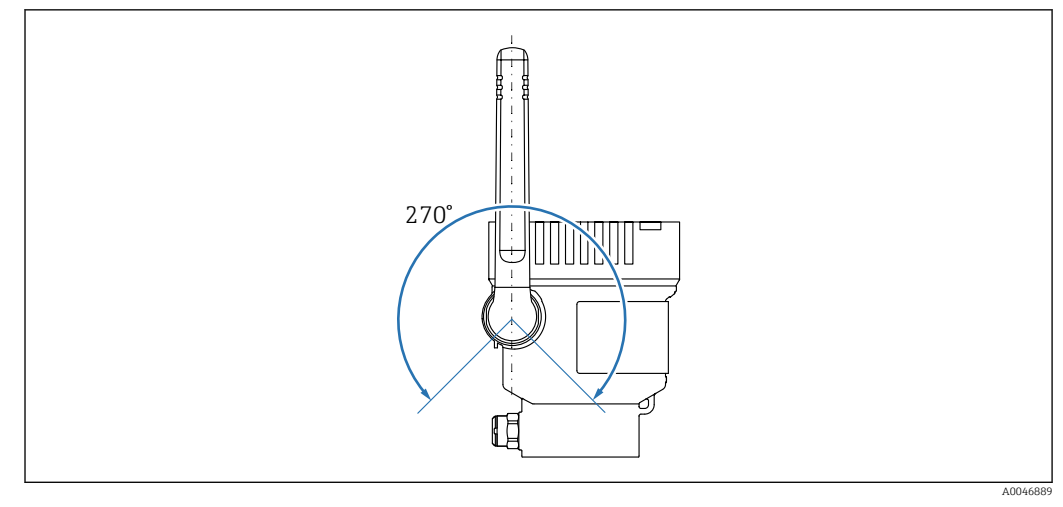

Ø Möglicher Drehwinkel der Antenne

Abgesetzte Antenne für Fermentation Monitor QWX43

Sonderausführung TSP-Nr.: 71641142

Für eine Montage an Tanks, die im Freien aufgestellt sind und einen metallisch um 360° abgeschirmten Montageort für das Gerät aufweisen, bietet Endress+Hauser eine Variante mit abgesetzter Antenne an, um eine ungestörte Funkstrecke zu ermöglichen. Weitere Informationen erhalten Sie von Ihrem Endress+Hauser Vertrieb.

## 5.2.5 Wireless Access Point für Variante Direktintegration

Mit dem Fermentation Monitor können Sie einen Wireless Access Point als Zubehör mitbestellen. Alternativ können Sie aber auch einen bereits vorhandenen Wireless Access Point verwenden, wenn dieser WIFI 2,4 GHz und WPA2-PSK verwenden kann.

Folgende Hinweise für den Montageort beachten:

- Wenn möglich, Wireless Access Point an eine Decke montieren
- Wenn möglich, freie Sicht zwischen Fermentation Monitor und Wireless Access Point
- Maximaler Abstand zwischen Fermentation Monitor und Wireless Access Point ohne zusätzliche Störeinflüsse: 25 m
- Antenne vom Fermentation Monitor und Antenne vom Wireless Access Point parallel zueinander ausrichten
- Bei Außenmontage Wireless Access Point vor Witterungseinflüsse z.B. durch eine Einhausung schützen

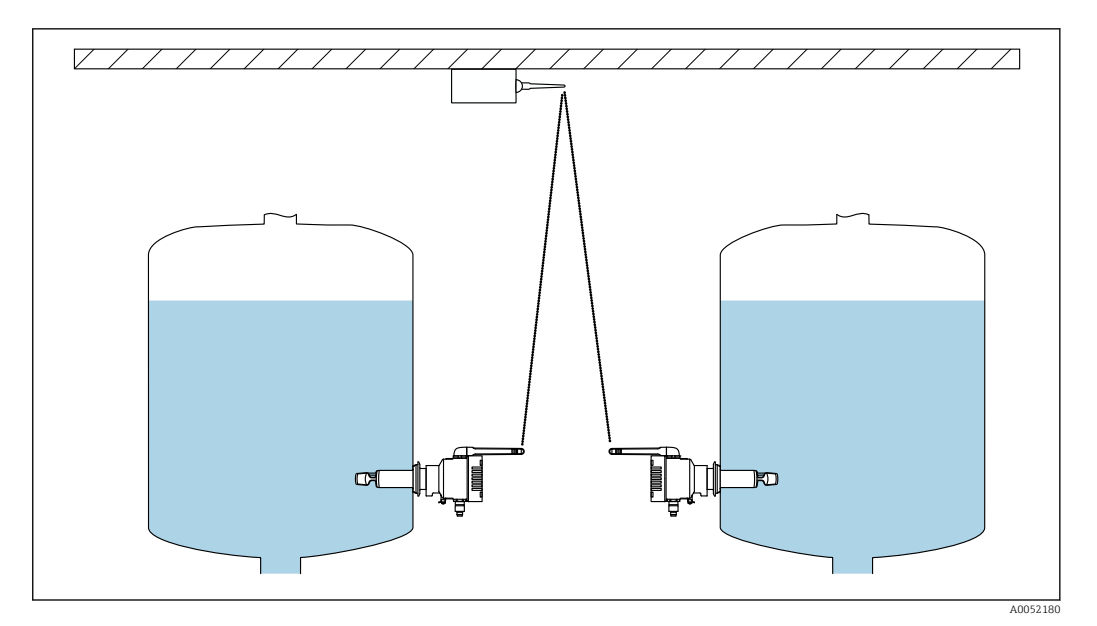

🖻 10 Empfehlungen Montageort Wireless Access Point

Die Anzahl der Fermentation Monitor, die über einen Wireless Access Point mit dem Leitsystem verbunden werden kann, ist von folgenden Faktoren abhängig:

- Abstand und Sichtkontakt zum Wireless Access Point
- Anzahl der Netzwerkteilnehmer mit derselben Frequenz

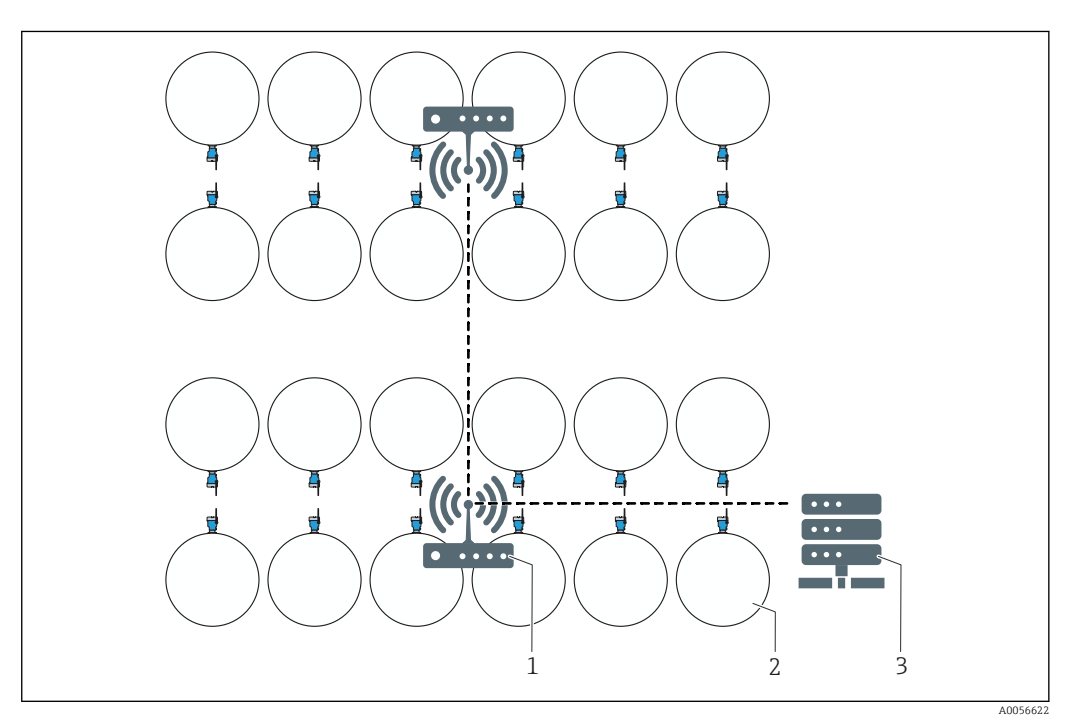

🗷 11 Beispiel: Aufbau eines Netzwerkes mit mehreren Tanks und Fermentation Monitor

- 1 Access Point
- 2 Tank mit Fermentation Monitor, Ansicht von oben
- 3 Hub

# 5.3 Messgerät montieren

Die Dichtung für den Prozessanschluss ist nicht im Lieferumfang enthalten.

- 1. Dichtung für den Prozessanschluss über die Messelemente und das Sensorrohr bis zum Prozessanschluss schieben.
- 2. Gerät an die vorgesehene Stelle am Tank einbauen.
- 3. Schwinggabeln des Messgeräts gemäß Abbildung und Hinweis ausrichten.

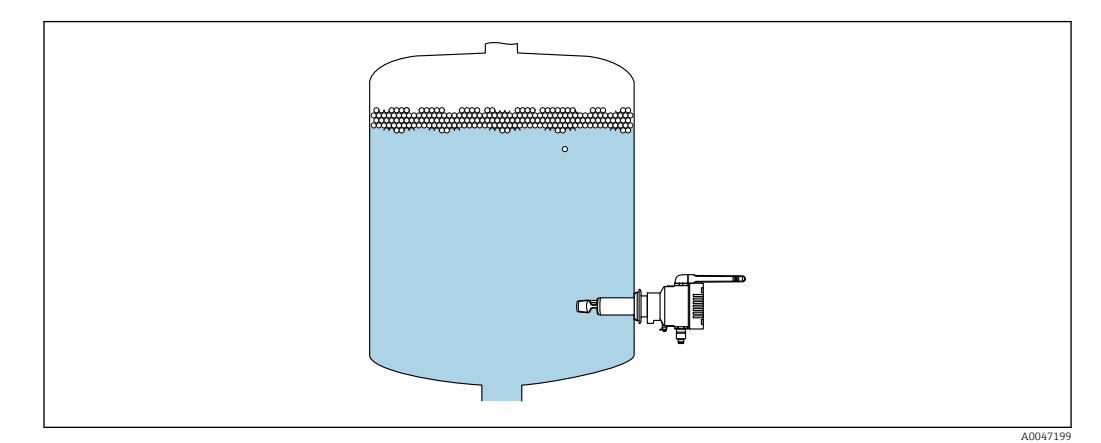

🗷 12 Schwinggabeln ausrichten

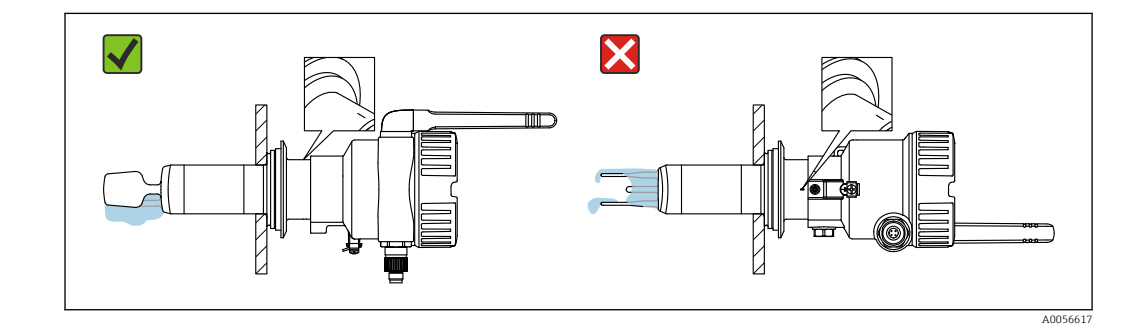

- Die Gabelzinken der Schwinggabel müssen senkrecht zur Tankwand montiert werden. Zur Orientierung für die korrekte Ausrichtung der Schwinggabel befindet sich am Gerätehals unterhalb des Gehäuses ein Strich.
- 4. Gerät über den Prozessanschluss fixieren.
- 5. Falls erforderlich, Antenne ausrichten.

# 5.4 Montagekontrolle

□ Ist das Gerät unbeschädigt (Sichtkontrolle)?

Erfüllt das Gerät die Messstellenspezifikationen?

#### Zum Beispiel:

- Prozesstemperatur
- Prozessdruck
- Umgebungstemperatur
- Messbereich
- □ Sind Messstellennummer und Beschriftung korrekt (Sichtkontrolle)?
- Ist das Gerät gegen Nässe und direkte Sonneneinstrahlung ausreichend geschützt?
- □ Ist das Gerät sachgerecht befestigt?

# 6 Elektrischer Anschluss

## 6.1 Versorgungsspannung

Empfohlene Versorgungsspannung: 24 V DC

Zulässige Versorgungsspannung: 20 ... 35 V DC

Das Netzteil muss über eine elektrisch sichere Trennung verfügen und sicherheitstechnisch geprüft sein (z. B. PELV, SELV, Class 2).

Gemäß IEC/EN 61010 muss für das Gerät ein geeigneter Trennschalter vorgesehen werden.

# 6.2 Leistungsaufnahme

2,4 W

# 6.3 Stromaufnahme

100 mA bei 24 V DC

# 6.4 Messgerät anschließen

Die Spannungsversorgung des Geräts erfolgt über den M12-Stecker.

## HINWEIS

#### Nicht-kompatible Verdrahtung des kundenseitigen Anschlusskabels Fehlfunktion des Geräts

- Sicherstellen, dass die Verdrahtung der M12-Buchse des Anschlusskabels mit der PIN-Belegung des M12-Steckers am Gerät passt.
- Mit dem Gerät ein passendes Anschlusskabel mit Steckerbuchse bestellen .

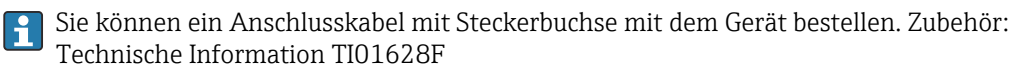

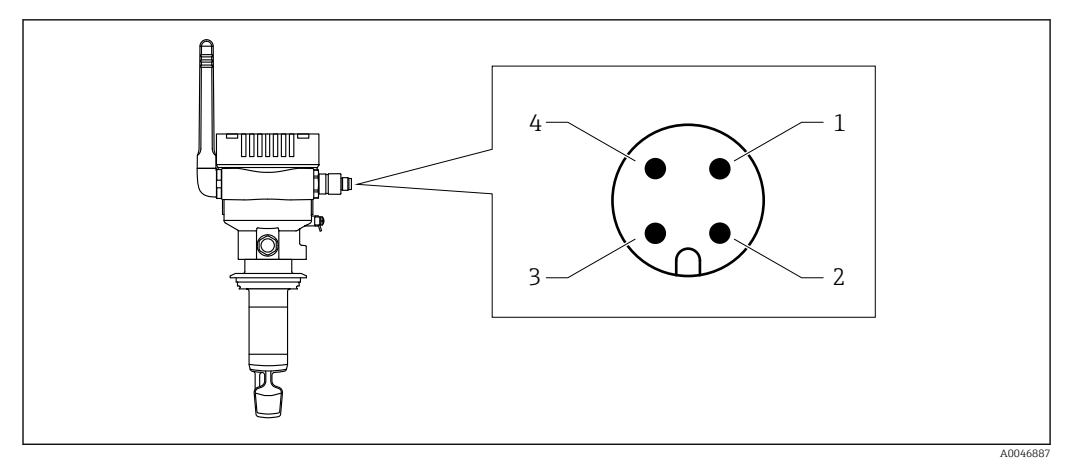

🖻 13 🛛 PIN-Belegung des M12-Steckers, M12-Stecker montiert am Gerät

- 1 Minus (-), blau
- 2 N.C.
- 3 Plus (+), braun
- 4 Schirm

Anschlusskabel nach unten ausrichten, damit keine Feuchtigkeit in den Anschlussraum eindringen kann.

Bei Bedarf Abtropfschlaufe formen oder Wetterschutzhaube verwenden.

# 6.5 Überspannungsschutz

In folgenden Fällen muss ein Überspannungsschutz kundenseitig installiert werden:

- Die Versorgungsleitung zum Fermentation Monitor ist länger als 30 Meter
- Die Versorgungsleitung zum Fermentation Monitor verlässt das Gebäude
- An dem Speisegerät für den Fermentation Monitor sind weitere Verbraucher parallel angeschlossen

Überspannungsschutz möglichst in der Nähe vom Fermentation Monitor installieren.

Als Überspannungsschutz können Sie z. B. einen Überspannungsschutz von Endress+Hauser HAW569 oder HAW562 installieren.

Der vorgeschlagene Überspannungsschutz wird bei Auslieferung dem Fermentation Monitor QWX43 beigelegt.

# 6.6 Anschlusskontrolle

Sind Gerät und Kabel unbeschädigt (Sichtkontrolle)?

Erfüllt das verwendete Kabel die Anforderungen?

□ Ist das angeschlossene Kabel von Zug entlastet?

- □ Ist der M12-Stecker am Gerät mit der M12-Buchse des Kabels verschraubt?
- Stimmt die Versorgungsspannung mit den Angaben auf dem Typenschild überein?
- U Wenn Versorgungsspannung vorhanden: Leuchtet oder blinkt die grüne LED?
- □ Ist der Gehäusedeckel montiert und fest verschraubt?

# 7 Bedienungsmöglichkeiten

## 7.1 Direktintegration

Das Gerät hat kein Display. Für Rückmeldungen ist das Gerät mit LEDs ausgestattet. Für Wartungsarbeiten stehen Bedientasten zur Verfügung.

Alle lesbaren und schreibbaren Parameter werden über einen Datenbaustein / Funktionsblock für das Automatisierungssystem zur Weiterverarbeitung bereitgestellt.

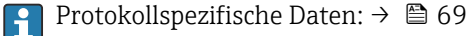

Detaillierte Informationen und Dateien: www.endress.com (Produktseite > Downloads > Software)

# 7.2 Netilion Serverplattform

Das Gerät hat kein Display. Für Rückmeldungen ist das Gerät mit LEDs ausgestattet. Für Wartungsarbeiten stehen Bedientasten zur Verfügung.

Sobald das Gerät mit Spannung versorgt ist und das Gerät über WLAN auf der Endress+Hauser Netilion Serverplattform angemeldet ist, werden die Messdaten sofort an Netilion übertagen. Die Verbindung zur Endress+Hauser Netilion Serverplattform erfolgt über das kundenseitige WLAN. Das Gerät konfigurieren und bedienen Sie über Netilion Fermentation App.

- Detaillierte Informationen zur Netilion Serverplattform: https://netilion.endress.com
  - Detaillierte Informationen zu Netilion Fermentation: https://Netilion.endress.com/app/fermentation
  - Netilion Help & Learning (Troubleshooting, Tips & Tutorials, Getting Started: https://help.netilion.endress.com

# 7.3 LEDs am Gerät

[] LEDs: → 🗎 58

#### Bedientasten am Gerät 7.4

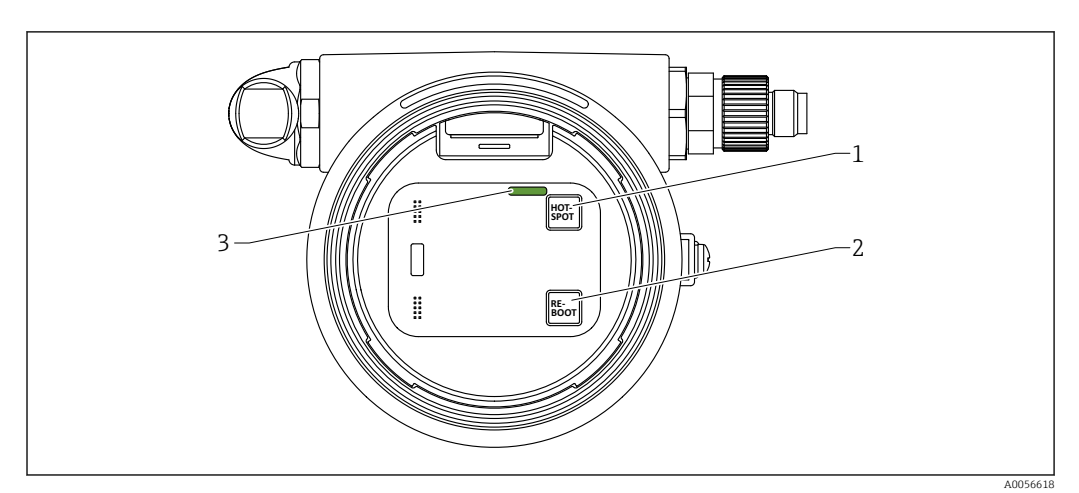

🖻 14 🛛 Bedientasten und LED

- 1 Taste HOT-SPOT
- Taste RE-BOOT
- 2 3 LED

| Taste    | Beschreibung                                                                                                    |
|----------|----------------------------------------------------------------------------------------------------|
| HOT-SPOT | Fermentation Monitor in den Hotspot-Modus versetzen. Die Netzwerkeinstellungen werden auf Werkseinstellung zurückgesetzt. $\rightarrow \square 61$                                  |
|          | Wenn Sie die Taste HOT-SPOT länger als 10 Sekunden drücken,<br>wird das Passwort für den Zugriff auf den Fermentation Monitor<br>auf Werkseinstellung (Seriennummer) zurückgesetzt. |
| RE-BOOT  | Neustart für den Fermentation Monitor manuell durchführen $\rightarrow \square 62$<br>Alle Geräteeinstellungen bleiben erhalten.                                                    |

# 8 Inbetriebnahme Variante Direktintegration

# 8.1 Netzwerkintegration planen

Für die bi-direktionale Kommunikation und Datenübertragung zwischen Fermentation Monitor und Leitsystem wie z.B. Siemens S7 Steuerungen oder Rockwell Steuerungen muss der Fermentation Monitor in das bestehende OT-Netzwerk integriert werden.

Die Netzwerkintegration umfasst folgende Punkte:

- Wireless Access Point konfigurieren  $\rightarrow \cong 29$
- IP-Adressen planen, konfigurieren und dokumentieren  $\rightarrow$  🗎 30
- Port für Kommunikation freischalten  $\rightarrow$  🗎 30
- Routing zwischen verschiedenen Netzwerksegmenten konfigurieren  $\rightarrow \square$  30
- Sicherheitsaspekte berücksichtigen

Der Fermentation Monitor wird über einen Wireless Access Point mit dem bestehenden OT-Netzwerk verbunden. Abhängig von den Anforderungen des bestehenden OT-Netzwerkes kann die Verbindung des Wireless Access Points mit dem OT-Netzwerk über ein Netzwerkkabel oder drahtlos erfolgen.

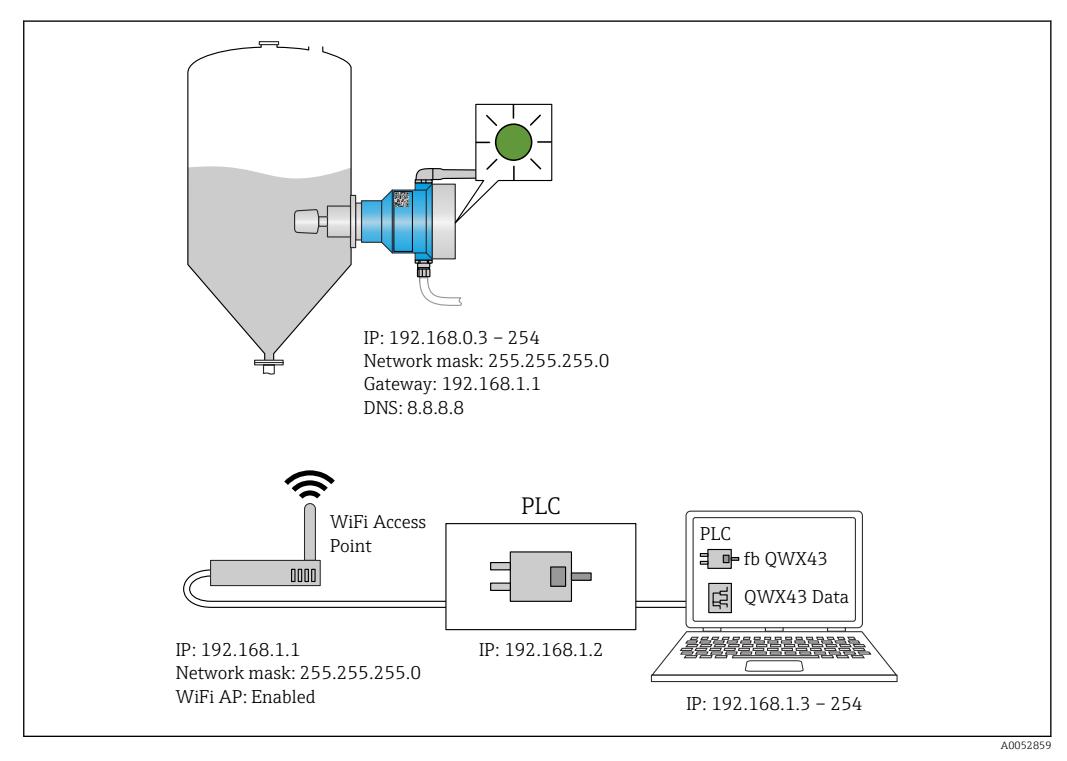

15 Beispiel Netzwerkkonfiguration mit fester IP-Adressenvergabe

## 8.1.1 Wireless Access Point konfigurieren und montieren

Für die Konfiguration des Wireless Access Point folgendes berücksichtigen:Wireless Access Point als Access Point konfigurieren.

- Wireless Access Point als Access Point Romigurieren.
- Wireless Access Point und Fermentation Monitor müssen sich im selben Netzwerk befinden.
- Wireless Access Point so konfigurieren, dass das Leitsystem direkt auf den Fermentation Monitor zugreifen kann.
- Wireless Access Point gemäß den bestehenden Netzwerkanforderungen konfigurieren, wie z.B. Netzwerkparameter wie SSID, Verschlüsselungen und Kanalauswahl.

Der Fermentation Monitor unterstützt aktuell den WPA2-PSK-Standard und nur 2,4 GHz-Netzwerke.

Für die Montage des Wireless Access Point folgendes berücksichtigen: Für eine gute Signalqualität die Montagehinweise für den Wireless Access Point beachten  $\rightarrow \bigoplus 22$ .

## 8.1.2 IP-Adressen planen, konfigurieren und dokumentieren

Jeder Fermentation Monitor muss eine eindeutige IP-Adresse innerhalb eines Netzwerks haben. Dieses ermöglicht eine klare Identifikation und Kommunikation zwischen dem Fermentation Monitor und dem Leitsystem.

Anforderungen IP-Adressen:

- Die IP-Adresse des Fermentation Monitor muss in demselben IP-Adressbereich wie das OT-Netzwerk liegen.
- Die IP-Adresse für den Fermentation Monitor muss einzigartig sein.
- DHCP wird unterstützt. Wir empfehlen den MAC-Adressen eine feste IP zuzuweisen.

IP-Adresse des Fermentation Monitor für zukünftige Referenzen und zur Fehlerbehebung dokumentieren.

## 8.1.3 Port für Kommunikation freischalten

Für die Kommunikation mit dem Fermentation Monitor muss in Ihrer Netzwerkkonfiguration innerhalb der Firewall der TCP/IP-Eingangsport 50000 freigeschaltet sein.

Der TCP/IP-Eingangsport 50000 kann nicht verändert werden. Die übrigen Ports werden dynamisch vergeben.

# 8.1.4 Netzwerkrouting bei Netzwerksegmentierung (VLANs) konfigurieren

Router oder Switch konfigurieren, um den Datenverkehr zwischen den Netzwerksegmenten entsprechend der Planung zu leiten. Dabei sicherstellen, dass der Datenverkehr auf dem TCP/IP-Port 50000 zwischen den Netzwerksegmenten zulässig ist.

# 8.2 WLAN für Fermentation Monitor konfigurieren

Der Fermentation Monitor QWX43 stellt ein WLAN (Hotspot) für die Einbindung zum Wireless Access Point zur Verfügung. Sie können den Fermentation Monitor über Smartphone / Tablet / PC / Notebook wie folgt mit dem Wireless Access Point verbinden:

- 1. Hotspot mittels der WLAN-Suchfunktion z. B. des Smartphones suchen.
- 2. WLAN des Fermentation Monitor QWX43 wählen. Die Bezeichnung des WLANs des Fermentation Monitor ist: EH\_QWX43\_\*Seriennummer
- 3. Passwort EH\_QWX43 eingeben.
- 4. Im Internetbrowser die Seite http://10.10.0.1/ aufrufen.
- **5.** Für die Verbindung mit dem Fermentation Monitor zuerst die Seriennummer des Fermentation Monitor in das Feld **Password** eingeben.
- 6. Anschließend für den Fermentation Monitor in das Feld **Password** ein neues Passwort eingeben.

Wenn Sie Ihr Passwort auf das Initialpasswort zurücksetzen möchten, müssen Sie auf dem Elektronikeinsatz des Fermentation Monitor die Taste HOT-SPOT für mindestens 10 Sekunden drücken.

- 7. Prüfen, ob unter dem Reiter "Setup Wizard" für "Operation Mode" die Option **PLC** eingestellt ist.
- 8. Unter Wireless Networks den gewünschten Wireless Access Point wählen.
- 9. Passwort für den Wireless Access Point eingeben.
- 10. Für **Configure IPv4** die Option **Static** wählen.
- **11.** Erforderliche Netzwerkinformationen eingeben.
- 12. IP-Adresse für den Fermentation Monitor eingeben.
  - └ Die Verbindung wird hergestellt und die IP angezeigt.
- 13. Auf Confirm and Exit klicken.
  - 🛏 Der Fermentation Monitor ist mit dem Leitsystem verbunden.

Nach der IP-Adressvergabe die Netzwerkverbindung des Fermentation Monitor prüfen, z.B. mittels Ping-Test von Ihrem PC im Netzwerk zur IP-Adresse des Fermentation Monitor.

## 8.2.1 Hinweise zur Firewallkonfiguration

#### Prüfen Sie folgende Punkte Ihrer Firewall-Konfiguration

Port

443

#### Protokolle

- Protokoll: mTLS
- Die Firewall muss TLS- und mTLS-Protokolle zulassen.
- Die Firewall muss die entsprechenden Protokollversionen wie z.B. TLS 1.2 oder TLS 1.3 unterstützen und zulassen.

#### Zertifikats-Whitelist

 Einige Firewalls können eine Liste vertrauenswürdiger Zertifikatsstellen (Certificate Authorities, CAs) enthalten, die für den Datenaustausch zugelassen sind.
 Die Zertifikate, die für die mTLS-Verbindungen verwendet werden und von einer CA ausgestellt wurden, müssen in der Whitelist der Firewall enthalten sein. Sind die Zertifikate nicht enthalten, die Zertifikats-Whitelist aktualisieren.

Die Server-SSL-Zertifikate der verbundenen Asset-API werden derzeit von der Amazon CA (Certificate Authority) verwaltet. Root- und Zwischenzertifikate der CA finden Sie unter https://www.amazontrust.com/repository/

Deep Packet Inspection (DPI)

Manche Firewalls verfügen über DPI-Funktionen, die den verschlüsselten Datenverkehr inspizieren und potenziell unsicher eingestuften Datenpakete blockieren. Die DPI-Funktionen der Firewall dürfen mTLS-Verbindungen nicht blockieren.

#### Zugriffsregeln

Zugriffsregeln der Firewall überprüfen, um sicherzustellen, dass die Firewall den Datenverkehr zwischen den beteiligten Systemen zulässt. Die Regeln müssen den Port und alle relevanten IP-Adressen und IP-Bereiche abdecken.

#### Logging und Überwachung

Logging und Überwachungsfunktionen der Firewall aktivieren, um potenzielle Probleme mit mTLS-Verbindungen leichter zu erkennen. Log-Dateien auf verdächtige Aktivitäten oder wiederkehrende Fehlermeldungen analysieren, um Hinweise auf mögliche Konfigurationsprobleme zu erhalten.

Für weitere Informationen und Hilfestellungen zur eingesetzten Firewall: Dokumentation oder Technischer Support der Firewall

## 8.2.2 Beschreibung Qualität der Signalstärken

Nachdem Sie einen Zugang auf die Konfigurationsoberfläche des Fermentation Monitor haben, werden unter **Wireless Networks** alle verfügbaren Netzwerke mit der aktuellen Signalqualität angezeigt.

| Signalstärke | Zu erwartende Qualität                                                                                                    | Anzeige |
|--------------|----------------------------------------------------------------------------------------------------|---------|
| > -30 dBm    | Maximal Signalstärke.<br>Diese Signalstärke ist in der Nähe WLAN-<br>Routers bzw. Wireless Access Point zu<br>erwarten.                                                                         |         |
| > -50 dBm    | Ausgezeichnete Signalstärke.<br>Alles bis zu dieser Signalstärke kann als<br>ausgezeichnete Signalstärke betrachtet<br>werden.                                                                  |         |
| > -60 dBm    | Zuverlässige Signalstärke.<br>Noch gute Signalstärke.                                                                                                    |         |
| > -67 dBm    | Minimal erforderliche Signalstärke für<br>diverse Dienste.<br>Diese Signalstärke ist für alle Dienste erfor-<br>derlich, die einen reibungslosen und zuver-<br>lässigen Datenverkehr benötigen. |         |
| > -70 dBm    | Niedrige Signalstärke.<br>Für die meisten Fälle wird die Signalstärke<br>ausreichen.                                                                                                    |         |
| > -80 dBm    | Minimal erforderliche Signalstärke für<br>einen Verbindungsaufbau. Nicht empfoh-<br>len.                                                                                                    |         |
| > -90 dBm    | Nicht zu verwendende Signalstärke.<br>Diese Signalstärke wird nicht für einen<br>Verbindungsaufbau oder für Dienste aus-<br>reichen.                                                            |         |

# 8.3 Funktionsblock Fermentation Monitor für das Leitsystem einrichten (Siemens PLCs)

Das Kommunikationsprotokoll zwischen Steuerung und dem Fermentation Monitor ist immer TCP/IP. Dieses Protokoll wird drahtlos bis zum Wireless Access Point und anschließend über die Ethernet-Leitung bis zur Steuerung übertragen. In der Steuerung liest ein Funktionsblock die Daten aus.

# 8.3.1 Einführung und Überblick Funktionsbaustein QWX43

Für die Integration des Fermentation Monitor in Siemens S7-Steuerungen hat Endress+Hauser den Funktionsbaustein QWX43 entwickelt. Der Funktionsbaustein erfüllt die Anforderungen der S1500/S1200, S300 und S400-Steuerungen.

Der Funktionsbaustein erfüllt folgende Aufgaben:

- Open User Communication via TCP/IP
- Parametrierbare Schnittstelle für den Fermentation Monitor
- Einfache Integration in bestehende Systeme

#### Open User Communication via TCP/IP

Der Funktionsbaustein von Endress+Hauser für den Fermentation Monitor nutzt die TCP/IP-Verbindung, um Daten zwischen der S7-Steuerung und dem Fermentation Monitor auszutauschen. Dadurch kann der Fermentation Monitor in Echtzeit Daten senden und empfangen, was für die effiziente und präzise Fermentationsüberwachung und / oder Steuerung ermöglicht.

#### Parametrierbare Schnittstelle des Fermentation Monitor

Der Funktionsbaustein enthält eine speziell für den Fermentation Monitor entwickelte Schnittstelle, die eine einfache und intuitive Interaktion mit dem Fermentation Monitor ermöglicht. Direkt von der S7-Steuerung können Sie Gärparameter abfragen, die CO2-Einstellungen ändern und detaillierte Geräteinformationen abrufen.

#### Einfache Integration in bestehende Systeme

Sie können den Funktionsbaustein leicht in bestehende S7-Steuerungen integrieren. Hierfür müssen Sie den Funktionsblock in Ihr Projekt einbinden und den entsprechenden Funktionsblock mit dem Datenbaustein aufrufen.

## 8.3.2 Voraussetzungen für die Integration

- Wifi Access Point:
- 2,4 GHz mit WPA2-PSK Verschlüsselung
- Siemens S7-Steuerungen mit Ethernet:
  - CPU S7-1200 / 1500 Serie mit den jeweiligen (CP) Modulen. Die eingebauten Profinet Interfaces können Sie ebenfalls verwenden.
  - CPU S7-300 / 400 Serie mit den jeweiligen (CP) Modulen, einschließlich CP 341, CP 342, CP 343, und CP 443
- Unterstützte Version des Automatisierungsframework:
  - Siemens STEP 7: Ab Version 5.5
  - TIA Portal: Ab Version 15.0
- Besonderheiten der Verbindungskonfiguration:
  - CPU S7-300 / 400 Serie: Für den Verbindungsaufbau muss ein CPU-Stop durchgeführt werden, um die Verbindungstabelle zu aktualisieren
  - CPU S7-1200 / 1500 Serie: Diese Steuerungen unterstützen dynamische Verbindungsaktualisierungen. Ein CPU-Stop ist daher nicht notwendig.
- Netzwerk-Routing und Eingangsport
   Für die Kommunikation mit dem Fermentation Monitor muss innerhalb der Firewall und des Routers der TCP/IP-Eingangsport 50000 freigeschaltet sein.

## 8.3.3 Funktionsblock für das Leitsystem einrichten

Pro Fermentation Monitor müssen Sie jeweils einen Funktionsblock anlegen.

Videos zur Inbetriebnahme mit Siemens S7 Steuerungen: YouTube > Suche "QWX43 Siemens S7"

 Funktionsblock im Downloadbereich von Endress+Hauser herunterladen (www.endress.com > Downloads > Software).

Beim Download und der Installation des Funktionsblocks auf die Kompatibilität zur Softwareversion des Fermentation Monitor QWX43 achten. Beispielsweise für die Softwareversion 04.02 den Funktionsblock, der für diese Softwareversion gekennzeichnet ist, herunterladen.

- 2. Funktionsblock in das Leitsystem importieren.
- **3.** Fermentation Monitor über das TIA Portal oder Simatic in das Leitsystem einbinden. Hierfür ein Projekt erstellen und innerhalb dieses Projekts den Funktionsblock für den Fermentation Monitor anlegen.
- 4. Im Funktionsblock die **Input** Parameter konfigurieren  $\rightarrow \square$  34.
- 5. Für den Parameterblock **sensorData** den Zielort im jeweiligen Datenbaustein festlegen und zuweisen  $\rightarrow \cong 36$ .

Sobald das Leitsystem von dem Fermentation Monitor aktuelle Daten empfängt, wird von dem Funktionsblock der Parameter **timeStamp** gesetzt.

# 8.4 Beschreibung Funktionsblock Fermentation Monitor (Siemens PLCs)

## 8.4.1 Input Parameter

Beschreibung der Input Parameter

| Parametername                     | Datentyp | Beschreibung                                                                                                    |
|-----------------------------------|----------|----------------------------------------------------------------------------------------------------|
| interfaceID                       | HW_ANY   | Physische Ethernet Hardware Interface ID<br>mit die der Fermentation Monitor verbun-<br>den ist.                                                                   |
| connectionID                      | CONN_OUC | Referenz-Verbindungs-ID, die dem Fer-<br>mentation Monitor zugewiesen ist. Die<br>Referenz-Verbindungs-ID muss für jeden<br>Fermentation Monitor einzigartig sein. |
| IP_1                              | Byte     | Erstes Byte der IPv4-Adresse für den Fer-<br>mentation Monitor. Erstes Byte von Links.                                                                             |
| IP_2                              | Byte     | Zweites Byte der IPv4-Adresse für den Fer-<br>mentation Monitor.                                                                                                   |
| IP_3                              | Byte     | Drittes Byte der IPv4-Adresse für den Fer-<br>mentation Monitor.                                                                                                   |
| IP_4                              | Byte     | Viertes Byte der IPv4-Adresse für den Fer-<br>mentation Monitor.                                                                                                   |
| maximumHeadPressureOfTankAbsolute | Real     | Maximaler Kopfdruck im Tank. Absolut-<br>druck in bar.                                                                                                    |

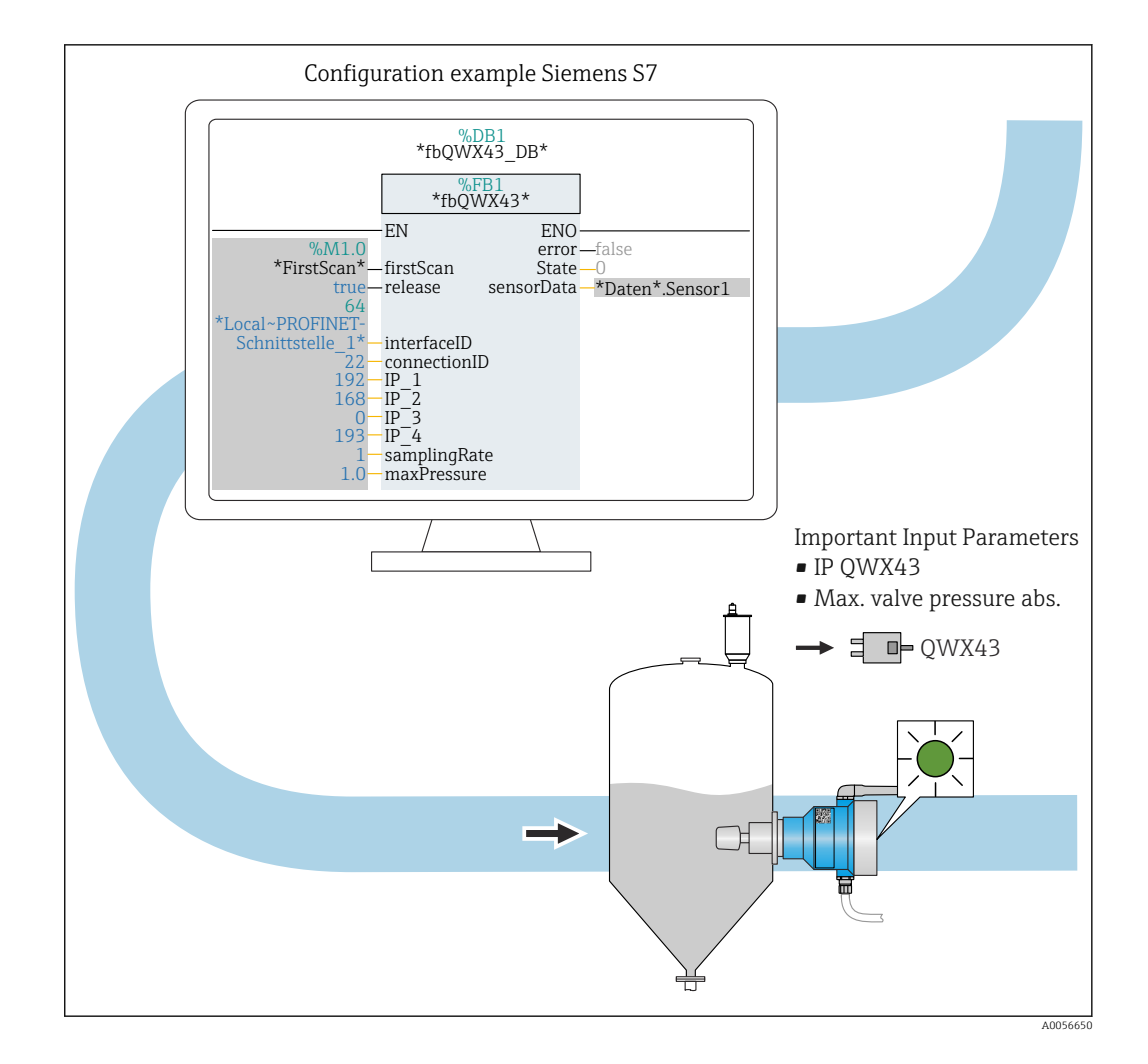

## 8.4.2 Output Parameter

Beschreibung der Output Parameter

| Parameter-<br>name | Datentype | Wert                                                                                                    | Parametername Leitsys-<br>tem | Beschreibung                                                                                            |
|--------------------|-----------|----------------------------------------------------------------------------------------------------|-------------------------------|----------------------------------------------------------------------------------------------------|
| error              | Bool      | <ul> <li>false: Funktionsblock ist in einem Normalzustand →  \$\Box\$ 35, Tabelle "Normalzustand"</li> <li>true: Funktionsblock ist in einem Fehlerzustand →  \$\Box\$ 36, Tabelle "Fehlerzustand"</li> </ul> |                               |                                                                                                    |
| State              | Integer   | 103                                                                                                    | STATE_ERR_Version             | Die Telegrammversionen<br>des Fermentation Monitor<br>und des Funktionsblocks<br>passen nicht zusammen. |

#### Normalzustände

| Wert | Parametername Leitsystem | Beschreibung                                                                               |
|------|--------------------------|--------------------------------------------------------------------------------------------|
| 0    | STATE_WAIT               | Wartet auf die nächste Sequenz, um neue<br>Daten vom Fermentation Monitor anzufra-<br>gen. |
| 1    | STATE_CONNECT            | Verbindung zum Fermentation Monitor<br>über die bereitgestellte IPv4-Adresse.              |

| Wert | Parametername Leitsystem | Beschreibung                                                       |
|------|--------------------------|--------------------------------------------------------------------|
| 2    | STATE_SEND               | Sendet eine Anfrage an den Fermentation<br>Monitor für neue Daten. |
| 3    | STATE_RECEIVE            | Wartet auf neue Daten vom Fermentation<br>Monitor.                 |

## Fehlerzustände

| Wert | Parametername Leitsystem | Beschreibung                                                                                                    |
|------|--------------------------|----------------------------------------------------------------------------------------------------|
| 100  | STATE_ERR_CONFIG         | Fehler in den IPv4-Konfigurationsparame-<br>tern.                                                                                             |
| 101  | STATE_ERR_CONNECTION     | Keine Verbindung zum Fermentation<br>Monitor oder Timeout. Timeout: länger als<br>30 Sekunden ohne Antwort von dem Fer-<br>mentation Monitor. |
| 102  | STATE_ERR_TELEGRAM       | Fehler in den vom Fermentation Monitor<br>erhaltenen Daten.                                                                                   |

## 8.4.3 Parameterblock sensorData

**f** Grenzverhalten des Fermentation Monitor beachten.  $\rightarrow \cong 46$ 

| Parameter des Param | neterblocks sens | orData (Output) |
|---------------------|------------------|-----------------|
|---------------------|------------------|-----------------|

| Prozessgröße                                             | Parametername Leitsystem   | Einheit              | Hinweise                                                                                                    |
|----------------------------------------------------------|----------------------------|----------------------|----------------------------------------------------------------------------------------------------|
| Viskosität                                               | viscosity                  | mPa∙s                | Viskosität, nicht temperatur-<br>kompensiert                                                                          |
| Temperatur                                               | temperature                | °C                   | Temperatur, gemessen mit<br>dem Temperatursensor an der<br>Sonde des Fermentation<br>Monitor $\rightarrow \square$ 12 |
| Temperatur                                               | temperatureF               | ۴                    | Temperatur des Mediums in °F                                                                                          |
| Schallgeschwindigkeit                                    | speedOfSound               | m/s                  | Schallgeschwindigkeit,<br>gemessen mit dem Ultra-<br>schallsensor an der Sonde des<br>Fermentation Monitor<br>→ 🗎 12  |
| Dichte (20 °C)                                           | densityAt20Degrees         | g/cm <sup>3</sup>    | Dichte, normiert auf 20 °C                                                                                            |
| Dichte (15,6 °C)                                         | densityAt15Degrees         | g/cm <sup>3</sup>    | Dichte, normiert auf 15,6 °C                                                                                          |
| SG (20 °C) <sup>1)</sup><br>(Spezifische Dichte (20 °C)) | specificGravityAt20Degrees | -                    | Spezifische Dichte, berechnet<br>aus der Dichte des Mediums<br>und der Dichte von Wasser bei<br>20 °C                 |
| Viskosität (20 °C)                                       | viscosityAt20Degrees       | mPa∙s                | Viskosität, temperaturkom-<br>pensiert und normiert auf<br>20 °C                                                      |
| Stammwürze                                               | originalGravity            | °Plato <sup>2)</sup> | Stammwürze zurückgerechnet<br>aus Alkohol- und Extraktge-<br>halt                                                     |
| Ew Extrakt                                               | realExtract                | %w/w <sup>3)</sup>   | Wirklicher Extrakt, berechnet<br>aus der Kombination von Ult-<br>raschall- und Dichtemessung                          |
| Es Extrakt                                               | apparentExtract            | %w/w <sup>3)</sup>   | Scheinbarer Extrakt basierend<br>auf Dichtemessung und<br>Umrechnung nach Balling                                     |
| Prozessgröße                                              | Parametername Leitsystem | Einheit              | Hinweise                                                                                                    |
|-----------------------------------------------------------|--------------------------|----------------------|----------------------------------------------------------------------------------------------------|
| Alkohol (%w/w)                                            | alcoholPercentMass       | %mass                | Alkoholgehalt, berechnet aus<br>der Kombination von Ultra-<br>schall- und Dichtemessung,<br>normiert auf 20 °C                                                                                                    |
| Alkohol (%vol)                                            | alcoholPercentVolume     | %vol                 | Alkoholgehalt, berechnet aus<br>der Kombination von Ultra-<br>schall- und Dichtemessung,<br>normiert auf 20 °C                                                                                                    |
| Alkohol (%vol) (15 °C) $^{1)}$                            | alcoholPercentVolume15C  | %vol                 | Alkoholgehalt, berechnet aus<br>der Kombination von Ultra-<br>schall- und Dichtemessung,<br>normiert auf 15,6 °C                                                                                                    |
| VGw Vergärungsgrad                                        | realFermentationDegree   | %                    | Wirklicher Vergärungsgrad,<br>basierend auf dem gemesse-<br>nen wirklichen Extrakt                                                                                                    |
| VGs Vergärungsgrad                                        | apparFermentationDeg     | %                    | Scheinbarer Vergärungsgrad,<br>basierend auf dem gemesse-<br>nen scheinbaren Extrakt                                                                                                    |
| Fermentierbare Zucker                                     | fermentableSugars        | %w/w <sup>3)</sup>   | Anteil der vergärbaren Zucker<br>(Maltotriose, Maltose, Glu-<br>kose, Fructose usw.) aus der<br>Anfangswürze, dargestellt ab<br>1 %vol Alkohol während des<br>Gärvorgangs                                                                                                    |
| Nicht-fermentierbare Zucker                               | nonfermentableSugars     | %w/w <sup>3)</sup>   | Anteil der nicht-vergärbaren<br>Zucker (Dextrine) aus der<br>Anfangswürze, dargestellt ab<br>1 %vol Alkohol während des<br>Gärvorgangs                                                                                                    |
| Konzentration CO <sub>2</sub>                             | service_concentrationCO2 | %mass                | Bei der Direktintegrationsvari-<br>ante wird der PLC diese Pro-<br>zessgröße als<br>Serviceparameter zur Verfü-<br>gung gestellt.<br>Der Wert ist nicht repräsenta-<br>tiv für die tatsächliche $CO_2$ -<br>Konzentration im Bier.<br>Berechnet aus Gleichge-<br>wichtsdruck, abhängig vom<br>Tankkopfdruck und der Medi-<br>umstemperatur |
| Gärgeschwindigkeit                                        | fermentationSpeed        | %vol/h               | Berechnet aus der Alkoholbil-<br>dungsrate pro Stunde                                                                                                    |
| Dichte (20 °C)_MEBAK                                      | densityAt20DegreesMebak  | g/cm <sup>3</sup>    | Dichte, normiert auf 20 °C,<br>korrigiert mit MEBAK Korrek-<br>tur <sup>4)</sup>                                                                                                    |
| Dichte (15,6 °C)_MEBAK                                    | densityAt15DegreesMebak  | g/cm <sup>3</sup>    | Dichte, normiert auf 15,6 °C,<br>korrigiert mit MEBAK Korrek-<br>tur <sup>4)</sup>                                                                                                    |
| SG (20 °C)_MEBAK<br>(Spezifische Dichte<br>(20 °C)_MEBAK) | specificDensity20CMebak  | -                    | Spezifische Dichte berechnet<br>aus der Dichte des Mediums<br>und der von Wasser bei 20 °C,<br>korrigiert mit MEBAK Korrek-<br>tur                                                                                                    |
| Stammwürze_MEBAK                                          | originalGravityMebak     | °Plato <sup>2)</sup> | Stammwürze zurückgerechnet<br>aus Alkohol- und Extraktge-<br>halt und korrigiert mit<br>MEBAK Korrektur                                                                                                    |

| Prozessgröße                                  | Parametername Leitsystem  | Einheit            | Hinweise                                                                                                    |
|-----------------------------------------------|---------------------------|--------------------|----------------------------------------------------------------------------------------------------|
| Ew Extrakt_MEBAK                              | realExtractMebak          | %w/w <sup>3)</sup> | Wirklicher Extrakt, berechnet<br>aus der Kombination von Ult-<br>raschall- und Dichtemessung,<br>korrigiert mit MEBAK Korrek-<br>tur <sup>4)</sup>                                                                       |
| Es Extrakt_MEBAK                              | apparentExtractMebak      | %w/w <sup>3)</sup> | Scheinbarer Extrakt basierend<br>auf Dichtemessung und<br>Umrechnung nach Balling,<br>korrigiert mit MEBAK Korrek-<br>tur <sup>4)</sup>                                                                                  |
| Alkohol (%w/w)_MEBAK                          | alcoholPercentMassMebak   | %mass              | Alkoholgehalt normiert auf<br>20 °C, berechnet aus der Kom-<br>bination von Ultraschall- und<br>Dichtemessung, korrigiert mit<br>MEBAK Korrektur <sup>4)</sup>                                                           |
| Alkohol (%vol)_MEBAK                          | alcoholPercentVolMebak    | %vol               | Alkoholgehalt normiert auf<br>20 °C, berechnet aus der Kom-<br>bination von Ultraschall- und<br>Dichtemessung, korrigiert mit<br>MEBAK Korrektur <sup>4)</sup>                                                           |
| Alkohol (%vol)<br>(15 °C)_MEBAK <sup>1)</sup> | alcoholVolume15CMebak     | %vol               | Alkoholgehalt, berechnet aus<br>der Kombination von Ultra-<br>schall- und Dichtemessung<br>normiert auf 15,6 °C, korri-<br>giert mit MEBAK Korrektur <sup>4)</sup>                                                       |
| VGw Vergärungs-<br>grad_MEBAK                 | realFermentationDegMebak  | %                  | Wirklicher Vergärungsgrad,<br>basierend auf dem gemesse-<br>nen wirklichen Extrakt, korri-<br>giert mit MEBAK Korrektur <sup>4)</sup>                                                                                    |
| VGs Vergärungsgrad_MEBAK                      | apparFermentationDegMebak | %                  | Scheinbarer Vergärungsgrad,<br>basierend auf dem gemesse-<br>nen scheinbaren Extrakt, kor-<br>rigiert mit MEBAK Korrektur                                                                                                |
| TS Stammwürze                                 | TSOriginalGravity         | %mass              | Trockensubstanz gravimet-<br>risch gemessen, die nach<br>Trocknung der Würze bei<br>120 °C im Ofen zurückbleibt.<br>Repräsentiert alle Stoffe in der<br>Würze außer Alkohol und<br>Wasser.                               |
| TS Ew Extrakt                                 | TSRealExtract             | %mass              | Trockensubstanz des wirkli-<br>chen Extraktes, gravimetrisch<br>gemessen, die nach Trock-<br>nung der Würze bei 120 °C im<br>Ofen zurückbleibt. Repräsen-<br>tiert alle Stoffe in der Würze<br>außer Alkohol und Wasser- |
| -                                             | sensorUncovered           | mPa·s              | Ein nicht bedecktes Messele-<br>ment zeigt den Beginn einer<br>Charge                                                                                                    |

1) Ab Software-Version 4.2 und Funktionsblock-Version 5.0 bzw. AOI-Version 5.0

2) °Plato: Äquivalent zur Dichte einer entsprechend konzentrierten Saccharoselösung bei 20 °C

3) Die Einheit %w/w entspricht der Einheit °Plato. Die Einheit wurde mit der Software-Version 4.2 angepasst.

4) Die MEBAK sieht eine bestimmte Art der Laborprobenvorbereitung insbesondere der Filterung vor, die die Probe physikalisch verändert. Diese Veränderungen werden mittels der "MEBAK Korrektur" der Messwerte innerhalb des Sensors berücksichtigt, damit eine Vergleichbarkeit der Labormesswerte mit den Messungen im Tank gewährleistet ist.

Der Parameterblock sensorData umfasst zusätzlich folgende Serviceparameter. Diese Serviceparameter unterstützen Endress+Hauser bei der Fehlersuche.

- service\_Temperature1
- service\_Temperature2
- service\_SSpeed
- service\_SSpeedH2O
- service\_dSSpeed
- service\_Density45
- service\_Density
- service\_DensityH2O
- service\_RelDensity
- service\_Viscosity
- service\_TempElectronic
- service\_TOfRaw
- service\_TransFrqc
- service\_TDCError
- service\_DIVOFrqc
- service\_DIVODamping
- service\_DIVOCapacity
- service\_DIVOStatus
- service\_Uncovered
- service\_DIVOAmplitude

# 8.5 Add-On Instruction (AOI) Fermentation Monitor für das Leitsystem einrichten (Rockwell PLCs)

Das Kommunikationsprotokoll zwischen Steuerung und dem Fermentation Monitor ist immer TCP/IP. Dieses Protokoll wird drahtlos bis zum Wireless Access Point und anschließend über die Ethernet-Leitung bis zur Steuerung übertragen. In der Steuerung liest ein Funktionsblock die Daten aus.

#### 8.5.1 Einführung und Überblick Add-On Instruction (AOI) QWX43

Für die Integration des Fermentation Monitor in Rockwell Automation Steuerungen hat Endress+Hauser die Add-On Instruction (AOI) QWX43 entwickelt. Diese AOI ist kompatibel mit den Steuerungen der Serien CompactLogix 5370 / 5380 und ControlLogix 5580.

Die AOI erfüllt folgende Aufgaben:

- Open Socket Communication via TCP/IP
- Parametrierbare Schnittstelle für den Fermentation Monitor
- Einfache Integration in bestehende Systeme

#### **Open Socket Communication via TCP/IP**

Die AOI von Endress+Hauser für den Fermentation Monitor nutzt die TCP/IP-Verbindung, um Daten zwischen der Rockwell Steuerung und dem Fermentation Monitor auszutauschen. Dadurch kann der Fermentation Monitor in Echtzeit Daten senden und empfangen, was für die effiziente und präzise Fermentationsüberwachung und / oder Steuerung emöglicht.

#### Parametrierbare Schnittstelle des Fermentation Monitor

Die AOI enthält eine speziell für den Fermentation Monitor entwickelte Schnittstelle, die eine einfache und intuitive Interaktion mit dem Fermentation Monitor ermöglicht. Direkt von der Rockwell Steuerung können Sie Gärparameter abfragen, die CO2-Einstellungen ändern und detaillierte Geräteinformationen abrufen.

#### Einfache Integration in bestehende Systeme

Sie können die AOI leicht in bestehende Rockwell Steuerungen integrieren. Hierfür müssen Sie die AOI in Ihr Projekt einbinden und den entsprechenden Funktionsblock mit dem Datenbaustein aufrufen.

### 8.5.2 Voraussetzungen für die Integration

- Wifi Access Point: 2,4 GHz mit WPA2-PSK Verschlüsselung
- Rockwell Automation Steuerungen mit Ethernet:
  - CompactLogix 5370 / 5380 Serie mit den eingebauten Ethernet-Interfaces
  - ControlLogix 5580 Serie mit den eingebauten Ethernet-Interfaces oder mit zusätzlichen Ethernet-Karten, die die Open Socket Funktion unterstützen
  - ControlLogix 5560 / 5570 / 5580 Serie mit zusätzlichen Ethernet-Karten, die die Open Socket Funktion unterstützen
- Unterstützte Versionen der Automatisierungssoftware:
  - RSLogix 5000: Ab Version 18.00.00
  - Studio 5000: Ab Version 21.00.04
- Besonderheiten der Verbindungskonfiguration: CompactLogix und ControlLogix Serien Diese Steuerungen unterstützen dynamische Verbindungsaktualisierungen. Ein CPU-Stop ist daher nicht notwendig.
- Netzwerk-Routing und Eingangsport Für die Kommunikation mit dem Fermentation Monitor muss innerhalb der Firewall und des Routers der TCP/IP-Eingangsport 50000 freigeschaltet sein.

### 8.5.3 Add-On Instruction (AOI) für das Leitsystem einrichten

Pro Fermentation Monitor müssen Sie jeweils eine AOI anlegen.

- Videos zur Inbetriebnahme mit Rockwell Steuerungen: YouTube > Suche "QWX43 Rockwell"
- Add-On Instruction (AOI) im Downloadbereich von Endress+Hauser herunterladen (www.endress.com > Downloads > Software).
- Beim Download und der Installation der AOI auf die Kompatibilität zur Softwareversion des Fermentation Monitor QWX43 achten. Beispielsweise für die Softwareversion 04.02 die AOI, die für diese Softwareversion gekennzeichnet ist, herunterladen (www.endress.com > Downloads > Software).
- 1. Fermentation Monitor über die Automatisierungssoftware in das Leitsystem einbinden. Hierfür ein Projekt erstellen und innerhalb dieses Projekts die AOI für den Fermentation Monitor anlegen. Falls erforderlich ein Kommunikationsmodul (I/O Configuration) erstellen.
- 2. AOI in das Leitsystem importieren (Import Rung > QWX43\_Rung.L5X).
- **3.** In der AOI die **Input** Parameter konfigurieren  $\rightarrow \bigoplus 41$ .
- **4.** Für den Parameterblock **sensorData** den Zielort im jeweiligen Datenbaustein festlegen und zuweisen .

Sobald das Leitsystem von dem Fermentation Monitor aktuelle Daten empfängt, wird von der AOI der Parameter **timeStamp** gesetzt.

### 8.6 Beschreibung Add-On Instruction (AOI) Fermentation Monitor (Rockwell PLCs)

### 8.6.1 Input Parameter

Beschreibung der Input Parameter

| Parametername                                | Datentyp | Beschreibung                                                                                                    |
|----------------------------------------------|----------|----------------------------------------------------------------------------------------------------|
| Cfg_ComModuleSingleUse                       | Bool     | Wenn Sie das Kommunikationsmodul nur<br>für diese offene Socket-Kommunikation<br>verwenden, können Sie diesen Parameter<br>auf "1" setzen. Ansonsten muss der Para-<br>meter auf "0" gesetzt sein.                                                                                                    |
| Inp_Release                                  | Bool     | Um die AOI zu aktivieren, müssen Sie die-<br>sen Parameter auf "1" setzen.                                                                                                    |
| SKT_DATA_Client.Con-<br>nect_Source.DestAddr | String   | Enthält die IP- und Portadresse des<br>QWX43 im Format "192.168.1.127?<br>port=50000".<br>Der Port ist immer 50000.                                                                                                    |
| SKT_MSG_Client_Create.Path                   | String   | Pfad zum Kommunikationsmodul.<br>Je nach dem, ob es sich um eine externe<br>Ethernet-Karte oder in die CPU integrierte<br>Ethernet-Schnittstelle handelt, wird dieses<br>über das Untermenü "Registerkarte "Com-<br>munication + Browse" oder als String wie<br>z.B. \$01\$01 konfiguriert.<br>Diese Information wird im MSG-Tag des<br>SKT_MSG_Client_Create konfiguriert. Der<br>Pfad wird anschließend in der AOI auf alle<br>anderen MSG-Anweisungen kopiert. Für<br>weitere Details siehe Add-On Instruction. |
| SKT_DATA_Cli-<br>ent.Create_Source.Addr.Addr | String   | Falls Dual-IP aktiv ist, verwendete IP-<br>Adresse der Steuerung (Option der Com-<br>pactLogix)                                                                                                    |
| Wrk_SendHeader.SenderID                      | String   | <ul> <li>Das ist ein String, der die Sender-ID der<br/>PLC enthält (maximal 36 Zeichen).</li> <li>Dieser Parameter ist nur innerhalb<br/>der Add-On Instruction schreibbar<br/>und kann optional konfiguriert wer-<br/>den.</li> </ul>                                                                                                    |

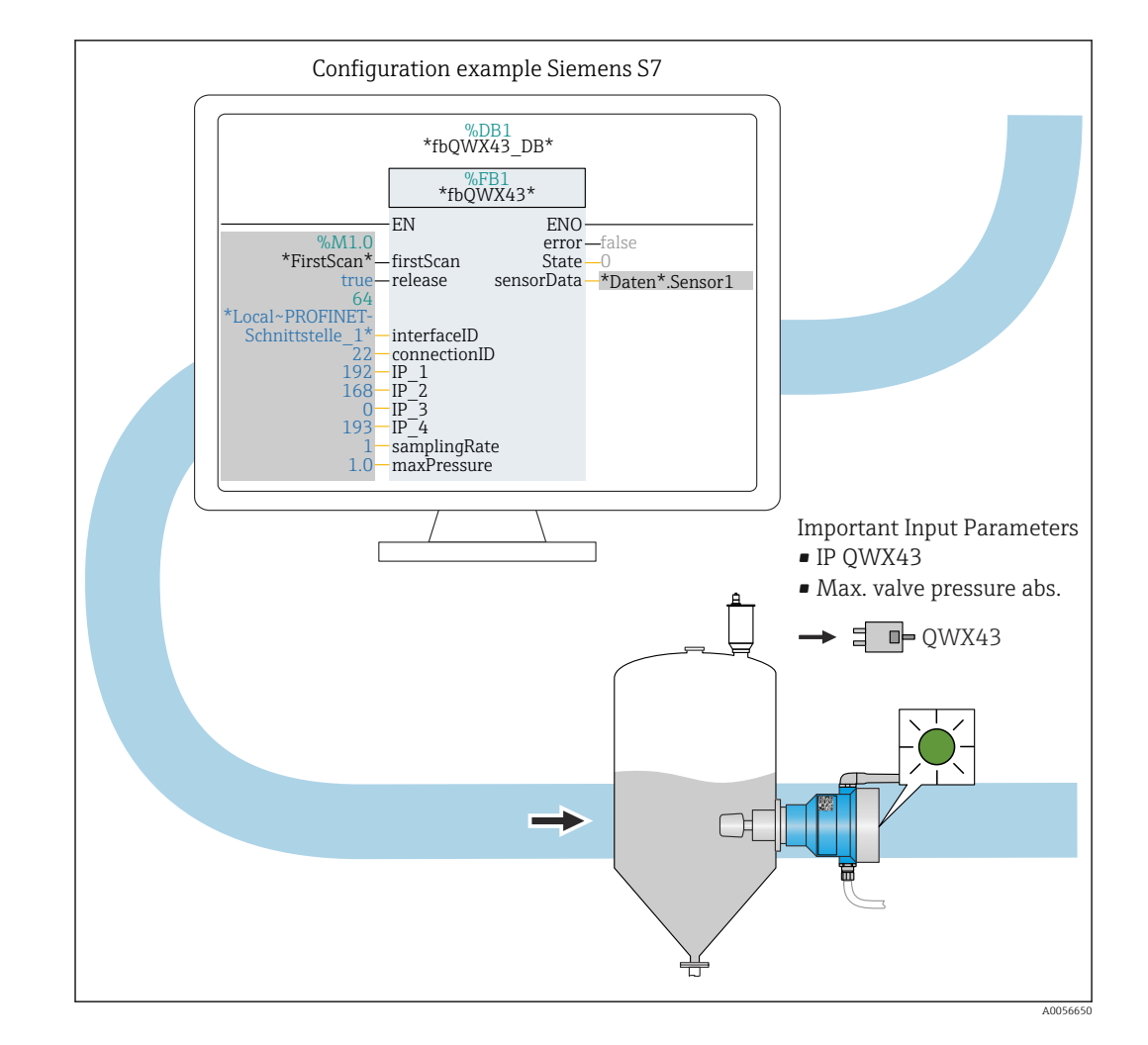

### 8.6.2 Output Parameter

| Parameter | Datentyp | Beschreibung                                                                                                    |
|-----------|----------|----------------------------------------------------------------------------------------------------|
| Sts_State | Integer  | <ul> <li>Zeigt den aktuellen Status der Anweisung:</li> <li>0: Warten</li> <li>1: Verbinden</li> <li>2: Senden</li> <li>3: Empfangen</li> <li>100: Konfigurationsfehler</li> <li>101: Verbindungsfehler</li> <li>102: Telegrammfehler</li> <li>103: Versionsfehler</li> </ul> |
| Sts_Error | Bool     | Zeigt "1" im Falle eines Fehlers der AOI                                                                                                    |

#### Normalzustände

| Wert | Parametername Leitsystem | Beschreibung                                                                               |
|------|--------------------------|--------------------------------------------------------------------------------------------|
| 0    | STATE_WAIT               | Wartet auf die nächste Sequenz, um neue<br>Daten vom Fermentation Monitor anzufra-<br>gen. |
| 1    | STATE_CONNECT            | Verbindung zum Fermentation Monitor<br>über die bereitgestellte IPv4-Adresse.              |
| 2    | STATE_SEND               | Sendet eine Anfrage an den Fermentation<br>Monitor für neue Daten.                         |
| 3    | STATE_RECEIVE            | Wartet auf neue Daten vom Fermentation<br>Monitor.                                         |

#### Fehlerzustände

| Wert | Parametername Leitsystem | Beschreibung                                                                                                    |
|------|--------------------------|----------------------------------------------------------------------------------------------------|
| 100  | STATE_ERR_CONFIG         | Fehler in den IPv4-Konfigurationsparame-<br>tern.                                                                                             |
| 101  | STATE_ERR_CONNECTION     | Keine Verbindung zum Fermentation<br>Monitor oder Timeout. Timeout: länger als<br>30 Sekunden ohne Antwort von dem Fer-<br>mentation Monitor. |
| 102  | STATE_ERR_TELEGRAM       | Fehler in den vom Fermentation Monitor<br>erhaltenen Daten.                                                                                   |

#### 8.6.3 Parameterblock sensorData

Grenzverhalten des Fermentation Monitor beachten.  $\rightarrow \cong 46$ 

| Parameter des Parameterblocks sensorData ( | (Output) |
|--------------------------------------------|----------|
|--------------------------------------------|----------|

| Prozessgröße                                             | Parametername Leitsystem   | Einheit              | Hinweise                                                                                                    |
|----------------------------------------------------------|----------------------------|----------------------|----------------------------------------------------------------------------------------------------|
| Viskosität                                               | viscosity                  | mPa∙s                | Viskosität, nicht temperatur-<br>kompensiert                                                                          |
| Temperatur                                               | temperature                | °C                   | Temperatur, gemessen mit<br>dem Temperatursensor an der<br>Sonde des Fermentation<br>Monitor $\rightarrow \square 12$ |
| Temperatur                                               | temperatureF               | ۴                    | Temperatur des Mediums in °F                                                                                          |
| Schallgeschwindigkeit                                    | speedOfSound               | m/s                  | Schallgeschwindigkeit,<br>gemessen mit dem Ultra-<br>schallsensor an der Sonde des<br>Fermentation Monitor<br>→ 🗎 12  |
| Dichte (20 °C)                                           | densityAt20Degrees         | g/cm <sup>3</sup>    | Dichte, normiert auf 20 °C                                                                                            |
| Dichte (15,6 °C)                                         | densityAt15Degrees         | g/cm <sup>3</sup>    | Dichte, normiert auf 15,6 °C                                                                                          |
| SG (20 °C) <sup>1)</sup><br>(Spezifische Dichte (20 °C)) | specificGravityAt20Degrees | -                    | Spezifische Dichte, berechnet<br>aus der Dichte des Mediums<br>und der Dichte von Wasser bei<br>20 °C                 |
| Viskosität (20 °C)                                       | viscosityAt20Degrees       | mPa·s                | Viskosität, temperaturkom-<br>pensiert und normiert auf<br>20 °C                                                      |
| Stammwürze                                               | originalGravity            | °Plato <sup>2)</sup> | Stammwürze zurückgerechnet<br>aus Alkohol- und Extraktge-<br>halt                                                     |
| Ew Extrakt                                               | realExtract                | %w/w <sup>3)</sup>   | Wirklicher Extrakt, berechnet<br>aus der Kombination von Ult-<br>raschall- und Dichtemessung                          |
| Es Extrakt                                               | apparentExtract            | %w/w <sup>3)</sup>   | Scheinbarer Extrakt basierend<br>auf Dichtemessung und<br>Umrechnung nach Balling                                     |
| Alkohol (%w/w)                                           | alcoholPercentMass         | %mass                | Alkoholgehalt, berechnet aus<br>der Kombination von Ultra-<br>schall- und Dichtemessung,<br>normiert auf 20 °C        |
| Alkohol (%vol)                                           | alcoholPercentVolume       | %vol                 | Alkoholgehalt, berechnet aus<br>der Kombination von Ultra-<br>schall- und Dichtemessung,<br>normiert auf 20 °C        |

| Prozessgröße                                              | Parametername Leitsystem | Einheit              | Hinweise                                                                                                    |
|-----------------------------------------------------------|--------------------------|----------------------|----------------------------------------------------------------------------------------------------|
| Alkohol (%vol) (15 °C) <sup>1)</sup>                      | alcoholPercentVolume15C  | %vol                 | Alkoholgehalt, berechnet aus<br>der Kombination von Ultra-<br>schall- und Dichtemessung,<br>normiert auf 15,6 °C                                                                                                    |
| VGw Vergärungsgrad                                        | realFermentationDegree   | %                    | Wirklicher Vergärungsgrad,<br>basierend auf dem gemesse-<br>nen wirklichen Extrakt                                                                                                    |
| VGs Vergärungsgrad                                        | apparFermentationDeg     | %                    | Scheinbarer Vergärungsgrad,<br>basierend auf dem gemesse-<br>nen scheinbaren Extrakt                                                                                                    |
| Fermentierbare Zucker                                     | fermentableSugars        | %w/w <sup>3)</sup>   | Anteil der vergärbaren Zucker<br>(Maltotriose, Maltose, Glu-<br>kose, Fructose usw.) aus der<br>Anfangswürze, dargestellt ab<br>1 %vol Alkohol während des<br>Gärvorgangs                                                                                                    |
| Nicht-fermentierbare Zucker                               | nonfermentableSugars     | %w/w <sup>3)</sup>   | Anteil der nicht-vergärbaren<br>Zucker (Dextrine) aus der<br>Anfangswürze, dargestellt ab<br>1 %vol Alkohol während des<br>Gärvorgangs                                                                                                    |
| Konzentration CO <sub>2</sub>                             | service_concentrationCO2 | %mass                | Bei der Direktintegrationsvari-<br>ante wird der PLC diese Pro-<br>zessgröße als<br>Serviceparameter zur Verfü-<br>gung gestellt.<br>Der Wert ist nicht repräsenta-<br>tiv für die tatsächliche CO <sub>2</sub> -<br>Konzentration im Bier.<br>Berechnet aus Gleichge-<br>wichtsdruck, abhängig vom<br>Tankkopfdruck und der Medi-<br>umstemperatur |
| Gärgeschwindigkeit                                        | fermentationSpeed        | %vol/h               | Berechnet aus der Alkoholbil-<br>dungsrate pro Stunde                                                                                                    |
| Dichte (20 °C)_MEBAK                                      | densityAt20DegreesMebak  | g/cm <sup>3</sup>    | Dichte, normiert auf 20 °C,<br>korrigiert mit MEBAK Korrek-<br>tur <sup>4)</sup>                                                                                                    |
| Dichte (15,6 °C)_MEBAK                                    | densityAt15DegreesMebak  | g/cm <sup>3</sup>    | Dichte, normiert auf 15,6 °C,<br>korrigiert mit MEBAK Korrek-<br>tur <sup>4)</sup>                                                                                                    |
| SG (20 °C)_MEBAK<br>(Spezifische Dichte<br>(20 °C)_MEBAK) | specificDensity20CMebak  | -                    | Spezifische Dichte berechnet<br>aus der Dichte des Mediums<br>und der von Wasser bei 20 °C,<br>korrigiert mit MEBAK Korrek-<br>tur                                                                                                    |
| Stammwürze_MEBAK                                          | originalGravityMebak     | °Plato <sup>2)</sup> | Stammwürze zurückgerechnet<br>aus Alkohol- und Extraktge-<br>halt und korrigiert mit<br>MEBAK Korrektur                                                                                                    |
| Ew Extrakt_MEBAK                                          | realExtractMebak         | %w/w <sup>3)</sup>   | Wirklicher Extrakt, berechnet<br>aus der Kombination von Ult-<br>raschall- und Dichtemessung,<br>korrigiert mit MEBAK Korrek-<br>tur <sup>4)</sup>                                                                                                    |
| Es Extrakt_MEBAK                                          | apparentExtractMebak     | %w/w <sup>3)</sup>   | Scheinbarer Extrakt basierend<br>auf Dichtemessung und<br>Umrechnung nach Balling,<br>korrigiert mit MEBAK Korrek-<br>tur <sup>4)</sup>                                                                                                    |

| Prozessgröße                                  | Parametername Leitsystem  | Einheit | Hinweise                                                                                                    |
|-----------------------------------------------|---------------------------|---------|----------------------------------------------------------------------------------------------------|
| Alkohol (%w/w)_MEBAK                          | alcoholPercentMassMebak   | %mass   | Alkoholgehalt normiert auf<br>20 °C, berechnet aus der Kom-<br>bination von Ultraschall- und<br>Dichtemessung, korrigiert mit<br>MEBAK Korrektur <sup>4)</sup>                                                           |
| Alkohol (%vol)_MEBAK                          | alcoholPercentVolMebak    | %vol    | Alkoholgehalt normiert auf<br>20 °C, berechnet aus der Kom-<br>bination von Ultraschall- und<br>Dichtemessung, korrigiert mit<br>MEBAK Korrektur <sup>4)</sup>                                                           |
| Alkohol (%vol)<br>(15 °C)_MEBAK <sup>1)</sup> | alcoholVolume15CMebak     | %vol    | Alkoholgehalt, berechnet aus<br>der Kombination von Ultra-<br>schall- und Dichtemessung<br>normiert auf 15,6 °C, korri-<br>giert mit MEBAK Korrektur <sup>4)</sup>                                                       |
| VGw Vergärungs-<br>grad_MEBAK                 | realFermentationDegMebak  | %       | Wirklicher Vergärungsgrad,<br>basierend auf dem gemesse-<br>nen wirklichen Extrakt, korri-<br>giert mit MEBAK Korrektur <sup>4)</sup>                                                                                    |
| VGs Vergärungsgrad_MEBAK                      | apparFermentationDegMebak | %       | Scheinbarer Vergärungsgrad,<br>basierend auf dem gemesse-<br>nen scheinbaren Extrakt, kor-<br>rigiert mit MEBAK Korrektur                                                                                                |
| TS Stammwürze                                 | TSOriginalGravity         | %mass   | Trockensubstanz gravimet-<br>risch gemessen, die nach<br>Trocknung der Würze bei<br>120 °C im Ofen zurückbleibt.<br>Repräsentiert alle Stoffe in der<br>Würze außer Alkohol und<br>Wasser.                               |
| TS Ew Extrakt                                 | TSRealExtract             | %mass   | Trockensubstanz des wirkli-<br>chen Extraktes, gravimetrisch<br>gemessen, die nach Trock-<br>nung der Würze bei 120 °C im<br>Ofen zurückbleibt. Repräsen-<br>tiert alle Stoffe in der Würze<br>außer Alkohol und Wasser. |
| -                                             | sensorUncovered           | mPa∙s   | Ein nicht bedecktes Messele-<br>ment zeigt den Beginn einer<br>Charge                                                                                                    |

1) Ab Software-Version 4.2 und Funktionsblock-Version 5.0 bzw. AOI-Version 5.0

2) °Plato: Äquivalent zur Dichte einer entsprechend konzentrierten Saccharoselösung bei 20 °C

3) Die Einheit %w/w entspricht der Einheit °Plato. Die Einheit wurde mit der Software-Version 4.2 angepasst.

4) Die MEBAK sieht eine bestimmte Art der Laborprobenvorbereitung insbesondere der Filterung vor, die die Probe physikalisch verändert. Diese Veränderungen werden mittels der "MEBAK Korrektur" der Messwerte innerhalb des Sensors berücksichtigt, damit eine Vergleichbarkeit der Labormesswerte mit den Messungen im Tank gewährleistet ist.

Der Parameterblock sensorData umfasst zusätzlich folgende Serviceparameter. Diese Serviceparameter unterstützen Endress+Hauser bei der Fehlersuche.

- service\_Temperature1
- service\_Temperature2
- service\_SSpeed
- service\_SSpeedH2O
- service\_dSSpeed
- service\_Density45
- service Density
- service\_DensityH2O
- service\_RelDensity

- service\_Viscosity
- service\_TempElectronic
- service\_TOfRaw
- service\_TransFrqc
- service\_TDCError
- service\_DIVOFrqc
- service\_DIVODamping
- service\_DIVOCapacity
- service\_DIVOStatus
- service\_Uncovered
- service\_DIVOAmplitude

### 8.7 Grenzverhalten des Fermentation Monitor

In seltenen Fällen können die Algorithmen sowie die Sensorik des Fermentation Monitor ungültige Werte wie NaN (Not a Number) oder Inf (Infinity) generieren. Um die Weiterverarbeitung dieser Werte zu erleichtern und die Datenintegrität zu gewährleisten, ist eine Ersatzwertbehandlung implementiert.

Erkennt der Fermentation Monitor einen ungültigen Wert, wird dieser Wert durch den Ersatzwert **–99999** ersetzt. Dieser Wert liegt außerhalb des zulässigen Wertebereichs des Datenblocks und signalisiert daher einen Fehler in der Datenerzeugung.

Bei Parametern, die als Serviceparameter gekennzeichnet sind, werden ungültige Werte wie NaN oder INf **nicht** durch einen Ersatzwert ersetzt.

Zusätzlich zur Ersatzwertbehandlung werden Fehler- und Diagnosecodes gesetzt .

### 8.8 Funktionskontrolle

UWurde der Fermentation Monitor korrekt in dem Leitsystem angelegt? Werden die Output Parameter sofort in den Datenbaustein übertragen?

□ Wenn der Tank, in dem der Fermentation Monitor montiert ist, gefüllt ist: Werden alle gemessenen und berechneten Parameter übertragen?

Bei einem leeren Tank wird der Fehler **S802** mit dem Source Identifier **232** die gemessene Temperatur und der Zeitstempel der Messung übertragen .

### 9 Inbetriebnahme Variante Netilion Serverplattform

### 9.1 Voraussetzungen für die Inbetriebnahme

Für eine erfolgreiche Inbetriebnahme des Geräts müssen folgende Punkte erfüllt sein:

- An der Messstelle muss ein Empfang des kundenseitigen WLANs vorhanden sein
- Die Firewall darf keine Kommunikation über https abwehren

P Detaillierte Informationen zur Firewallkonfiguration:  $\rightarrow \cong 49$ 

### 9.2 Netilion Account anlegen

Um den Fermentation Monitor QWX43 als Asset in Netilion anlegen zu können, müssen Sie zuerst einen Netilion Account anlegen.

- 1. Folgende Webseite aufrufen: https://Netilion.endress.com/app/fermentation
- 2. Auf Registrieren klicken.
- 3. Formular ausfüllen.
- 4. Auf **Anmelden** klicken.
  - 🕒 Sie erhalten eine E-Mail zur Bestätigung.
- 5. Auf Account bestätigen klicken, um Konto zu bestätigen.
- 6. E-Mail und Passwort eingeben.

### 9.3 Digitalen Service Fermentation Monitor buchen

Wurde der digitale Service Netilion Fermentation noch nicht gebucht, müssen Sie eine sogenannte Subscription für Netilion Fermentation und die benötigte Anzahl Fermentation Monitor QWX43 anlegen.

- 1. In Netilion anmelden.
  - └ Die Seite "ID" wird angezeigt.
- 2. Unter dem Menü Subscriptions die Seite Netilion Services wählen.
- 3. Auf +Create klicken.
- 4. **Fermentation** für Service Subscription wählen.
  - 🕒 Die Seite **Fermentation Monitor Plans** wird angezeigt
- 5. Im Feld **Connectivity** die Anzahl Ihrer Fermentation Monitor QWX43 eingeben.
- 6. Auf die Schaltfläche **Get Started** klicken.
- 7. Weitere Schritte gemäß Wizard durchführen.

### 9.4 Asset für Fermentation Monitor anlegen und parametrieren

#### Voraussetzung

- Sie sind in Netilion angemeldet
- Der digitale Service Netilion Fermentation ist gebucht.
- 1. Auf der Seite Fermentation Monitor die Seite Asset wählen.
- 2. Auf +Erstellen klicken.
  - └ Die Seite Asset erstellen wird angezeigt.

- 3. Seriennummer des Fermentation Monitor eingeben. Die Seriennummer ist auf dem Typenschild angegeben.
- 4. Auf Speichern und Tank erstellen klicken.
  - └ Die Seite **Tank erstellen** wird angezeigt.

Beachten Sie, wenn Sie einen Tank anlegen, den Tankkopfdruck im Feld **Maximaler Kopfdruck des Tanks** als Absolutdruck anzugeben.

### 9.5 WLAN für Fermentation Monitor konfigurieren

Der Fermentation Monitor QWX43 stellt ein WLAN (Hotspot) für die Einbindung in das WLAN der Anlage vor Ort zur Verfügung. Sie können den Fermentation Monitor über Smartphone / Tablet / PC / Notebook wie folgt in das WLAN der Anlage vor Ort einbinden:

- 1. Hotspot mittels der WLAN-Suchfunktion z. B. des Smartphones suchen.
- 2. WLAN des Fermentation Monitor QWX43 wählen. Die Bezeichnung des WLANs des Fermentation Monitor ist: EH\_QWX43\_\*Seriennummer
- 3. Passwort EH\_QWX43 eingeben.
- 4. Im Internetbrowser die Seite http://10.10.0.1/ aufrufen. Der Verbindungsaufbau mit dem Internetbrowser kann bis zu einer Minute dauern.
- 5. Für die Verbindung mit dem Fermentation Monitor zuerst die Seriennummer des Fermentation Monitor in das Feld **Password** eingeben.
- 6. Anschließend für den Fermentation Monitor in das Feld **Password** ein neues Passwort eingeben.
- Wenn Sie Ihr Passwort auf das Initialpasswort zurücksetzen möchten, müssen Sie auf dem Elektronikeinsatz des Fermentation Monitor die Taste HOT-SPOT für mindestens 10 Sekunden drücken.
- 7. Prüfen, ob unter dem Reiter "Setup Wizard" für "Operation Mode" die Option **Netilion Cloud** eingestellt ist.
- 8. Unter **Wireless Networks** das WLAN wählen, in das der Fermentation Monitor eingebunden werden soll.
- 9. Passwort für das WLAN eingeben.
- 10. Auf **Confirm and Exit** klicken.
  - Sobald der Fermentation Monitor mit der Netilion Serverplattform verbunden ist, beginnt der Fermentation Monitor automatisch mit der Übertragung der Messwerte.
- 11. In Netilion einloggen.
- 12. Prüfen, ob die Messwerte vom Fermentation Monitor zur Netilion Serverplattform übertagen werden. Am Fermentation Monitor leuchtet die grüne LED und der Status auf der Seite "Asset-Details" ist für den Fermentation Monitor grün. Zusätzlich blinkt die gelbe LED ca. einmal pro Minute, wenn der Fermentation Monitor Daten an die Netilion Serverplattform überträgt.

Für die Kommunikation mit der Netilion Serverplattform können Sie für den Fermentation Monitor die Werkseinstellung "DHCP" beibehalten.

Möchten Sie dem Fermentation Monitor eine statische IP zuweisen, müssen Sie DHCP deaktivieren und die erforderlichen Netzwerk-IP-Einstellungen gemäß Bedienoberfläche einstellen.

#### 9.5.1 Hinweise zur Firewallkonfiguration

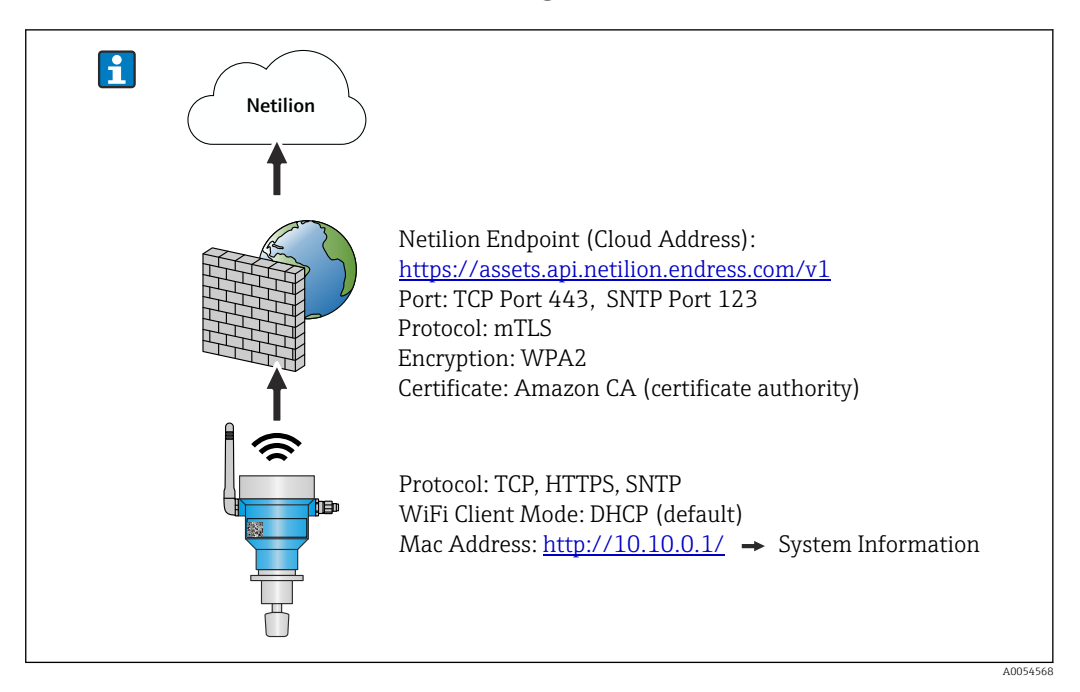

#### Prüfen Sie folgende Punkte Ihrer Firewall-Konfiguration

Port

443

#### Protokolle

- Protokoll: mTLS
- Die Firewall muss TLS- und mTLS-Protokolle zulassen.
- Die Firewall muss die entsprechenden Protokollversionen wie z.B. TLS 1.2 oder TLS 1.3 unterstützen und zulassen.

#### Zertifikats-Whitelist

 Einige Firewalls können eine Liste vertrauenswürdiger Zertifikatsstellen (Certificate Authorities, CAs) enthalten, die für den Datenaustausch zugelassen sind.
 Die Zertifikate, die für die mTLS-Verbindungen verwendet werden und von einer CA ausgestellt wurden, müssen in der Whitelist der Firewall enthalten sein. Sind die Zertifikate nicht enthalten, die Zertifikats-Whitelist aktualisieren.

Die Server-SSL-Zertifikate der verbundenen Asset-API werden derzeit von der Amazon CA (Certificate Authority) verwaltet. Root- und Zwischenzertifikate der CA finden Sie unter https://www.amazontrust.com/repository/

Deep Packet Inspection (DPI)

Manche Firewalls verfügen über DPI-Funktionen, die den verschlüsselten Datenverkehr inspizieren und potenziell unsicher eingestuften Datenpakete blockieren. Die DPI-Funktionen der Firewall dürfen mTLS-Verbindungen nicht blockieren.

#### Zugriffsregeln

Zugriffsregeln der Firewall überprüfen, um sicherzustellen, dass die Firewall den Datenverkehr zwischen den beteiligten Systemen zulässt. Die Regeln müssen den Port und alle relevanten IP-Adressen und IP-Bereiche abdecken.

#### Logging und Überwachung

Logging und Überwachungsfunktionen der Firewall aktivieren, um potenzielle Probleme mit mTLS-Verbindungen leichter zu erkennen. Log-Dateien auf verdächtige Aktivitäten oder wiederkehrende Fehlermeldungen analysieren, um Hinweise auf mögliche Konfigurationsprobleme zu erhalten.

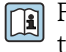

Für weitere Informationen und Hilfestellungen zur eingesetzten Firewall: Dokumentation oder Technischer Support der Firewall

### 9.5.2 Beschreibung Qualität der Signalstärken

Nachdem Sie einen Zugang auf die Konfigurationsoberfläche des Fermentation Monitor haben, werden unter **Wireless Networks** alle verfügbaren Netzwerke mit der aktuellen Signalqualität angezeigt.

| Signalstärke | Zu erwartende Qualität                                                                                                    | Anzeige |
|--------------|----------------------------------------------------------------------------------------------------|---------|
| > -30 dBm    | Maximal Signalstärke.<br>Diese Signalstärke ist in der Nähe WLAN-<br>Routers bzw. Wireless Access Point zu<br>erwarten.                                                                         |         |
| > -50 dBm    | Ausgezeichnete Signalstärke.<br>Alles bis zu dieser Signalstärke kann als<br>ausgezeichnete Signalstärke betrachtet<br>werden.                                                                  |         |
| > -60 dBm    | Zuverlässige Signalstärke.<br>Noch gute Signalstärke.                                                                                                    |         |
| > -67 dBm    | Minimal erforderliche Signalstärke für<br>diverse Dienste.<br>Diese Signalstärke ist für alle Dienste erfor-<br>derlich, die einen reibungslosen und zuver-<br>lässigen Datenverkehr benötigen. |         |
| > -70 dBm    | Niedrige Signalstärke.<br>Für die meisten Fälle wird die Signalstärke<br>ausreichen.                                                                                                    |         |
| > -80 dBm    | Minimal erforderliche Signalstärke für<br>einen Verbindungsaufbau. Nicht empfoh-<br>len.                                                                                                    |         |
| > -90 dBm    | Nicht zu verwendende Signalstärke.<br>Diese Signalstärke wird nicht für einen<br>Verbindungsaufbau oder für Dienste aus-<br>reichen.                                                            |         |

### 9.6 Tank anlegen

- 1. In Netilion Fermentation die Seite **Tanks** wählen.
- 2. Auf **+Erstellen** klicken.
  - └ Die Seite **Tank erstellen** wird angezeigt.
- 3. Name eingeben.
- 4. Bei Bedarf eine Beschreibung eingeben.
- 5. Maximalen Tankkopfdruck als Absolutdruck eingeben. Der Tankkopfdruck ist der Druck, auf denn das Spundventil eingestellt ist.
- 6. Auf **Speichern** klicken.
  - └ Die Seite **Tank-Details** wird angezeigt.
- 7. Asset Fermentation Monitor QWX43 zuweisen.
- 8. Gewünschte Prozessgröße den 4 Hauptmesswerten PV, SV, TV und QV zuweisen.
- 9. Funktion Automatische Chargen Start/Stopp-Erkennung parametrieren → 🖺 56
- **10.** Bei Bedarf Benutzer und Berechtigungen parametrieren.

#### Hauptmesswerte und weitere Prozesswerte (Prozessgrößen)

Alle Prozesswerte werden ständig zur Netilion Serverplattform übertragen und gespeichert. Der Unterschied zwischen den Hauptmesswerten und den weiteren Prozesswerten ist die Darstellung.

Die Hauptmesswerte werden übersichtlich auf einem Blick auf der Seite **Chargen-Details** dargestellt. Wenn Sie auf **Mehr Informationen** klicken, werden alle weiteren Prozesswerte zur Auswahl angezeigt .

Die weiteren Prozesswerte werden nacheinander auf der Seite **Asset-Details** dargestellt .

Gehen Sie wie folgt vor, wenn Sie eine anderen Prozessgröße als Hauptmesswert definieren möchten. Beachten Sie, dass Sie immer nur 4 Hauptmesswerte definieren können. Sie benötigen eine Schreibberechtigung.

- 1. Auf der Seite **Tanks** den Tank wählen, dem Sie den Fermentation Monitor zugewiesen haben.
  - ← Die Seite **Tank-Details** wird angezeigt.
- 2. Auf **Bearbeiten** klicken.
  - └ Die Seite **Tank bearbeiten** wird angezeigt.
- 3. Für den Hauptmesswert die gewünschte Prozessgröße zuordnen.
- 4. Auf Speichern klicken.

### 9.7 Rezept (Biersorte) anlegen

- 1. In Netilion Fermentation die Seite **Rezepte** wählen.
- 2. Auf **+Erstellen** klicken.
  - └ Die Seite **Rezepte erstellen** wird angezeigt.
- 3. Name eingeben.
- 4. Für **Typ** eine Bezeichnung wählen oder eingeben.
- 5. Bei Bedarf eine Beschreibung für das Rezept oder den Prozess eingeben, Bild hochladen und Zutaten eingeben.
  - Die Seite Rezept-Details wird angezeigt.
- 6. Alarmeinstellungen für das Rezept (Biersorte) parametrieren  $\rightarrow \square 57$ .
- 7. Bei Bedarf Benutzer und Berechtigungen parametrieren.

### 9.8 Charge anlegen

Wenn Sie beim Anlegen des Tanks die Funktion "Automatische Chargen Start/Stopp-Erkennung" parametriert haben, müssen Sie keine Charge anlegen → 🗎 56.

- 1. In Netilion Fermentation die Seite **Chargen** wählen.
- 2. Auf +Erstellen klicken.
  - └ Die Seite **Charge erstellen** wird angezeigt.
- 3. Name eingeben.
- 4. Bei Bedarf eine Beschreibung eingeben.
- 5. Startzeitpunkt für die Charge eingeben.
- 6. Bei Bedarf Rezept zuweisen.
- 7. Tank zuweisen.

# **10** Betrieb (Netilion Fermentation)

### 10.1 Beschreibung Netilion Fermentation

### 10.1.1 Seite "Dashboard"

Für die Seite **Dashboard** können Sie zwischen folgenden Darstellungen wählen:

- Grafische Ansicht (Gitteransicht) der Tanks
- Listenansicht der Tanks

Zusätzlich können Sie in der Suchzeile den Namen des Tanks eingeben und somit den Tank aufrufen.

| Fermentation Mo<br>Dashboard Batches Tanks As                                                                              | nitor<br>.sets Recipes            |                                                            | Endres<br>III Fermentatio  | i <b>s+Hauser (≧])</b><br>n Demonstrator ∨ |
|----------------------------------------------------------------------------------------------------|-----------------------------------|------------------------------------------------------------|----------------------------|--------------------------------------------|
| Dashboard<br>Search for tank name                                                                                          |                                   |                                                            |                            | ी ⊑ List View                              |
| Fermentation Mon  Def Offs                                                                                                 | no Tank 1 Demo T<br>et Rezept<br> | ank 2 Demo T.<br>D4.3 % 8<br>rrmentation Degree Actual Fer | ank 3<br>2.0 %             |                                            |
| Fermentation Mor<br>Dashboard Batches Tanks Ass                                                                            | nitor<br>sets Recipes             |                                                            | Endres                     | <b>s+Hauser ⊠</b><br>n Demonstrator ∨      |
| Dashboard                                                                                                    |                                   |                                                            |                            | III Grid View                              |
|                                                                                                    |                                   |                                                            |                            | ۹.                                         |
| Search for tank name<br>Fermentation Monitor QWX43 05/06/2024                                                              | Tank                              |                                                            |                            |                                            |
| Search for tank name  Fermentation Monitor QWX43 05/06/2024  Offset Rezept, 08/04/2024                                     | Tank<br>Actual Fermentat<br>38.7% | Density At 20 De<br>1.03628g/cm³                           | Sensor Temperat<br>12.35°C |                                            |
| Search for tank name  Fermentation Monitor QWX43 05/06/2024  Demo Tank 1 Offset Rezept, 08/04/2024  Demo Tank 2 08/04/2024 | Tank<br>Actual Fermentat<br>38.7% | Density At 20 De<br>1.03628g/cm²                           | Sensor Temperat<br>12.35°C | < >                                        |

🖻 16 Dashboard in Gitteransicht und Listenansicht

- 1 Gitteransicht
- 2 Schaltfläche zum Wechseln in die Listenansicht
- 3 Suchzeile
- 4 Informationen zum Tank. Mit einem Klick auf die Kachel wechseln Sie zur Seite "Tank-Details"
- 5 Listenansicht
- 6 Schaltfläche zum Wechseln in die Gitteransicht
- 7 Tankname, zugeordnetes Rezept und Informationen zu Prozesswerten. Über die Pfeile navigieren Sie zwischen allen Prozesswerten. Mit einem Klick in die Zeile wechseln Sie zur Seite "Tank-Details".

### 10.1.2 Seiten "Chargen" und "Chargen-Details"

#### Seite "Chargen"

Über die Seite **Chargen** haben Sie folgende Möglichkeiten:

- Anzeige aller bereits angelegter Chargen
- Bestehende Charge editieren oder löschen
- Anzeige von weiteren Details zu einer Charge
- Eine neue Charge anlegen
- Nach einer Charge suchen
- Ansicht nach "Referenz-Chargen" filtern

| Fermentation Monitor                                                         | Endress+Hauser                  |
|------------------------------------------------------------------------------|---------------------------------|
| Dashboard Batches Tanks Assets Recipes                                       | III Fermentation Demonstrator V |
| Batches                                                                      | + Create ]                      |
| Search                                                                       | <u>२</u>                        |
| All Batches Golden Batches                                                   | 3                               |
| Batch 2024-08-15 06:29<br>08/15/2024 - No End Date                           | L                               |
| Batch 2024-05-06 10:41<br>Recipe with golden batch, 05/06/2024 - No End Date |                                 |
| Threshold Test Batch<br>Threshold Test Recipe, 05/06/2024 - No End Date      | Edit ^ C                        |

#### 🖻 17 Beispiel für Seite "Chargen"

- 1 Eine neue Charge anlegen
- 2 Nach einer Charge suchen
- 3 Ansicht nach "Referenz-Chargen" filtern
- 4 Beispiel für eine Charge. Mit einem Klick in die Zeile wechseln Sie zur Seite "Chargen-Details".
- 5 Kennzeichnet eine Referenz-Charge
- 6 Menü zum Editieren und Löschen einer Charge

#### Seite "Chargen-Details"

Über die Seite Chargen-Details haben Sie folgende Möglichkeiten:

- Parametrierung f
  ür eine Charge 
  ändern oder die Charge l
  öschen
- Anzeige von allgemeinen Informationen zu einer Charge
- Anzeige aller aktuell gemessenen und historischen Hauptmesswerte der Charge
- Optionale Anzeige von aktuell gemessenen und historischen Prozesswerten der Charge
- MEBAK Korrektur aktivieren und deaktivieren und damit auch zwischen den Diagrammen "Historie" und "Historie Angepasst" wechseln
- Daten, die in dem Diagramm "Historie" angezeigt werden, als CSV-Datei exportieren
- Seite Asset-Details für den zugewiesenen Fermentation Monitor aufrufen

P Weitere Informationen zur Seite "Chargen-Details": → 🗎 55

Die Seiten "Chargen-Details" und "Tank-Details" sind bis auf die Bereiche "Allgemeine Informationen" und "Zugewiesene Chargen" in der Funktion identisch.

#### 10.1.3 Seiten "Tanks" und "Tank-Details"

#### Seite "Tanks"

Über die Seite **Tanks** haben Sie folgende Möglichkeiten:

- Anzeige aller bereits angelegter Tanks
- Bestehende Tanks editieren oder löschen
- Anzeige von weiteren Details zu einem Tank
- Einen neuen Tank anlegen
- Nach einem Tank suchen
- Ansicht nach "Nicht zugewiesene Tanks" filtern

Weitere Informationen zur Seite "Tanks": → 🖺 53

Die Seite "Tanks" und "Chargen" sind in der Funktion identisch.

#### Seite "Tank-Details"

Über die Seite **Tank-Details** haben Sie folgende Möglichkeiten:

- Parametrierung f
  ür den Tank 
  ändern oder den Tank l
  öschen
- Anzeige von allgemeinen Informationen zu einem Tank
- Anzeige aller aktuell gemessenen und historischen Hauptmesswerte der Charge
- Optionale Anzeige von aktuell gemessenen und historischen Prozesswerten der Charge

- MEBAK Korrektur aktivieren und deaktivieren und damit auch zwischen den Diagrammen "Historie" und "Historie Angepasst" wechseln
- Daten, die in dem Diagramm "Historie" angezeigt werden, als CSV-Datei exportieren
- Seite Asset-Details für den zugewiesenen Fermentation Monitor aufrufen

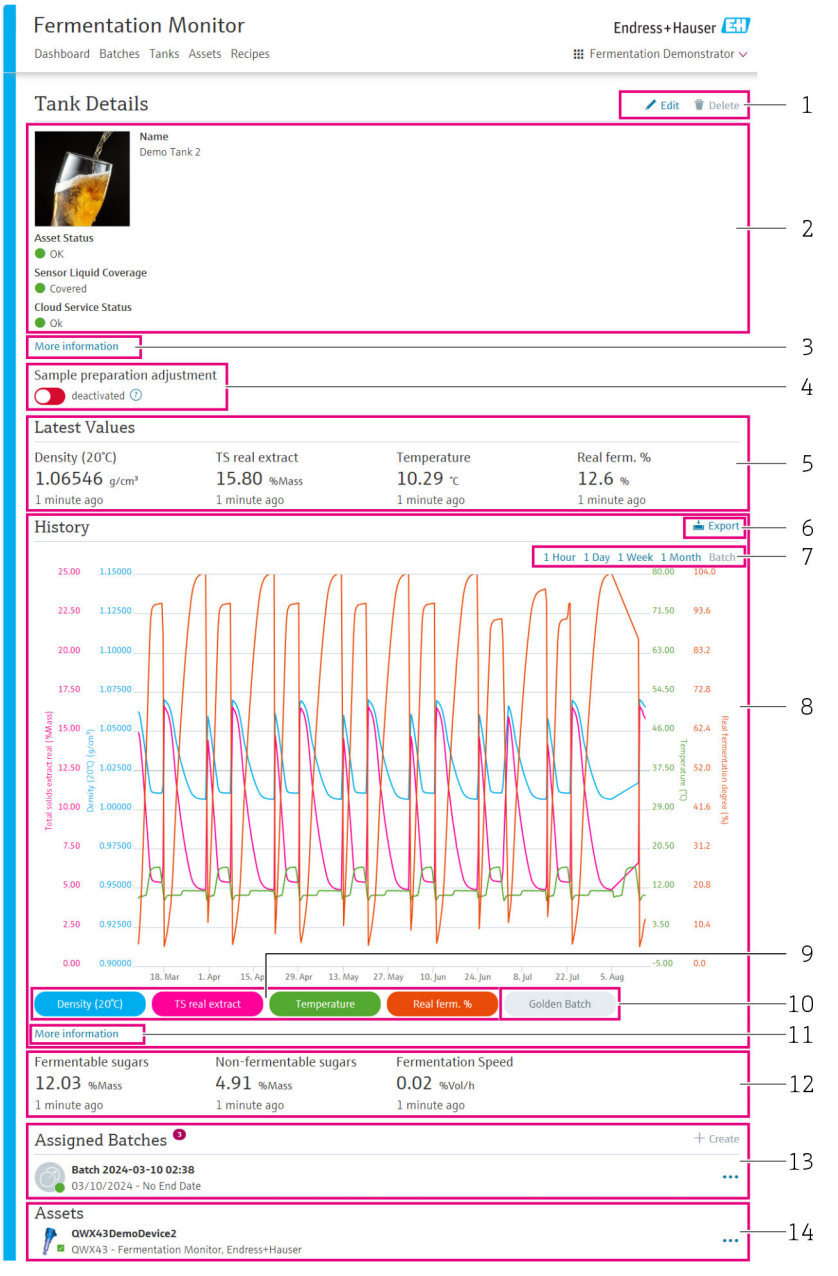

Beispiel für Seite "Tank-Details"

- 1 Parametrierung ändern oder Objekt löschen
- 2 Allgemeine Informationen und Status
- 3 Schaltfläche "Mehr Informationen": Weiteren Informationen anzeigen
- 4 "MEBAK Korrektur" aktivieren oder deaktivieren
- 5 Anzeige des jeweils letzten gültigen Wertes für die Hauptmesswerte
- 6 Daten, die in dem Bereich "Historie" bzw. "Historie Angepasst" angezeigt werden, als CSV-Datei exportieren
  - 7 Zeitraum für das Diagramm "Historie" bzw. "Historie Angepasste" wählen
- 8 Diagramm "Historie" bzw. "Historie Angepasst". Ist die "MEBAK Korrektur" deaktiviert, heißt der Bereich "Historie". Ist die "MEBAK Korrektur" aktiviert, heißt der Bereich "Historie Angepasst".
- 9 Anzeige eines hauptmesswertes in dem Diagramm aktivieren und deaktivieren. Ist die Anzeige eines Hauptmesswertes deaktiviert, wird die Schaltfläche in grau dargestellt.
- 10 Wenn es eine Referenz-Charge gibt, Anzeige der Messwerte der Referenz-Charge aktivieren und deaktivieren
- 11 Schaltfläche "Mehr Informationen": Bereich mit Schaltflächen für die weiteren Prozessgrößen. Für die Anzeige der Historie einer Prozessgröße im Diagramm wie folgt vorgehen: Auf einen Hauptmesswert klicken, um diesen für das Diagramm zu deaktivieren. Anschließend auf den gewünschte Prozessgröße klicken, um diesen für das Diagramm zu aktivieren. In dem Diagramm können maximal vier Hauptmesswerte und Prozessgrößen dargestellt werden.

- 12 Anzeige des jeweilig letzten gültigen Wertes für die Prozessgrößen "Fermentierbare Zucker", "Nicht-Fermentierbare Zucker" und "Gärgeschwindigkeit",
- 13 Zugeordnete Charge bzw. Chargen. Mit einem Klick in die Zeile wechseln Sie zur Seite "Chargen-Details". Des Weiteren können Sie über "+Erstellen" weitere Chargen erstellen und dem Tank zuweisen.
- 13 Zugewiesener Fermentation Monitor. Mit einem Klick in die Zeile wechseln Sie zur Seite "Asset-Details".

#### 10.1.4 Seite "Assets" und "Asset-Details"

#### Seite "Assets"

In Netilion Fermentation werden Geräte wie z. B. der Fermentation Monitor als Asset bezeichnet.

Über die Seite **Assets** haben Sie folgende Möglichkeiten:

- Anzeige aller bereits angelegten Assets
- Bestehende Assets editieren oder löschen
- Anzeige von weiteren Details zu einem Asset
- Einen neuen Asset anlegen
- Nach einem Asset suchen
- Ansicht nach "Nicht zugewiesenen Assets" filtern
- Anzeige des aktuellen Status mit dem entsprechenden Status-Symbol

#### Seite "Asset-Details"

Über die Seite Asset-Details haben Sie folgende Möglichkeiten:

- Asset editieren oder löschen
- Parametrierung f
  ür das Rezept 
  ändern oder das Rezept l
  öschen
- Anzeige der Seriennummer, Produktname und des Herstellers
- Aktueller Status des Assests
- Anzeige aller aktuell gemessenen Prozesswerte
- Einheiten für Prozessgröße ändern
- Anzeige der Historie f
  ür alle Prozesswerte
- Die Seite Tank-Details für den zugewiesenen Tank aufrufen

#### 10.1.5 Seite "Rezepte" und "Rezept-Details"

#### Seite "Rezepte"

Über die Seite **Rezepte** haben Sie folgende Möglichkeiten:

- Anzeige aller bereits angelegten Rezepte
- Bestehende Rezepte editieren oder löschen
- Anzeige von weiteren Details zu einem Rezept
- Ein neues Rezept anlegen
- Nach einem Rezept suchen

#### Seite "Rezept-Details"

Über die Seite **Rezept-Details** haben Sie folgende Möglichkeiten:

- Parametrierung für das Rezept ändern oder das Rezept löschen
- Grenzwerte f
  ür das Rezept definieren
- Anzeige von allgemeinen Informationen zu einem Rezept
- Aktueller Status des Rezepts
- Anzeige aller zugewiesenen Chargen
- Die Seite Chargen-Details für eine zugewiesene Charge aufrufen

### 10.2 Automatische Chargen Start/Stopp-Erkennung

Die Funktion "Automatische Chargen Start/Stopp-Erkennung" erkennt automatisch, wann eine neue Charge startet und wann diese Charge abgeschlossen ist. Wenn Sie diese Funk-

tion aktivieren, vermeiden Sie, dass Ihnen Produktionsdaten verloren gehen, oder dass Produktionsdaten einer falschen Charge zugeordnet werden. Die Chargen-abhängigen Produktionsdaten können Sie über die Seite **Chargen** abrufen.

#### Automatische Chargen Start/Stopp-Erkennung parametrieren

- 1. Seite Tanks wählen.
- In der Liste auf den gewünschten Tank klicken.
   Die Seite Tanks-Details wird angezeigt.
- 3. Auf **Bearbeiten** klicken.
- 4. Option Chargen Start/Stopp-Erkennung aktivieren.
- 5. Startzeitpunkt für die Charge vorgeben. Option Wenn Tank befüllt wird aktivieren.
- 6. Endzeitpunkt für die Charge vorgeben. Entweder Option **Wenn Tank leer ist** oder **Bei Temperatur unter** aktivieren.
- 7. Ggf. Grenztemperatur eingeben.

### 10.3 Alarmierungen über Prozessereignisse einstellen

Wenn Sie über bestimmte Prozessereignisse automatisch z.B. per E-Mail informiert werden möchten, können Sie für jedes Rezept Grenzwerte vorgeben. Die Grenzwerte können Sie später ändern.

#### Grenzwerte parametrieren

- 1. Seite **Rezepte** wählen.
- 2. In der Liste auf das gewünschte Rezept klicken.
  - └ Die Seite **Rezept-Details** wird angezeigt.
- 3. Auf **Grenzwerte** klicken.
- 4. Auf +Erstellen klicken.
  - └ Die Seite **Einen neuen Grenzwert anlegen** wird angezeigt.
- 5. Bezeichnung für den Grenzwert eingeben wie z. B. "Kühlung anstellen".
- 6. Messwert, für den alarmiert werden soll, wählen.
- 7. Grenzwert eingeben.
- 8. Toleranz für den Grenzwert in Prozent eingeben.
- 9. Option **Benachrichtigung** aktivieren, wenn bei Erreichen des Grenzwertes eine Nachricht per E-Mail versendet werden soll.

# 11 Diagnose und Störungsbehebung

### 11.1 Allgemeine Störungsbehebungen

Wenn im Gerät ein Diagnoseereignis vorliegt, wird dieses wie folgt verarbeitet:

- Anzeige über LEDs am Gerät:
  - Störungsfreier Betrieb: Grüne LED leuchtet dauerhaft
  - Alarm oder Warnung: Rote LED blinkt oder leuchtet dauerhaft
- Variante "Direktintegration": Das Gerät sendet an den zugehörigen Funktionsblock Datenbaustein im Leitsystem einen Diagnosecode. Der Diagnosecode kann ausgelesen werden.
- Variante "Netilion Serverplattform": In Netilion Fermentation wird auf der Seite Tank-Details das Statussignal zusammen mit dem dazugehörigen Symbol für Ereignisverhalten signalisiert.
  - Ausfall (F)
  - Funktionskontrolle (C)
  - Außerhalb der Spezifikation (S)
  - Wartungsbedarf (M)

### 11.2 Diagnoseinformation via LEDs

| LED  | Leuchtmodus        | Beschreibung                                                                                                    |
|------|--------------------|----------------------------------------------------------------------------------------------------|
| Grün | Leuchtet dauerhaft | Gerät ist betriebsbereit.<br>Versorgungsspannung liegt an. Gerät ist hochgefah-<br>ren.<br>Gerät misst.<br>Gerät ist mit der Netilion Serverplattform oder mit<br>dem Leitsystem verbunden.                                                                                                    |
| Grün | Blinkend           | Gerät ist im Hotspot-Modus.<br>Hotspot-Modus: → 🗎 48                                                                                                    |
| Gelb | Leuchtet dauerhaft | Client wie z. B. Smartphone ist mit Gerät im Hotspot-<br>Modus verbunden. Diese Verbindung ist erforderlich,<br>um auf den Webserver des Fermentation Monitor zu<br>gelangen und die Verbindung zum WLAN der Anlage<br>vor Ort oder Wireless Access Point herzustellen.<br>Hotspot-Modus: → 🖺 48 |
| Gelb | Blinkend           | <ul> <li>Wartezustand</li> <li>Verbindung zur Netilion Serverplattform oder zum<br/>Leitsystem wird aufgebaut</li> <li>Verbindung zum Client im Hotspot-Modus wird auf-<br/>gebaut</li> <li>Werte werden zur Netilion Serverplattform oder<br/>zum Leitsystem</li> </ul>                         |
| Rot  | Leuchtet dauerhaft | Sonstige Fehler: → 🗎 58                                                                                                    |
| Rot  | Blinkend           | Sensorfehler                                                                                                    |

### 11.3 Diagnosecodes

| Diagnose-<br>nummer <sup>1)</sup> | Kurztext             | Behebungsmaßnahmen                         | Statussignal | LED                         | Source Identi-<br>fier <sup>2)</sup> |
|-----------------------------------|----------------------|--------------------------------------------|--------------|-----------------------------|--------------------------------------|
| 041 <sup>3)</sup>                 | Sensor defekt        | Gerät ersetzen. Service kontak-<br>tieren. | F            | Rote LED blinkt             | 300 - 304                            |
| 083                               | Speicherkarte defekt | Service kontaktieren                       | F            | Rote LED leuchtet dauerhaft | 500 - 599                            |

| Diagnose-<br>nummer <sup>1)</sup> | Kurztext                                                                                  | Behebungsmaßnahmen                                                                                                    | Statussignal | LED                                                                        | Source Identi-<br>fier <sup>2)</sup> |
|-----------------------------------|-------------------------------------------------------------------------------------------|----------------------------------------------------------------------------------------------------|--------------|----------------------------------------------------------------------------|--------------------------------------|
| 168                               | Ablagerungen festgestellt                                                                 | Schwinggabel reinigen                                                                                                    | М            | Keine spezielle Anzeige über<br>die LEDs. Grüne LED leuchtet<br>dauerhaft. | 900 - 999                            |
| 169                               | Frequenzabweichung detektiert                                                             | Schwinggabel reinigen<br>Service für Rekalibrierung kon-<br>taktieren                                                                                      | М            | Keine spezielle Anzeige über<br>die LEDs. Grüne LED leuchtet<br>dauerhaft. | 327                                  |
| 171                               | Temperatursensor defekt                                                                   | Gerät ersetzen. Service kontak-<br>tieren.                                                                                                    | F            | Rote LED blinkt                                                            | 320                                  |
| 172                               | Dichte- / Viskositätssensor<br>defekt                                                     | Gerät ersetzen. Service kontak-<br>tieren.                                                                                                    | F            | Rote LED blinkt                                                            | 321                                  |
| 173                               | Ultraschallsensor defekt                                                                  | Gerät ersetzen. Service kontak-<br>tieren.                                                                                                    | F            | Rote LED blinkt                                                            | 322                                  |
| 241                               | Firmware fehlerhaft.                                                                      | <ol> <li>Auf Softwareaktualisie-<br/>rung prüfen</li> <li>Service kontaktieren</li> </ol>                                                                  | F            | Rote LED leuchtet dauerhaft                                                | 1015 - 1099                          |
| 243                               | Firmware-Update erforderlich                                                              | Firmware-Update durchführen<br>→ 🗎 63                                                                                                    | F            | Rote LED leuchtet dauerhaft                                                | 410                                  |
| 270                               | Hauptelektronik fehlerhaft                                                                | Gerät ersetzen. Service kontak-<br>tieren.                                                                                                    | F            | Rote LED blinkt                                                            | 100 - 199                            |
| 271                               | Hauptelektronik fehlerhaft                                                                | Gerät ersetzen. Service kontak-<br>tieren.                                                                                                    | F            | Rote LED leuchtet dauerhaft                                                | 200 - 299                            |
| 331                               | Firmware-Update fehlerhaft                                                                | Firmware-Update wiederholen<br>→ 🗎 63                                                                                                    | F            | Rote LED leuchtet dauerhaft                                                | 400 - 409                            |
| 374                               | Sensorelektronikfehler                                                                    | Gerät ersetzen. Service kontak-<br>tieren.                                                                                                    | F            | Rote LED blinkt                                                            | 310 - 319                            |
| 375                               | Cloudfehler: Algorithmen kön-<br>nen nicht ausgeführt werden                              | Service kontaktieren                                                                                                    | F            | Keine spezielle Anzeige über<br>die LEDs. Grüne LED leuchtet<br>dauerhaft. | 1200 - 1299                          |
| 400                               | Kommunikationsfehler: Gerät<br>kann keine Verbindung zur<br>Cloud oder PLC herstellen     | Netzwerk-Einstellungen prüfen<br>Firewall-Einstellungen prüfen<br>Funktionsblock in der Steue-<br>rung prüfen<br>Hotspot-Modus manuell star-<br>ten → 🗎 61 | F            | Rote LED leuchtet dauerhaft                                                | 600 - 699                            |
| 430                               | Verbindungsfehler: Gerät kann<br>sich nicht in Kunden-WLAN<br>bzw. Access Point einwählen | Hotspot-Modus manuell star-<br>ten → 🗎 61<br>Zugangsdaten prüfen                                                                                           | F            | Rote LED leuchtet dauerhaft                                                | 700 – 799                            |
| 802                               | Sensor unbedeckt                                                                          | Prozess prüfen                                                                                                    | S            | Keine spezielle Anzeige über<br>die LEDs. Grüne LED leuchtet<br>dauerhaft. | 323                                  |
| 804                               | Sensor außerhalb der Spezifika-<br>tion                                                   | Prozess prüfen                                                                                                    | S            | Keine spezielle Anzeige über<br>die LEDs. Grüne LED leuchtet<br>dauerhaft. | 324                                  |
| 805                               | Berechnungsfehler: Eingabepa-<br>rameter der Algorithmen<br>außerhalb der Spezifikation   | Eingabeparameter prüfen<br>Service kontaktieren                                                                                                    | S            | Keine spezielle Anzeige über<br>die LEDs. Grüne LED leuchtet<br>dauerhaft. | 1100 - 1199                          |
| 836                               | Temperatur außerhalb der Spe-<br>zifikation                                               | Prozess prüfen                                                                                                    | S            | Keine spezielle Anzeige über<br>die LEDs. Grüne LED leuchtet<br>dauerhaft. | 325                                  |
| 843                               | Medium mit zu vielen Schwebe-<br>teilchen oder Blasen                                     | Installation prüfen<br>Service kontaktieren                                                                                                    | S            | Keine spezielle Anzeige über<br>die LEDs. Grüne LED leuchtet<br>dauerhaft. | 326                                  |

| Diagnose-<br>nummer <sup>1)</sup> | Kurztext                                                              | Behebungsmaßnahmen                                                                                       | Statussignal | LED                                                                        | Source Identi-<br>fier <sup>2)</sup> |
|-----------------------------------|-----------------------------------------------------------------------|----------------------------------------------------------------------------------------------------|--------------|----------------------------------------------------------------------------|--------------------------------------|
| 948 <sup>3)</sup>                 | Signalqualität schwach                                                | Schwinggabel reinigen<br>Prozess auf Blasenbildung prü-<br>fen                                           | М            | Keine spezielle Anzeige über<br>die LEDs. Grüne LED leuchtet<br>dauerhaft. | 800 - 809                            |
| 980                               | Protokollversionen zwischen<br>Gerät und PLC stimmen nicht<br>überein | Firware-Update durchführen<br>Funktionsblock in der Steue-<br>rung aktualisieren<br>Service kontaktieren | F            | Rote LED leuchtet dauerhaft-                                               | 1300 - 1399                          |

1) Diese Nummer wird auf der Netilion Oberfläche angezeigt.

2) Dieser Fehlercode wird zum Leitsystem übertragen.

3) Nur für Fermentation Monitor Variante Netilion Serverplattform mit einem Produktionsdatum vor 06/2023

### 11.4 Alkoholgehalt – Verhalten bei tiefen Temperaturen

Wenn das Bier auf < 5 °C abgekühlt wird, fällt ein großer Teil der im Bier in Schwebe oder Lösung befindlichen Feststoffe aus, und das Medium im Tank verändert sich. Diese Veränderung beeinflusst die Dichte- und Schallgeschwindigkeitsmessung und somit kann es vorkommen, dass der berechnete Alkoholgehalt während bzw. nach der Kühlung absinkt.

Da eine Kalibration des Messgeräts bei < 5°C in Wasser nicht möglich ist, wird die Funktion bei Temperaturen < 5 °C in den verwendeten Algorithmen extrapoliert. Dies kann geringe Abweichungen, abhängig von der Biersorte, im errechneten Alkoholgehalt bei < 5 °C zur Folge haben.

Eine gute Vergleichbarkeit des Alkoholgehalts von Fertigbier und dem Bier während der Vergärung im Tank erreichen Sie, wenn Sie den Messwert bei ca. 5 °C betrachtet.

### 11.5 Geräteverhalten nach Ausfall der Versorgungsspannung

Wenn das Gerät von der Versorgungsspannung getrennt wird, werden nicht alle Werte zwischengespeichert., die für die korrekte Berechnung der Parameter erforderlich sind, wie z.B. der  $CO_2$ -Kompensation.

Für einen Vergärungsgrad > 60 % bedeutet dies, dass die Messwerte und Prozesswerte nach Spannungswiederkehr einen Offset aufweisen können.

Bei Start einer neuen Charge, ist dieser Offset nicht mehr vorhanden.

### 11.6 Diagnoseinformationen

Bei Verbindungsproblem des Geräts mit dem WLAN wechselt das Gerät in den Hotspot-Modus. Die grüne LED blinkt.

Damit Sie Diagnoseinformationen auslesen können, müssen Sie auf den Webserver des Geräts zugreifen. Dieser Zugriff kann entweder im Hotspot-Modus oder über das Netzwerk bei bekannter IP des Fermentation Monitor erfolgen.

- Variante Netilion Serverplattform:  $\rightarrow$  🖺 48
- Variante Direktintegration:  $\rightarrow$  🗎 30

Damit Sie Diagnoseinformationen auslesen können, müssen Sie sich mit dem WLAN des Fermentation Monitor verbinden .

Auf dem Reiter **Connection Issues** werden die letzten Störungsmeldungen angezeigt.

### 11.7 Hotspot-Modus wiederherstellen

Wenn Sie die Taste HOT-SPOT länger als 10 Sekunden drücken, wird das Passwort für den Zugriff auf den Fermentation Monitor auf Werkseinstellung (Seriennummer) zurückgesetzt.

### 11.7.1 Variante Netilion Serverplattform

Standardmäßig werden die Daten von dem Gerät zur Endress+Hauser Netilion Serverplattform über das WLAN der Anlage vor Ort übertragen. Bei einer bestehenden WLAN-Verbindung leuchtet die grüne LED dauerhaft.

Bei Verbindungsproblemen über das WLAN der Anlage vor Ort wechselt das Gerät automatisch in den Hotspot-Modus. Ist kein automatischer Wechsel möglich, blinkt die gelbe LED länger als 5 Minuten und / oder die rote LED leuchtet dauerhaft. In diesem Fall müssen Sie den Hotspot-Modus manuell starten.

#### Hotspot-Modus manuell starten

- 1. Gehäusedeckel abschrauben.
- 2. Auf dem Elektronikeinsatz die Taste HOT-SPOT so lange drücken, bis die grüne LED blinkt.
- 3. Gehäusedeckel festschrauben.
- **4.** Gerät erneut mit dem WLAN der Anlage vor Ort verbinden  $\rightarrow \triangleq 48$ .

### 11.7.2 Variante Direktintegration

Standardmäßig werden die Daten von dem Gerät in das Leitsystem übertragen. Bei einer bestehenden WLAN-Verbindung leuchtet die grüne LED dauerhaft.

Bei Verbindungsproblemen über den Wireless Access Point wechselt das Gerät automatisch in den Hotspot-Modus. Ist kein automatischer Wechsel möglich, blinkt die gelbe LED länger als 5 Minuten und / oder die rote LED leuchtet dauerhaft. In diesem Fall müssen Sie den Hotspot-Modus manuell starten.

#### Hotspot-Modus manuell starten

- 1. Gehäusedeckel abschrauben.
- 2. Auf dem Elektronikeinsatz die Taste HOT-SPOT so lange drücken, bis die grüne LED blinkt.
- 3. Gehäusedeckel festschrauben.
- 4. Gerät erneut mit dem Wireless Access Point verbinden  $\rightarrow$  🗎 30.

### 11.8 Gerätepasswort zurücksetzen

Damit Sie sich mit dem Fermentation Monitor über den Webserver verbinden können, benötigen Sie ein Passwort. Das Initialpasswort ist die Seriennummer des Fermentation Monitor und muss bei der Inbetriebnahme geändert werden.

# Vorgehensweise, wenn Sie das Passwort auf das Initialpasswort zurückzusetzen möchten

 Auf dem Elektronikeinsatz des Fermentation Monitor die Taste HOT-SPOT f
ür mindestens 10 Sekunden dr
ücken.

### 11.9 Geräteneustart durchführen

#### Manuellen Geräteneustart durchführen

- 1. Gehäusedeckel abschrauben.
- 2. Auf dem Elektronikeinsatz die Taste RE-BOOT drücken.
  - Das Gerät führt einen Neustart durch. Alle Geräteeinstellung wie z.B. die Konfiguration des WLANs bleiben erhalten.
     Das Gerät verbindet sich automatisch mit dem WLAN der Anlage vor Ort oder Wireless Access Point.
- 3. Gehäusedeckel festschrauben.

### 11.10 Firmware-Historie

#### V01.00.zz (10.2021)

- Gültig ab Dokumentenversion: 01.21
- Änderungen: keine; 1. Version

#### V02.00.zz (6.2023)

- Gültig ab Dokumentenversion: 02.23
- Änderungen: Neue Variante Direktintegration

#### V03.00.zz (9.2023)

- Dokumentenversion 02.23 gültig
- Änderungen: Interne Verbesserungen, für Betriebsanleitung nicht relevant

#### V04.01.zz (08.2024)

- Dokumentenversion 02.23 gültig
- Änderungen: Updates Sicherheitsrelevante Funktionen

#### V04.02.zz (10.2024)

- Gültig ab Dokumentenversion: 03.24
- Änderungen: Messparameter hinzugefügt, geändert oder angepasst

### 12 Wartung

Spezielle Wartungsarbeiten sind nicht erforderlich.

### 12.1 Wartungsarbeiten

Einsatz und Reinigung mit abrasiven Medien ist nicht zulässig. Materialabtrag am Sensorkopf kann zum Funktionsausfall und zu Einschränkungen der Funktionalität führen. Eine lebensmittelgerechte Reinigung ist aber im eingebauten Zustand möglich und wird empfohlen, z. B. CIP (Cleaning in Place).

### 12.2 Firmware-Update durchführen

Sie haben folgende Möglichkeiten ein Firmware-Update durchzuführen:

- Online über die Netilion Serverplattform  $\rightarrow \oplus 63$
- Offline über den Webserver des Fermentation Monitor  $\rightarrow \oplus 64$

#### 12.2.1 Firmware-Update via Netilion Serverplattform durchführen

1. In Netilion einloggen.

- 2. Firmware Update Planer aufrufen. https://netilion.endress.com/app/fus oder Menü Verwaltung (Pfad: Name > Verwaltung)
  - └→ Die Seite Firmware Update Scheduler wird angezeigt. Für Geräte, die mit einem roten Ausrufezeichen gekennzeichnet sind, steht ein Update zur Verfügung.
- 3. Auf das Gerät klicken, für das ein Update durchgeführt werden soll.

| Firm<br>Firmwa | nware Update Scheduler<br>re Update                                                          | Endress+Hauser |
|----------------|----------------------------------------------------------------------------------------------|----------------|
| All<br>bearch  | 3                                                                                            | ٩.             |
| 1              | EHGCSFluidAnalyzer3000_3620109_clone<br>Fermentation Monitor, Endress+Hauser<br>Version: n/a | >              |
| 1              | EHGCSFluidAnalyzer3000_3620122_clone<br>Fermentation Monitor, Endress+Hauser<br>Version: n/a | >              |
| 1              | EHGCSFluidAnalyzer3000_3630023_clone<br>Fermentation Monitor, Endress+Hauser<br>Version: n/a | >              |
| 1              | EHGCSFluidAnalyzer3000_3759038_clone<br>Fermentation Monitor, Endress+Hauser<br>Version: n/a | >              |
| 1              | RV02H34R7HB347<br>Fermentation Monitor, Endress+Hauser<br>Version: 00.00.01                  | >              |

Die Seite Asset-Details wird angezeigt.

- 4. In dem Feld **Zu installierende Firmware-Version** gewünschte Firmware-Version wählen.
- 5. In dem Feld **Aktualisiere am** Datum und Uhrzeit wählen.

| 6. | Auf die Schaltfläche Schedule Update klicken. |
|----|-----------------------------------------------|

└ Während des Updates blinkt am Gerät die gelbe LED.

| Asset Details                       |                             |            |
|-------------------------------------|-----------------------------|------------|
|                                     | Seriennummer<br>S8000AB1202 |            |
| Firmwareversion<br>n/a              |                             |            |
| Firmwarename                        |                             |            |
| Produktname<br>Fermentation Monitor |                             |            |
| Productcode<br>QWX43                |                             |            |
| Status<br>! Update verfügbar        |                             |            |
| Letzter Update Status<br>n/a        |                             |            |
| Zu installierende Firmwa            | re Version                  |            |
| zu installierende Version ausw      | ählen                       | ~          |
| Aktualisiere am                     |                             |            |
| 2021.08.13 11:40                    |                             | <b>⊜</b> ⊘ |
| Schedule Update                     | Cancel Update               |            |

Wurde das Update erfolgreich durchgeführt, wird im Feld Status ein grüner Haken angezeigt.

#### Firmware-Update ohne Netilion Serverplattform durchführen 12.2.2

Bei dieser Variante führen Sie das Firmware-Update über den Webserver des Fermentation Monitor durch.

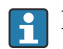

Für weitere Informationen Endress+Hauser Service kontaktieren.

### 13 Reparatur

### 13.1 Allgemeine Hinweise

#### 13.1.1 Reparaturkonzept

Das Gerät darf nur durch Endress+Hauser Service Mitarbeiter repariert werden.

Für weitere Informationen Endress+Hauser Service kontaktieren.

### 13.2 Rücksendung

Die Anforderungen für eine sichere Rücksendung können je nach Gerätetyp und landesspezifischer Gesetzgebung unterschiedlich sein.

- Informationen auf der Internetseite einholen: https://www.endress.com/support/return-material
   Region wählen.
- 2. Bei einer Rücksendung das Gerät so verpacken, dass es zuverlässig vor Stößen und äußeren Einflüssen geschützt wird. Die Originalverpackung bietet optimalen Schutz.

### 13.3 Entsorgung

Gemäß der Richtlinie 2012/19/EU über Elektro- und Elektronik-Altgeräte (WEEE) ist das Produkt mit dem abgebildeten Symbol gekennzeichnet, um die Entsorgung von WEEE als unsortierten Hausmüll zu minimieren. Gekennzeichnete Produkte nicht als unsortierter Hausmüll entsorgen, sondern zu den gültigen Bedingungen an den Hersteller zurückgeben.

# 14 Technische Daten

### 14.1 Eingang

### 14.1.1 Messgröße

#### Gemessene Prozessgrößen

- Viskosität in mPa·s
- Dichte in g/cm<sup>3</sup>
- Temperatur in °C
- Schallgeschwindigkeit in m/s

#### Berechnete Prozessgrößen

| Prozessgröße                                             | Einheit              | Hinweise                                                                                                    |
|----------------------------------------------------------|----------------------|----------------------------------------------------------------------------------------------------|
| Temperatur                                               | °F                   | Temperatur des Mediums in °F                                                                                                    |
| Dichte (20 °C)                                           | g/cm <sup>3</sup>    | Dichte, normiert auf 20 °C                                                                                                    |
| Dichte (15,6 °C)                                         | g/cm <sup>3</sup>    | Dichte, normiert auf 15,6 °C                                                                                                    |
| SG (20 °C) <sup>1)</sup><br>(Spezifische Dichte (20 °C)) | -                    | Spezifische Dichte, berechnet aus der<br>Dichte des Mediums und der Dichte von<br>Wasser bei 20 °C                                                                  |
| Viskosität (20 °C)                                       | mPa∙s                | Viskosität, temperaturkompensiert und normiert auf 20 °C                                                                                                    |
| Stammwürze                                               | °Plato <sup>2)</sup> | Stammwürze zurückgerechnet aus Alko-<br>hol- und Extraktgehalt                                                                                                    |
| Ew Extrakt                                               | %w/w <sup>3)</sup>   | Wirklicher Extrakt, berechnet aus der<br>Kombination von Ultraschall- und Dichte-<br>messung                                                                        |
| Es Extrakt                                               | %w/w <sup>3)</sup>   | Scheinbarer Extrakt basierend auf Dichte-<br>messung und Umrechnung nach Balling                                                                                    |
| Alkohol (%w/w)                                           | %mass                | Alkoholgehalt, berechnet aus der Kombi-<br>nation von Ultraschall- und Dichtemes-<br>sung, normiert auf 20 °C                                                       |
| Alkohol (%vol)                                           | %vol                 | Alkoholgehalt, berechnet aus der Kombi-<br>nation von Ultraschall- und Dichtemes-<br>sung, normiert auf 20 °C                                                       |
| Alkohol (%vol) (15 °C) <sup>1)</sup>                     | %vol                 | Alkoholgehalt, berechnet aus der Kombi-<br>nation von Ultraschall- und Dichtemes-<br>sung, normiert auf 15,6 °C                                                     |
| VGw Vergärungsgrad                                       | %                    | Wirklicher Vergärungsgrad, basierend auf<br>dem gemessenen wirklichen Extrakt                                                                                       |
| VGs Vergärungsgrad                                       | %                    | Scheinbarer Vergärungsgrad, basierend auf<br>dem gemessenen scheinbaren Extrakt                                                                                     |
| Fermentierbare Zucker                                    | %w/w <sup>3)</sup>   | Anteil der vergärbaren Zucker (Maltotri-<br>ose, Maltose, Glukose, Fructose usw.) aus<br>der Anfangswürze, dargestellt ab 1 %vol<br>Alkohol während des Gärvorgangs |
| Nicht-fermentierbare Zucker                              | %w/w <sup>3)</sup>   | Anteil der nicht-vergärbaren Zucker (Dext-<br>rine) aus der Anfangswürze, dargestellt ab<br>1 %vol Alkohol während des Gärvorgangs                                  |

| Prozessgröße                                           | Einheit              | Hinweise                                                                                                    |
|--------------------------------------------------------|----------------------|----------------------------------------------------------------------------------------------------|
| Konzentration CO <sub>2</sub>                          | %mass                | Bei der Direktintegrationsvariante wird der<br>PLC diese Prozessgröße als Serviceparame-<br>ter zur Verfügung gestellt.<br>Der Wert ist nicht repräsentativ für die tat-<br>sächliche $CO_2$ -Konzentration im Bier.<br>Berechnet aus Gleichgewichtsdruck,<br>abhängig vom Tankkopfdruck und der<br>Mediumstemperatur |
| Gärgeschwindigkeit                                     | %vol/h               | Berechnet aus der Alkoholbildungsrate pro<br>Stunde                                                                                                    |
| Dichte (20 °C)_MEBAK                                   | g/cm <sup>3</sup>    | Dichte, normiert auf 20 °C, korrigiert mit<br>MEBAK Korrektur <sup>4)</sup>                                                                                                    |
| Dichte (15,6 °C)_MEBAK                                 | g/cm <sup>3</sup>    | Dichte, normiert auf 15,6 °C, korrigiert mit<br>MEBAK Korrektur <sup>4)</sup>                                                                                                    |
| SG (20 °C)_MEBAK<br>(Spezifische Dichte (20 °C)_MEBAK) | -                    | Spezifische Dichte berechnet aus der Dichte<br>des Mediums und der von Wasser bei<br>20 °C, korrigiert mit MEBAK Korrektur                                                                                                    |
| Stammwürze_MEBAK                                       | °Plato <sup>2)</sup> | Stammwürze zurückgerechnet aus Alko-<br>hol- und Extraktgehalt und korrigiert mit<br>MEBAK Korrektur                                                                                                    |
| Ew Extrakt_MEBAK                                       | %w/w <sup>3)</sup>   | Wirklicher Extrakt, berechnet aus der<br>Kombination von Ultraschall- und Dichte-<br>messung, korrigiert mit MEBAK Korrek-<br>tur <sup>4)</sup>                                                                                                    |
| Es Extrakt_MEBAK                                       | %w/w <sup>3)</sup>   | Scheinbarer Extrakt basierend auf Dichte-<br>messung und Umrechnung nach Balling,<br>korrigiert mit MEBAK Korrektur <sup>4)</sup>                                                                                                    |
| Alkohol (%w/w)_MEBAK                                   | %mass                | Alkoholgehalt normiert auf 20 °C, berech-<br>net aus der Kombination von Ultraschall-<br>und Dichtemessung, korrigiert mit MEBAK<br>Korrektur <sup>4)</sup>                                                                                                    |
| Alkohol (%vol)_MEBAK                                   | %vol                 | Alkoholgehalt normiert auf 20 °C, berech-<br>net aus der Kombination von Ultraschall-<br>und Dichtemessung, korrigiert mit MEBAK<br>Korrektur <sup>4)</sup>                                                                                                    |
| Alkohol (%vol) (15 °C)_MEBAK <sup>1)</sup>             | %vol                 | Alkoholgehalt, berechnet aus der Kombi-<br>nation von Ultraschall- und Dichtemessung<br>normiert auf 15,6 °C, korrigiert mit MEBAK<br>Korrektur <sup>4)</sup>                                                                                                    |
| VGw Vergärungsgrad_MEBAK                               | %                    | Wirklicher Vergärungsgrad, basierend auf<br>dem gemessenen wirklichen Extrakt, korri-<br>giert mit MEBAK Korrektur <sup>4)</sup>                                                                                                    |
| VGs Vergärungsgrad_MEBAK                               | %                    | Scheinbarer Vergärungsgrad, basierend auf<br>dem gemessenen scheinbaren Extrakt, kor-<br>rigiert mit MEBAK Korrektur                                                                                                    |

| Prozessgröße  | Einheit | Hinweise                                                                                                    |
|---------------|---------|----------------------------------------------------------------------------------------------------|
| TS Stammwürze | %mass   | Trockensubstanz gravimetrisch gemessen,<br>die nach Trocknung der Würze bei 120 °C<br>im Ofen zurückbleibt. Repräsentiert alle<br>Stoffe in der Würze außer Alkohol und<br>Wasser.                               |
| TS Ew Extrakt | %mass   | Trockensubstanz des wirklichen Extraktes,<br>gravimetrisch gemessen, die nach Trock-<br>nung der Würze bei 120 °C im Ofen zurück-<br>bleibt. Repräsentiert alle Stoffe in der<br>Würze außer Alkohol und Wasser. |

- 1) Ab Software-Version 4.2
- 2) °Plato: Equivalent zur Dichte einer entsprechend konzentrierten Saccharoselösung bei 20 °C
- Die Einheit %w/w entspricht der Einheit °Plato. Die Einheit wurde mit der Software-Version 4.2 angepasst.
   Die MEBAK sieht eine bestimmte Art der Laborprobenvorbereitung insbesondere der Filterung vor, die die Probe physikalisch verändert. Diese Veränderungen werden mittels der "MEBAK Korrektur" der Messwerte innerhalb des Sensors berücksichtigt, damit eine Vergleichbarkeit der Labormesswerte mit den Messungen im Tank gewährleistet ist.

#### 14.1.2 Messbereich

#### Gemessene Prozessgrößen

- Viskosität: 0 ... 20 mPa·s
- Dichte: 0,95 ... 1,15 g/cm<sup>3</sup>
- Temperatur für Fermentation: -5 ... +35 °C (+23 ... +95 °F)
- Schallgeschwindigkeit: 1200 ... 1800 m/s

#### Berechnete Prozessgrößen

- Stammwürze / Extrakt: Bis zu 32 °Plato
- Alkohol: Bis zu 12 %mass

Werden 32 °Plato und / oder 12 %mass oder 15 %vol Alkohol überschritten, wird kein Messwert ausgegeben.

### 14.2 Ausgang

#### 14.2.1 Ausgangssignal

#### Direktintegration

In dem Fermentation Monitor ist ein Webserver integriert. Über diesen Webserver wird der Fermentation Monitor konfiguriert und dadurch mit einem Wireless Access Point verbunden bzw. in das kundenseitige Netzwerk des Automatisierungssystems integriert.

- Drahtlose Verbindung (WLAN 2,4 GHz): TCP/IP
- Verschlüsselung: WPA2-PSK
- Drahtgebundene Verbindung mit einem Leitsystem TCP/IP (LAN 10/100 Mbit/s Ethernet)

Folgende Leitsystem werden unterstützt:

- Siemens S7
- Rockwell CompactLogix
- Rockwell ControlLogix
- Senderate: 1/min

#### **Netilion Serverplattform**

In dem Fermentation Monitor ist ein Webserver integriert. Über diesen Webserver wird der Fermentation Monitor über das kundenseitige WLAN mit der Endress+Hauser Netilion Serverplattform verbunden.

- WLAN: 2,4 GHz
- Verschlüsselung: WPA2-PSK
- Ports: TCP Port 443, SNTP Port 123
- Protokoll: mTLS (Protokollversionen: TLS 1.2/TLS 1.3)
- Senderate: 1/min

Bei Netzwerkausfall werden die Messdaten im Gerät für maximal 1 Woche gespeichert.

#### 14.2.2 Ausfallsignal

#### Direktintegration

- Signalisierung über LEDs direkt am Gerät
- Diagnosemeldungen über Störungsbits innerhalb des Datenbausteins an das Leitsystem

#### Netilion Serverplattform

- Signalisierung über LEDs direkt am Gerät
- Diagnosemeldungen über Netilion Fermentation

#### 14.2.3 Protokollspezifische Daten

#### Direktintegration

Der Fermentation Monitor QWX43 verwendet:

- Protokoll Direktanbindung: TCP/IP
- Application Layer Protokoll: TCP/IP basierte Open User Communication (OUC)
- Funktionsblöcke für Siemens PLCs und Add-On-Instructions (AOIs) für Rockwell PLCs

Funktionsblöcke für Siemens S7 PLCs:

- SIMATIC S7-300 und S7-400, kompatibel mit STEP V5.5 und höher
- SIMATIC S7-1500, kompatibel mit TIA Portal V15-V17
- SIMATIC S7-1500, kompatibel mit TIA Portal V18 und höher

Add-On-Instructions (AOIs) für Rockwell PLCs:

Rockwell CompactLogix 5370/5380 und ControlLogix 5580, kompatibel mit RSLogix 5000 V18.00.00 und höher und Studio 5000 V21.00.04 und höher

Detaillierte Informationen und Dateien: www.endress.com (Produktseite > Downloads > Software)

#### Netilion Serverplattform

Der Fermentation Monitor QWX43 verwendet:

- Internetprotokoll TCP/IP und die Secure Transport Layer TLS (v1.2)
- Application Layer Protokoll: HTTPS

#### 14.2.4 Informationen zur Drahtlosverbindung

- Wireless Technology: Wi-Fi 2.4 GHz
- Frequenzkanäle: 1 bis 13
- Frequenzbereich: 2 401 ... 2 483 MHz
- Bandbreite: 20 MHz
- Wi-Fi Standard: IEEE 802.11 b/g/n
- Antennentyp externe Antenne: 2 dBi Gain
- Max. Output power: +18,7 dBm(FCC MPE measurement/calculation)

### 14.3 Umgebung

#### 14.3.1 Umgebungstemperaturbereich

-20 ... +60 °C (-4 ... +140 °F)

Gerät ist auch für den Betrieb im Freien geeignet.

Betrieb im Freien mit starker Sonneneinstrahlung:

- Gerät an schattiger Stelle montieren
- Direkte Sonneneinstrahlung vermeiden, insbesondere in wärmeren Klimaregionen
- Wetterschutzhaube verwenden

#### 14.3.2 Lagerungstemperatur

😭 Wenn möglich, in Innenräumen lagern

-20 ... +60 °C (-4 ... +140 °F)

#### 14.3.3 Betriebshöhe

Nach IEC 61010-1 Ed.3: 2000 m (6562 ft) über Normallnull

#### 14.3.4 Relative Luftfeuchte

Betrieb bis zu 100 %. Nicht in kondensierender Atmosphäre öffnen.

#### 14.3.5 Klimaklasse

Nach IEC 60068-2-38 Prüfung Z/AD

#### 14.3.6 Schutzart

IP66/67, NEMA Type 4X

IP66/67

- Vollständiger Berührungschutz und vollständiger Schutz vor Staubeintritt (staubdicht)
- Geschützt vor starkem Strahlwasser bzw. geschützt vor zeitweiligem Untertauchen

#### NEMA Type 4X

Innen- oder Außenaufstellung, schützt vor windgetriebenem Staub und Regen, Spritzwasser, Strahlwasser und Korrosion

#### 14.3.7 Vibrations- und Schockfestigkeit

Vibrationsfest nach EN60068-2-64 und Schockfest nach DIN EN60068-2-27

#### 14.3.8 Mechanische Belastung

#### HINWEIS

**Mechanische Verformungen der Gabelzinken oder Schläge auf die Gabelzinken** Fehlfunktion des Geräts wie z.B. Beeinflussung der Messgenauigkeit

- Gabelzinken vor mechanische Verformungen schützen.
- Nicht auf die Gabelzinken schlagen.

### 14.3.9 Innenreinigung

#### **CIP-Reinigung**

Geeignet für eine CIP-Reinigung mit einer Dauertemperatur von maximal 110 °C (230 °F)

#### 14.3.10 Elektromagnetische Verträglichkeit (EMV)

Gemäß IEC/EN 61326-Serie

Überspannungskategorie II

Maximale Abweichung unter Störeinfluss: < 1 % des Messbereiches

In folgenden Fällen muss ein Überspannungsschutz kundenseitig installiert werden:

- Die Versorgungsleitung zum Fermentation Monitor ist länger als 30 Meter
- Die Versorgungsleitung zum Fermentation Monitor verlässt das Gebäude
- An dem Speisegerät für den Fermentation Monitor sind weitere Verbraucher parallel angeschlossen

Überspannungsschutz möglichst in der Nähe vom Fermentation Monitor installieren.

Als Überspannungsschutz können Sie z. B. einen Überspannungsschutz von Endress+Hauser HAW569 oder HAW562 installieren.
### 14.4 Prozess

#### 14.4.1 Prozesstemperaturbereich

-10 ... +110 °C (+14 ... +230 °F)

#### 14.4.2 Prozessdruckbereich

0 ... 16 bar (0 ... 232,1 psi) abhängig vom gewählten Prozessanschluss und möglichen Einschränkungen durch Zertifizierungen (z. B. CRN)

# Stichwortverzeichnis

#### Α

| Anforderungen an PersonalAnschlusskontrolleAntenne ausrichtenArbeitssicherheitAsset anlegenAsset-DetailsAssets | . 8<br>26<br>21<br>. 9<br>47<br>56<br>56 |
|----------------------------------------------------------------------------------------------------|------------------------------------------|
| <b>B</b><br>Betriebssicherheit                                                                                 | . 9                                      |
| <b>C</b><br>CE-Zeichen                                                                                         | . 9<br>52<br>53                          |
| D Dashboard                                                                                                    | 52<br>18<br>58<br>58<br>58               |
| Dokumentfunktion                                                                                               | 5                                        |
| <b>E</b><br>Elektrischer Anschluss                                                                             | 25<br>65                                 |
| <b>F</b><br>Firewallkonfiguration                                                                              | 49<br>63                                 |
| <b>G</b><br>Gerät identifizieren                                                                               | 18<br>23<br>. 6                          |
| Geräteneustart                                                                                                 | 62                                       |
| H<br>Hauptmesswerte                                                                                            | 50<br>48<br>61                           |
| I<br>Inbetriebnahme<br>Netilion Serverplattform                                                                | 47                                       |
| <b>K</b><br>Konformitätserklärung                                                                              | 9                                        |
| LEDs                                                                                                    | 58                                       |

## Μ

| M12-Stecker | 25 |
|-------------|----|
| Messgrößen  | 66 |
| Messprinzip | 10 |
| Montage     | 20 |

### Ν

| Netilion Account         | 47 |
|--------------------------|----|
| Netilion Fermentation    | 52 |
| Netilion Serverplattform | 11 |

## P

| Produktaufbau 1   | 2  |
|-------------------|----|
| Produktsicherheit | 9  |
| Prozessgröße      | 50 |
| Prozessgrößen     | 6  |
| Prozesswerte      | 0  |

### R

| Reparaturkonzept | 65 |
|------------------|----|
| Rezept-Details   | 56 |
| Rezepte          | 56 |
| Rücksendung      | 65 |

### S

| Schwinggabel (Vibronik) | 12 |
|-------------------------|----|
| Sondenbauarten          | 12 |
| Source Identifier       | 58 |
| Störungsbehebung        | 58 |
| Systemaufbau            | 11 |

### Т

| 1                |    |
|------------------|----|
| Tank-Details     | 53 |
| Tanks            | 53 |
| Temperatursensor | 12 |
| Typenschild      | 18 |
|                  |    |

## U

| 0                 |  |
|-------------------|--|
| Ultraschallsensor |  |
|                   |  |

## W

| ••                 |
|--------------------|
| Wartung            |
| WLAN konfigurieren |

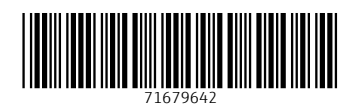

www.addresses.endress.com

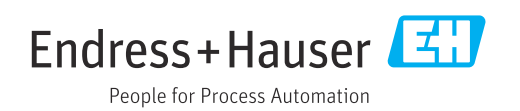